# РУКОВОДСТВО ПОЛЬЗОВАТЕЛЯ

программного комплекса региональной информационно-аналитической веб-системы контроля лесопожарной обстановки (ИАС «Ясень-Веб»)

# Содежание

| Введение4                           |
|-------------------------------------|
| Вход в систему5                     |
| Основные операции6                  |
| Описание интерфейса7                |
| Фильтр данных9                      |
| Группировка12                       |
| Настройка таблицы14                 |
| Данные16                            |
| Пожары16                            |
| Карточка пожара (описание)18        |
| Динамика20                          |
| Создание карточки пожара21          |
| Новая динамика45                    |
| Удаление карточки пожара53          |
| Пожары ИСДМ-Рослесхоз53             |
| План налетов                        |
| Создание плана налета56             |
| Удаление плана налета60             |
| Налеты61                            |
| Создание плана налета62             |
| Удаление налета68                   |
| Метео                               |
| Контуры69                           |
| Треки69                             |
| Показатели работы воздушных судов71 |
| Наличие сил и средств71             |
| ЧС. Акты72                          |
| Создание акта74                     |
| Удаление акта76                     |
| ЧС. Потери76                        |
| Создание потерь77                   |

| Удаление потерь79           |
|-----------------------------|
| Обращения граждан79         |
| Прогнозы8                   |
| Карта83                     |
| Этчёты86                    |
| Результаты88                |
| Поиск                       |
| Справочники97               |
| Чат92                       |
| Настройки93                 |
| Сообщение о сбое            |
| О системе                   |
| Администрирование9          |
| Тожары98                    |
| Шаблон "Площадь пожара"98   |
| Загрузка данных             |
| Этчёты10 <sup>.</sup>       |
| Действия пользователей102   |
| Разное103                   |
| Копирование справочников104 |

## Введение

Справочное руководство описывает последовательность действий при работе с Системой.

Разделы руководства соответствуют вкладкам Системы. Если вы работаете со списком пожаров, то в руководстве необходимо раскрыть раздел "Данные" и выбрать раздел "Пожары".

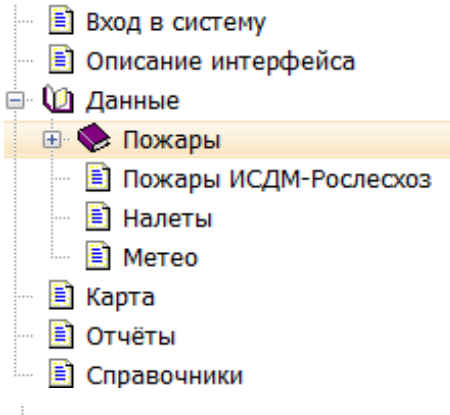

• означает, что у данного раздела есть подразделы. Для отображения необходимо нажать на данную кнопку.

## Вход в систему

Для входа в Систему необходимо:

- 1. Открыть браузер, и ввести в адресной строке адрес Системы.
- 2. Указать имя пользователя (логин) и пароль.
- 3. Нажать "Войти".

| Пользователь |  |
|--------------|--|
| 🔍 Пароль     |  |

Каждому пользователю предоставляется доступ к определённым информационным ресурсам Системы. Права доступа назначаются администратором Системы, исходя из должностных обязанностей пользователя.

# Основные операции

- 1) Войти в систему.
- 2) Открыть вкладку "Данные" и отобразить данные <u>"Пожары</u>".
- 3) Создать карточку пожара.
- 4) Добавить в карточку пожара новую динамику.
- 5) Сформировать отчёт.

## Описание интерфейса

Система представляет собой веб-приложение.

Данные в системе представлены в виде таблиц. Строки — данные, столбцы — параметры данных.

Операции с данными проводятся для выделенных строк.

Строки таблиц могут содержать в себе подчинённую таблицу. В этом случае у

строки отображается значок . Чтоб раскрыть подчинённую таблицу, нужно кликнуть на данный значок.

| 2            | ЯСЕНЬ                                                                                                    |     | <b>Ванели</b> Да | Э       | <ul> <li>Карта</li> <li>Отчеты</li> <li>Спр</li> </ul> | В Индикато Н                               | C<br>C<br>C<br>C<br>C<br>C<br>C<br>C<br>C<br>C<br>C<br>C<br>C<br>C<br>C<br>C<br>C<br>C<br>C | Іериод, за которы<br>тображены данні<br>войки Чат Админис | ый<br>ые | зание             |              |                        |         |       | Иванов                              | )<br>и. и.                       | ?<br>Справка |
|--------------|----------------------------------------------------------------------------------------------------|-----|------------------|---------|--------------------------------------------------------|--------------------------------------------|---------------------------------------------------------------------------------------------|-----------------------------------------------------------|----------|-------------------|--------------|------------------------|---------|-------|-------------------------------------|----------------------------------|--------------|
| <u> </u>     | Пожары                                                                                                    | 8   | + 🛍 😔            | 01.01.2 | 020 🗐 31.13                                            | 2.2020 🗐 Текул                             | ций                                                                                         | год 🗸 Все сост                                            | ояния    | пожара 🗸 🗆 То     | лько к       | рупные 🗆 КЧС 📿         | Отчёты  | ~     |                                     |                                  |              |
| i            | Пожары ИСДМ-Рослесхоз                                                                                                | T   | Сбросить филь    | тры     |                                                        |                                            |                                                                                             |                                                           |          |                   |              |                        |         |       |                                     |                                  |              |
|              | План налетов                                                                                                    | Для | группировки пере | тащите  | заголовок в эту обла                                   | асть                                       |                                                                                             |                                                           |          |                   |              |                        |         |       |                                     |                                  |              |
| ×            | Налеты                                                                                                    |     | Состоя ~         | A/o     | ~                                                      | Лес-во                                     |                                                                                             | Уч. лес-во                                                | ~        | Р-н прим.         | ~            | № cyő.                 | / № л   | ~     | Nº a/0                              | o ~                              | N            |
| <del>†</del> | Метео                                                                                                    | 1   | 8                | ПСО     | Надым                                                  | Надымское                                  |                                                                                             | Лонг-Юганское                                             | A        | cc                |              | 19                     |         | 1     |                                     | 1                                | ^            |
| N            | Контуры                                                                                                    |     | Дата             | ~       | COCT.                                                  | ~ Силы                                     | ~                                                                                           | Средства 🗸                                                | BC       |                   | Вид          | ~                      | Интенс. |       | ~                                   | Хар-р                            | _            |
| P            | треки подчиненную таблицу                                                                                            | /   | 07.06.2020 15:2  | 0       | Продолж.                                               |                                            |                                                                                             |                                                           | Л-42     | М,МИ-8Т           | н            |                        | Средняя |       |                                     |                                  |              |
| 1            | Показатели работы ВС                                                                                                 |     | 07.06.2020 18:2  | 5       | Продолж.                                               | ЯмалСпас - 13                              |                                                                                             | Бензопила -<br>2,Лопаты - 13,МП -<br>2,РПО - 13 Топор - 4 | Л-42     | м,ми-8Т           | н            |                        | Средняя |       |                                     |                                  |              |
|              | Наличие сил и средств                                                                                                |     |                  |         |                                                        |                                            |                                                                                             | Бензопила -                                               |          |                   |              |                        |         |       |                                     |                                  |              |
|              | Форма 2-ЛО: Сведения о выполнении<br>противопожарных мероприятий и привлечении<br>к ответственности за лесные пожары |     | 08.06.2020 07:30 |         | Усилив.                                                | ЯмалСпас - 18                              | ЯмалСпас - 18                                                                               |                                                           | МИ⊣      | МИ-8Т,МИ-8Т Н     |              |                        | Средняя |       |                                     |                                  |              |
|              | ЧС. Акты<br>ЧС. Потери                                                                                               |     | 08.06.2020 15:4  | 5       | Локализ.                                               | ЯмалСпас - 18                              |                                                                                             | Бензопила -<br>3,Лопаты - 18,МП -<br>3,РЛО - 18,Топор - 6 | МИ⊣      | 8T,MИ-8T          | н            |                        | Средняя |       |                                     |                                  |              |
|              |                                                                                                    |     | 09.06.2020 06:4  | 0       | Ликвид.                                                | ЯмалСпас - 18                              |                                                                                             | Бензопила -<br>3,Лопаты - 18,МП -<br>3,РЛО - 18,Топор - 6 | ми⊣      | 8Т,МИ-8Т          | н            |                        | Средняя |       |                                     |                                  |              |
|              |                                                                                                    | Þ   | \$               | псо     | Салехард                                               | Земли иных категорий                       |                                                                                             |                                                           | A        | сс                |              | 16                     |         | 1     |                                     | 1                                |              |
|              |                                                                                                    | ۵   | 87               | псо     | Тарко-Сале                                             | Таркосалинское                             |                                                                                             | Пурпейское                                                | A        | сс                |              | 14                     |         | 1     |                                     | 1                                |              |
|              |                                                                                                    | •   | \$               |         | _                                                      | ГЗ Верхне-Тазовский                        |                                                                                             | Раттинское                                                | A        | сс                |              | 10                     |         | 1     |                                     |                                  |              |
| ■            | Количество<br>страниц с данными                                                                                      | ĸ   |                  | »)(я    | 100 v элеме<br>Пер<br>стра                             | ентов на странице<br>еход между<br>аницами |                                                                                             |                                                           |          | Количе<br>(строк) | ство<br>на с | о элементов<br>транице |         | 1-100 | <sup>13</sup> 129<br>Об<br>КО<br>ЭГ | алемен<br>бщее<br>оличе<br>темен | ство         |

Панель инструментов состоит:

Ø

— Редактировать

В таблице с данными выделить нужную строку и нажать на данную кнопку. В новой вкладке браузера будет открыта карточка с данными, в которые можно внести изменения; — Создать

В новой вкладке браузера будет открыта карточка внесения данных.

— Удалить;

В таблице с данными выделить нужную строку и нажать на данную кнопку;

— Отобразить на карте.

Отобразить можно только данные, которые имеют географическую привязку.

В таблице с данными выделить нужные строки и нажать на данную кнопку. В новой вкладке браузера будет открыта вкладка "Карта", на которой будут отображены выделенные данные;

 — интервал дат, за который необходимо отобразить данные;

|   | Начальная дата | Конечная дата  |  |
|---|----------------|----------------|--|
| 1 | 11.04.2018     | <br>12.04.2018 |  |

🗐 Интервал дат

 $\sim$ 

Даты можно указать, набрав с клавиатуры или выбрав из календаря

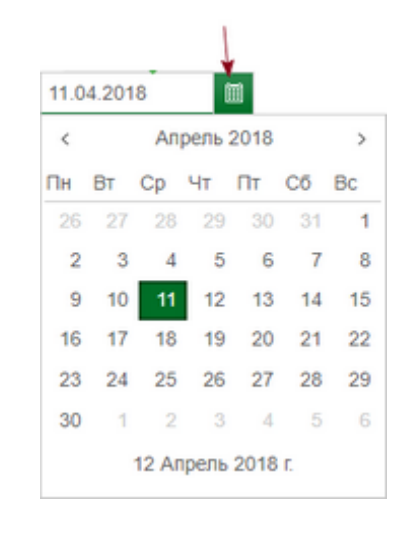

После того как был изменён период необходимо нажать

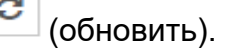

• С помощью кнопки "Интервал дат" можно задать настроенные интервалы.

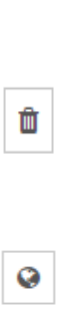

12.12.2017

13.12.2017

+

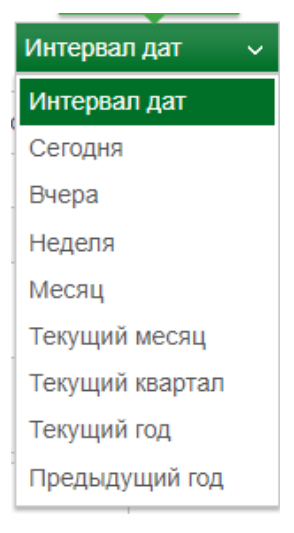

Начальная и конечная даты изменятся в соответствии с указанным интервалом,

после чего также необходимо нажать

С

Под таблицей с данными находится итоговая строка

| Принад. ~                 | Зона 🗸   | Обнаружение 🗸           | Посл. осмотр 🗸 🗸 | Пл. обн. общ 🗸 🗸 | Пл. нелес. 🗸 🗸 | Пл. покр. ~ | Пл. непокр. 🗸 🗸 |
|---------------------------|----------|-------------------------|------------------|------------------|----------------|-------------|-----------------|
| Земли<br>лесного<br>фонда | ЗЛАР (А) | 07.06.2020 15:45        | 08.06.2020 16:15 | 0,70             | 0,00           | 3,50        | 0,00            |
| Земли<br>лесного<br>фонда | ЗЛАР (А) | 07.06.2020 15:20        | 09.06.2020 06:40 | 8,00             | 0,00           | 18,00       | 0,00            |
| Земли иных<br>категорий   | ЗЛАР (А) | 06.06.2020 13:30        | 06.06.2020 14:40 | 0,50             | 1,00           | 0,00        | 0,00            |
| Земли                     | 3040 (4) | <u>୦୫ ୦5 ୦୦୦୦ ୦୦∙୦୦</u> | 20 05 2020 12:15 | 0.50             | 0.80           | 0.00        | 0.00            |
|                           |          |                         | Итого            | 785,68           | 312,51         | 2056,40     | 22,40           |

#### Фильтр данных

Фильтр данных позволяет сократить список, показывая лишь необходимые данные, в соответствии с заданными условиями.

В системе существует несколько видов фильтра данных:

• Фильтр панели инструментов:

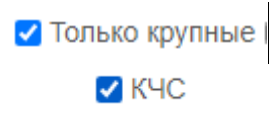

После того, как изменены условия фильтра, необходимо нажать кнопку "Обновить".

• Фильтр таблицы.

| Лес-во | ~       |                           |   |                     |
|--------|---------|---------------------------|---|---------------------|
|        | 1       | Сортировка по возрастанию |   |                     |
|        | F       | Сортировка по убыванию    |   |                     |
|        |         | Колонны                   | > |                     |
|        | $\odot$ | Фильтровать               | > | ГЗ Верхне-Тазовский |
|        |         |                           |   | ГЗ Гыданский        |
|        |         |                           |   | 🔲 Красноселькупское |
|        |         |                           |   | Надымское           |
|        |         |                           |   | Ноябрьское          |
|        |         |                           |   | 🔲 Ямальское         |
|        |         |                           |   | Применить Очистить  |

Последовательность действий:

1) В заголовке столбца вызвать меню

| Район |                       |      |
|-------|-----------------------|------|
|       | Сортировка по возраст | анию |
|       | Сортировка по убыван  | ию   |
|       | Ш Колонны             |      |
|       | • Фильтровать         |      |

2) Перейти к пункту "Фильтровать".

Возможны два способа фильтрации данных:

- – фильтр текстовых значений;
- фильтр числовых значений
- Фильтр текстовых значений

| Лес-во | ~ |                           |   |                     |
|--------|---|---------------------------|---|---------------------|
|        | 1 | Сортировка по возрастанию |   |                     |
|        | Ŧ | Сортировка по убыванию    |   |                     |
|        |   | Колонны                   | > |                     |
|        | ▣ | Фильтровать               | > | ГЗ Верхне-Тазовский |
|        |   |                           |   | ГЗ Гыданский        |
|        |   |                           |   | Красноселькупское   |
|        |   |                           |   | Надымское           |
|        |   |                           |   | Ноябрьское          |
|        |   |                           |   | Ямальское           |
|        |   |                           |   | Применить Очистить  |

- 3) Галочками отметить нужные значения.
- 4) Нажать "Применить".

#### Строки, не удовлетворяющие условиям, будут скрыты.

#### 🔹 🔹 Фильтр числовых значений

| Пл. обн. общ | $\sim$ |                           |   |                  |      |
|--------------|--------|---------------------------|---|------------------|------|
|              | 1      | Сортировка по возрастаник | D |                  |      |
|              | F      | Сортировка по убыванию    |   |                  |      |
|              | Ш      | Колонны                   | > |                  |      |
|              | •      | Фильтровать               | > | меньше или равно | ~    |
|              |        |                           |   | 5,00             | Ŷ    |
|              |        |                           |   | Применить Очис   | тить |

### 3) Задать условие фильтра

| 🐨 Фильтровать |                  |
|---------------|------------------|
|               | равно            |
|               | не равно         |
|               | больше или равно |
|               | больше           |
|               | меньше или равно |
|               | меньше           |

### 4) Нажать "Применить".

Строки, не удовлетворяющие условиям, будут скрыты.

Если была произведена фильтрация данных, то возле наименования столбца отображается значок фильтра, и значок фильтра на панели инструментов приобретёт подсветку.

|                  | /    |        |               |        |                  |     | /     |   |            |   |     |   |     |
|------------------|------|--------|---------------|--------|------------------|-----|-------|---|------------|---|-----|---|-----|
| Сбросить фильтры |      |        |               |        |                  |     |       |   |            |   |     |   |     |
| Для              | груп | пиро   | вки перетащит | е заго | ловок в эту обла | сть |       |   |            |   |     |   |     |
|                  | Co   | $\sim$ | A/o           | ~      | Лес-во           | T   | Район | ~ | Уч. лес-во | ~ | Р-н | ~ | №ле |
| Þ                | 8    |        |               |        | ГЗ Гыданский     |     |       |   |            |   | ACC |   |     |
| Þ                | \$   |        |               |        | ГЗ Гыданский     |     |       |   |            |   | ACC |   |     |
|                  |      |        |               |        |                  |     |       |   |            |   |     |   |     |

### Отменить фильтрацию

Отменить фильтрацию можно двумя способами:

• Открыть фильтр столбца и нажать "Очистить".

| тес-во | 1        | Сортировка по возра | станию |                                                       |
|--------|----------|---------------------|--------|-------------------------------------------------------|
|        | F<br>III | Колонны             | )      |                                                       |
|        | $\odot$  | Фильтровать         | >      | <ul> <li>ГЗ Гыданский</li> <li>Ноябрьское</li> </ul>  |
|        |          |                     |        | <ul> <li>Таркосалинское</li> <li>Ямальское</li> </ul> |
|        |          |                     |        | Применить Очистить                                    |

- На панели инструментов нажать "Сбросить фильтры".
- Сбросить фильтры

## Группировка

Таблицы позволяют группировать данные.

Переместите сюда заголовок колонки, чтобы сгрупировать записи из этой колонки

Для группировки необходимо захватить указателем мыши заголовок столбца и, удерживая, перетащить его в область для группировки. В результате данные будут сгруппированы по выбранному параметру.

Можно сгруппировать уже сгруппированные позиции - вложенная группировка.

| ~ A/0 | ×    | ~ Лес-во   | ×                               |              |                     |                   |     |  |
|-------|------|------------|---------------------------------|--------------|---------------------|-------------------|-----|--|
|       |      | Co ~       | Субьект РФ ~                    | A/O ~        | Лес-во 🗸            | Уч. лес-во        | ~   |  |
| ⊿ A/  | 0: Я | малспас а  | lo                              |              |                     |                   |     |  |
|       | ⊿ Ле | с-во: ГЗ В | ерхне-Тазовский                 |              |                     |                   |     |  |
|       | Þ    | 8          | Ямало-Ненецкий автономный округ | Ямалспас а/о | ГЗ Верхне-Тазовский | Покольское        | 8   |  |
|       | Þ    | 8          | Ямало-Ненецкий автономный округ | Ямалспас а/о | ГЗ Верхне-Тазовский | Покольское        | 7   |  |
|       | Þ    | \$         | Ямало-Ненецкий автономный округ | Ямалспас а/о | ГЗ Верхне-Тазовский | Покольское        | 6   |  |
|       | ⊿ Ле | с-во: ГЗ Г | ыданский                        |              |                     |                   |     |  |
|       | Þ    | \$         | Ямало-Ненецкий автономный округ | Ямалспас а/о | ГЗ Гыданский        |                   | 100 |  |
|       | ⊿ Ле | с-во: Крас | носелькупское                   |              |                     |                   |     |  |
|       | Þ    | 8          | Ямало-Ненецкий автономный округ | Ямалспас а/о | Красноселькупское   | Красноселькупское | 55  |  |
| 4     |      |            | Физла-Цацаниий заточанисти      |              |                     |                   |     |  |

Для отмены группировки необходимо удалить параметр из поля для группировки.

| ~ A/0 | ×          | ~ Лес-во   | ×                               |       |                     |                |   |
|-------|------------|------------|---------------------------------|-------|---------------------|----------------|---|
|       |            | Co ~       | Субьект РФ 🗸                    | A/O ~ | Лес-во 🗸            | Уч. лес-во 🗸 🗸 | v |
| ▲ A/  | о:<br>₄лес | с-во: ГЗ Е | верхне-Тазовский                |       |                     |                |   |
|       | Þ          | 8          | Ямало-Ненецкий автономный округ |       | ГЗ Верхне-Тазовский | Покольское     | 5 |
|       | Лес        | с-во: Яма  | льское                          |       |                     |                |   |

## Настройка таблицы

Для работы с данными существуют следующие возможности таблиц (применимо и для вложенных таблиц):

Сортировка

Для сортировки необходимо кликнуть по заголовку столбца. Строки будут упорядочены относительно параметра, отраженного в названии столбца. При повторном нажатии, строки упорядочатся в обратном порядке.

Например, если нажать на заголовок "лес-во", то строки будут упорядочены по алфавиту.

- 🔹 Столбцы
  - Видимость столбцов.

Столбцы можно скрыть. Для этого необходимо:

1) У заголовка столбца вызвать меню;

2) Перейти к пункту "Столбцы";

3) В открывшемся списке снять галочки тех столбцов, которые необходимо скрыть.

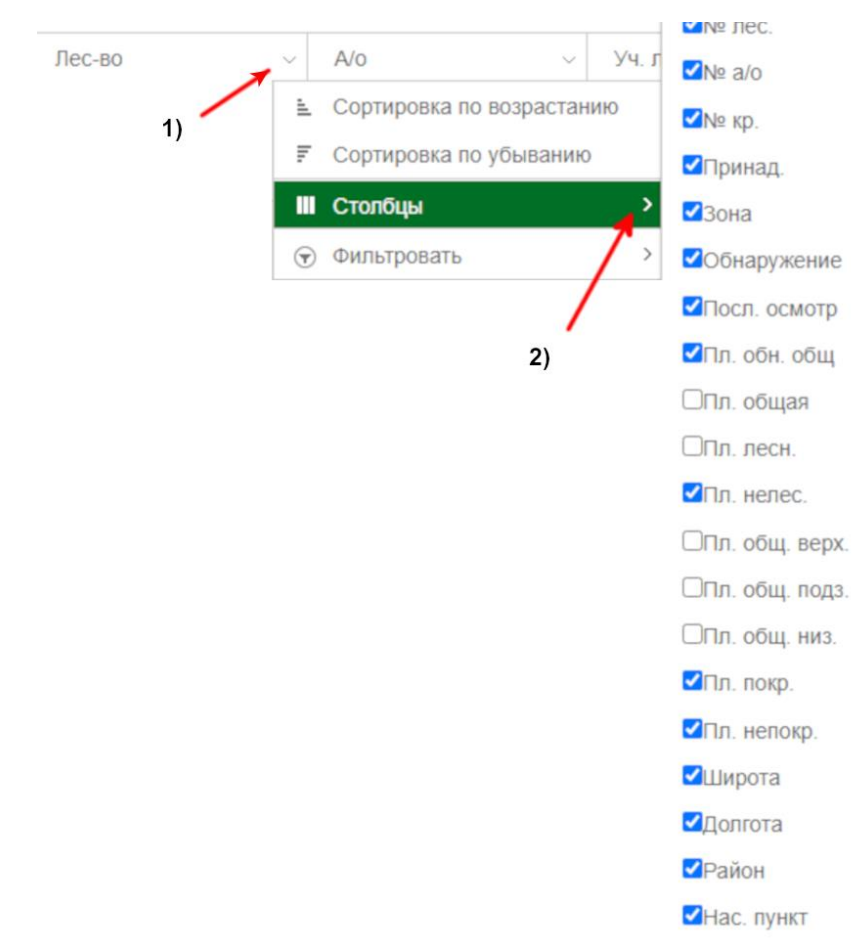

• Расположение столбцов.

Столбцы можно поменять местами. Для этого необходимо:

1) Захватить заголовок столбца;

2) Поместить в нужную часть заголовка таблицы.

Ширина столбцов.

Ширину столбцов можно изменить. Для этого:

1) Навести указатель мыши на границу заголовка столбца (отобразится стандартный значок изменения ширины столбца);

2) Изменить ширину столбца.

## Данные

В Системе содержатся следующие данные:

— Пожары — сведения о пожарах по данным субъектов.

—<u>Пожары ИСДМ-Рослесхоз</u> — сведения о пожарах по данным космомониторинга.

— План налетов — предварительно заполненная карточка налета, содержащая заранее известную информацию по предстоящему налету.

— Налеты — сведения о налетах.

— Метео — метеоинформация.

— <u>Контуры</u> — интерфейс для просмотра сведений о контурах, записанных в ходе полета.

— Треки — сведения трека, записанных в ходе полета.

— <u>Показатели работы BC</u> — интерфейс для занесения данных по форме 1-ЛО, раздел 3.

— <u>Наличие сил и средств</u> — интерфейс для занесения данных по форме 1-ЛО, раздел 4.

— <u>ЧС.Акты и ЧС.Потери</u> — интерфейс для занесения данных по Форме 1-ЛО, Раздел 2.

Обращения граждан – раздел с перечнем обращений.

Прогнозы – раздел построения прогноза развития пожара

Основные операции при работе с данными

### Пожары

Пожары – данные о возникших лесных пожарах и процессе их тушения.

| ясень                                                                                                    | Дан              | ные     |                     |        |               |                                                           |       |                   |         |                |         |       |        |        |     |
|----------------------------------------------------------------------------------------------------|------------------|---------|---------------------|--------|---------------|-----------------------------------------------------------|-------|-------------------|---------|----------------|---------|-------|--------|--------|-----|
| Пожары                                                                                                    | + = 0            | 01.01.2 | 020 🗐 31.1          | 12.202 | 20 🗐 Текущий  | й год 🗸 🗸 Все со                                          | остоя | ния пожара 🗸 🗌 То | олько и | фупные 🗆 КЧС 📿 | Отчёты  | v     |        |        |     |
| Пожары ИСДМ-Рослесхоз                                                                                                | Сбросить филы    | гры     |                     |        |               |                                                           |       |                   |         |                |         |       |        |        |     |
| План налетов Для                                                                                                    | группировки пере | тащите  | заголовок в эту обл | асть   |               |                                                           |       |                   |         |                |         |       |        |        |     |
| Налеты                                                                                                    | Состоя ~         | Лес-и   | 80 ~                | A/     | o ~           | Уч. лес-во                                                | ×     | Р-н прим.         |         | № суб. ~       | № л     |       | N≌ a/  | o ~    |     |
| метео 👂                                                                                                    | 8                | Ямаль   | ское                | псо    | О Салехард    | Приуральское                                              |       | ACC               |         | 21             |         | 1     |        | 2      |     |
| Контуры Основная<br>информация о<br>Треки пожаре                                                                     | 8                | Надыя   | аское               | псо    | О Надым       | Лонг-Юганское                                             |       | ACC               |         | 19             |         | 1     |        | 1      |     |
| Показатели работы ВС                                                                                                 | Дата             |         | Сост.               | ~      | Силы ~        | Средства                                                  |       | BC ~              | Вид     |                | Интенс. |       | ~      | Хар-р  |     |
| Наличие сил и средств                                                                                                | 07.06.2020 15:2  | 0       | Продолж.            |        |               |                                                           | л     | 1-42М,МИ-8Т       | н       | (              | Средняя |       |        |        |     |
| Форма 2-ЛО: Сведения о выполнении<br>противопожарных мероприятий и привлечения<br>к ответственности за лесные пожары | 07.06.2020 18:2  | 5       | Продолж.            |        | ЯмалСпас - 13 | Бензопила -<br>2,Лопаты - 13,МП -<br>2 РПО - 13 Топор - 4 | л     | 1-42М,МИ-8Т       | н       | (              | Средняя |       |        |        |     |
| ЧС. Акты Динамики<br>пожаров<br>ЧС. Потери                                                                           | 08.06.2020 07:3  | D       | Усилив.             |        | ЯмалСпас - 18 | Бензопила -<br>2,Лопаты - 13,МП -<br>2,РЛО - 13,Топор - 4 | N     | ии-8т,ми-8т       | н       |                | Средняя |       |        |        |     |
|                                                                                                    | 08.06.2020 15:4  | 5       | Локализ.            |        | ЯмалСпас - 18 | Бензопила -<br>3,Лопаты - 18,МП -<br>3,РЛО - 18,Топор - 6 | N     | ИИ-8Т,МИ-8Т       | н       | 0              | Средняя |       |        |        |     |
|                                                                                                    | 09.06.2020 06:4  | D       | Ликвид.             |        | ЯмалСпас - 18 | Бензопила -<br>3,Лопаты - 18,МП -<br>3,РЛО - 18,Топор - 6 | N     | ИИ-8Т,МИ-8Т       | н       | 0              | Средняя |       |        |        |     |
| Þ                                                                                                    | \$               | Земли   | иных категорий      | псо    | О Салехард    |                                                           |       | ACC               |         | 16             |         | 1     |        | 1      |     |
|                                                                                                    |                  |         |                     |        |               |                                                           |       |                   |         |                |         |       |        |        | F   |
| ĸ                                                                                                    | (12)             | Ж       | 100 v элем          | енто   | в на странице |                                                           |       |                   |         |                |         | 1-100 | из 129 | элемен | тов |

Данные о пожаре и его развитии вносятся в карточку пожара.

Пожар может иметь следующие состояние:

– действует;

– локализован;

– ликвидирован.

Для просмотра карточки пожара необходимо выделить пожар в таблице с данными и нажать .

| <u> я</u> сень          |                                                    | 1  |      | ţ     | анные      |          |            |           |  |  |  |
|-------------------------|----------------------------------------------------|----|------|-------|------------|----------|------------|-----------|--|--|--|
| 👱 Пожары                | C                                                  | +  | Û    | 0     | 01.01.2018 |          | 31.12.2018 | ) 值       |  |  |  |
| і Пожары ИСДМ-Рослесхоз | τ                                                  | Cõ | роси | ть фи | пытры      |          |            |           |  |  |  |
| 🛧 Метео                 | Для группировки перетащите заголовок в эту область |    |      |       |            |          |            |           |  |  |  |
|                         |                                                    | Co | ~    | A/o   | ~          | Лес-во   | ×          | Уч. лес-в |  |  |  |
|                         |                                                    | 4  |      |       |            | F2 D 100 | และหมูล    |           |  |  |  |

В новой вкладке браузера откроется карточка пожара.

| 🛕 ясень                 | Данные                                  |                      |                 |                                                  |                        |   |
|-------------------------|-----------------------------------------|----------------------|-----------------|--------------------------------------------------|------------------------|---|
| Сохрани                 | ть пожар Добавить динамику              |                      |                 |                                                  |                        |   |
| 👤 🌲 Ямальское №1 Основн | ые данные                               |                      |                 | Характеристики местности и по                    | жара                   |   |
| i 👌 07.06.2020 15:45    | Авиаотделение ПСО Сале                  | ехард                | ~               | Порода                                           | Листв-ца               | ~ |
| a 07.06.2020 19:25      | Лесничество Ямальско                    | e                    | ~               | Покров                                           | Прочие                 | ~ |
| ズ 💧 08.06.2020 07:00    | Уч. лесничество Приураль                | ское                 | ~               | Целевое назначение лесов                         | Защитные               | ~ |
|                         | Принадлежность Земли лес                | сного фонда          | ~               | Категория лесных и<br>нелесных земель (архивный  |                        | ~ |
| М 🛪 Налёты ВС           | Зона Зона лесо                          | авиационных работ А  | $\sim$          | справочник)<br>Причина пожара                    | 07 7902                |   |
| •                       | Район применения район АСС              | 0                    | ~               | Способ обнаружения                               | лесоавиационные работы |   |
| I Hwena                 | шид                                     |                      |                 | Арендатор                                        |                        |   |
| La House                | покара по сибъекти                      |                      |                 |                                                  |                        |   |
|                         | 21                                      | ÷                    | <b>←</b>        | Метеоинформация                                  |                        |   |
|                         | авиаотделению                           | ÷                    | <b>←</b>        | КПО в день обнаружения                           | 2                      | ~ |
|                         | лесничеству                             | Ŷ                    | <del>&lt;</del> | КПО в день ликвидации                            |                        | ~ |
|                         | иер крупного пожара                     | ÷                    | <b>←</b>        | Ветер, м/с                                       | 3                      | 0 |
|                         | номерисдии к-                           | Ŷ                    |                 | Дата фронтальных осадков                         |                        | m |
| Время                   |                                         |                      |                 |                                                  |                        |   |
|                         | бнаружение пожара 07.06.202             | 145-45               | <b>m</b> (1)    | Затраты, руб.                                    |                        |   |
|                         | Тервое сообщение о                      | 10.40                |                 | Прямые затраты субъекта<br>РФ на тушение из всех |                        | Û |
| Нач                     | пожаре<br>ало тушения пожара 07.06.2020 | 1 19:40              |                 | в т.ч. стоимость услуг по                        |                        | 0 |
|                         |                                         |                      |                 | Общий ущерб                                      |                        | 0 |
| Коорди                  | наты и расстояния                       |                      |                 |                                                  |                        |   |
|                         | Широта 65°06'57"                        | •                    |                 | Акт о лесном пожаре                              |                        |   |
|                         | Долгота 068°58'38                       |                      |                 | Дата акта (протокола)                            |                        | Ĩ |
| Адми                    | нистративный район Приураль             | ский                 | ~               | Номер акта (протокола)                           |                        |   |
| Бли                     | жайший населенный Сангымгор<br>пункт    | рт 🗸                 | <b>\$</b>       |                                                  |                        |   |
| Азим                    | ут от/до населенного<br>пункта 64       |                      | Û               |                                                  |                        |   |
| Дальн                   | ость до населенного<br>пункта, км 85,4  |                      | 0               |                                                  |                        |   |
| Pacet                   | ояния до ближайших объектов             |                      |                 |                                                  |                        |   |
| Pace                    | итать Показать на карте                 |                      |                 |                                                  |                        |   |
| ▼ Объе                  | -<br>RT                                 | Расстояние, м Азимут |                 |                                                  |                        |   |

Отчёт "Карточка лесного пожара" можно создать прямо из окна "Пожары". Для этого необходимо выделить строку, раскрыть список отчетов и выбрать отчёт.

| Отчёты ~                            |
|-------------------------------------|
| Карточка лесного пожара             |
| Расширенная карточка лесного пожара |
| Акт о лесном пожаре                 |
| Карточка учёта природного пожара    |

Также можно создать отчеты «Расширенная карточка лесного пожара», «Акт о лесном пожаре» или «Карточка учёта природного пожара».

## Карточка пожара (описание)

В карточке пожара содержится основная информации о пожаре и данные о динамиках развития пожара.

|                           | Данные                               |                                 | /           |                               |                       |  |
|---------------------------|--------------------------------------|---------------------------------|-------------|-------------------------------|-----------------------|--|
|                           | Сохранить Добавить ди                | азмику                          |             | X                             |                       |  |
| 👤 🌲 Красноселькупское №57 | Основные данные                      |                                 |             | Характеристики местност       | и и пожара            |  |
| 11.07.2017 15:31          | Субъект РФ                           | Ямало-Ненецкий автономный округ |             | Порода                        | Кедр                  |  |
| * 👌 12.07.2017 15:35      | Авиаотделение                        | Ямалспас а/о                    | ~           | Покров                        |                       |  |
| 13.07.2017 19:35          | Лесничество                          | Красноселькулское               | ~           | Целевое назначение            | Защитные              |  |
| 14.07.2017 10:00          | Уч. лесничество                      | Красноселькулское               | ~           | Категория лесных и            | Лесные культуры       |  |
|                           | Принадлежность                       | Земли песного фонда             | *           | (архивный справочник)         |                       |  |
|                           | Зона                                 | Зона песоавиационных работ А    | ~           | причина покара                | MH                    |  |
|                           | Район применения                     | Зона контроля                   | ~           | Арендатор                     | наблюдательные пункты |  |
|                           | Нумерация                            |                                 |             |                               |                       |  |
|                           | Номер пожара по                      | 11                              | +           | Метеоинформация               |                       |  |
|                           | Номер пожара по                      | 57 ^                            | *           | КПО в день<br>обнаружения     | 2                     |  |
|                           | лесничеству<br>Номер крупного пожара | 109                             | 4           | КПО в день<br>ликвидации      | 5                     |  |
|                           | Homen MCRM                           |                                 | •           | Ветер, м/с                    | 4                     |  |
|                           |                                      |                                 |             | Дата фронтальных<br>осадков   |                       |  |
|                           | Время                                |                                 |             |                               |                       |  |
|                           | Обнаружение пожара                   |                                 | <b>II</b> © | Затраты, руб.                 |                       |  |
|                           | Первое сообщение о пожаре            | 11.07.2017 14:00                |             | Прямые затраты<br>субъекта РФ |                       |  |
|                           | Tomope                               |                                 |             | на тушение из всех            |                       |  |

1 — вкладка с основной информацией о пожаре. В наименовании вкладки отображается наименование лесничества, в котором возник пожар, и номера по лесничеству;

2 — динамики пожара. Для перехода между динамиками необходимо кликнуть по нужной динамике;

3 — раздел. Данные о пожаре и динамике сгруппированы по разделам:

- Основные данные;
- <u>Нумерация;</u>
- <u>Время;</u>
- Координаты и расстояния;
- Характеристики местности и пожара;
- Метеоинформация
- <u>Затраты;</u>
- <u>Акт о лесном пожаре</u>.

Внизу страницы браузера отображается краткая информация по последней динамике.

| Информация по последней динамике |                                             |
|----------------------------------|---------------------------------------------|
| Время                            | 13.12.2017 17:00                            |
| Состояние                        | Продолжается                                |
| Площадь пожара                   | Покрытая: 7 Непокрытая: 0 Нелесная: 0       |
| Люди                             | (ЛПФ субъекта: ДПС - 7; Арендатор - 2)      |
| Техника                          | (ЛПФ субъекта: ПМ - 1),(Арендаторы: ТР - 2) |
| Нормативная численность людей    |                                             |
| Нормативная численность техники  |                                             |

# Динамика

Динамика – это сведения о состоянии пожара на определённый момент.

|                  | Сохранить Добавить д   | инамику Удалить динамику |                     |                |                                      |           |            |          |            |  |
|------------------|------------------------|--------------------------|---------------------|----------------|--------------------------------------|-----------|------------|----------|------------|--|
| Ямальское №2     | Основные данные        |                          |                     |                | Силы                                 |           |            |          |            |  |
| 18.03.2018 16:32 | Время                  | 18.03.2018 16:32         |                     |                | Добавить Удалить                     |           |            |          |            |  |
| 19.03.2018 16:32 | Состояние              | Продолжается             |                     | ~              | Тип                                  | До        | Авиа Раб   | 5. Tp    | Пл Выв     |  |
| 19.03.2018 19:30 | Характеристики горения | 3                        |                     |                | Леса Ямала                           | 3         | 0          | 0        | 0 0        |  |
| Вид              |                        | Низовой устойчивый       |                     | ~              |                                      |           |            |          |            |  |
|                  | Интенсивность          | Средняя ~                |                     |                | Средства                             |           |            |          |            |  |
|                  | Характер               |                          |                     | ~              | Добавить Удалить                     |           |            |          |            |  |
|                  | Кромка, км             | 0,87                     |                     | *              | Тип                                  | Кол-во    | Треб.      | План.    | Подр-ие    |  |
|                  | Площадь лесного пожар  | oa, ra                   |                     |                | Бортовые<br>автомобили<br>повышенной | 1         | 0          | 0        | Леса Ямала |  |
|                  | Покрытая<br>3,00 Лес   | ная                      | Общ<br>верх         | ая<br>овая     | Лопаты                               | 3         | 0          | 0        | Леса Ямала |  |
|                  | Непокрытая 3,0         | 0<br>Общая<br>3,00       | Общ<br>низо<br>3,00 | ая<br>вая<br>) | Квартал / выдел                      |           |            |          |            |  |
|                  |                        |                          | Общ                 | ая             | Добавить Добавит                     | ъ по коор | динатам по | жара Уда | алить      |  |

Время, указанное в поле "Время", является временем динамики

|          | Данные               |           |               |         |              |       |
|----------|----------------------|-----------|---------------|---------|--------------|-------|
|          |                      | Сохранить | Добавить д    | инамику | Удалить дина | амику |
| <u> </u> | Ямальское №2         | Основные  | данные        |         |              |       |
| i        | 🖕 18.03.2018 16:32 🔫 |           | Время         | 18.03.2 | 018 16:32    | ■ ⊙   |
| <b>†</b> | \$ 19.03.2018 16:32  |           | Состояние     | Продол  | жается       | ~     |
|          | \$ 19.03.2018 19:30  |           |               |         |              |       |
|          |                      | Характери | стики горения | 4       |              |       |
|          |                      |           | Вид           | Низово  | й устойчивый | Ý     |

Каждая динамика отражает состояние пожара на момент времени

|           | Данные           |                    |        |                    |       |  |  |  |
|-----------|------------------|--------------------|--------|--------------------|-------|--|--|--|
| =         |                  | Сохранить Добав    | ить ди | намику Удалить дин | амику |  |  |  |
| Состояние | Ямальское №1     | Основные данные    |        |                    |       |  |  |  |
| момент    | 19.03.2018 16:19 | Bper               | NЯ     | 20.03.2018 10:00   | ⊞⊙    |  |  |  |
| динамики  | 19.03.2018 23:00 | Состоян            | ие     | Ликвидирован       | ~     |  |  |  |
|           | 20.03.2018 10:00 | Характеристики гор | рения  |                    |       |  |  |  |

Данные динамики сгруппированы по разделам:

- Характеристики горения;
- Площадь лесного пожара;
- <u>Силы;</u>
- <u>Средства;</u>
- Площадь на арендуемых лесных участках, га;
- <u>Привлеченные ВС;</u>
- <u>Квартал / выдел;</u>
- <u>Решение КЧС;</u>
- <u>Дополнительная информация</u>.

Если открыта динамика, то внизу страницы браузера отображается краткая информация о пожаре.

| Краткая информация о пожаре |                 |
|-----------------------------|-----------------|
| Авиаотделение               | Ямалспас а/о    |
| Лесничество                 | Ноябрьское      |
| Уч. лесничество             | Муравленковское |
| № по лесничеству            | 24              |

## Создание карточки пожара

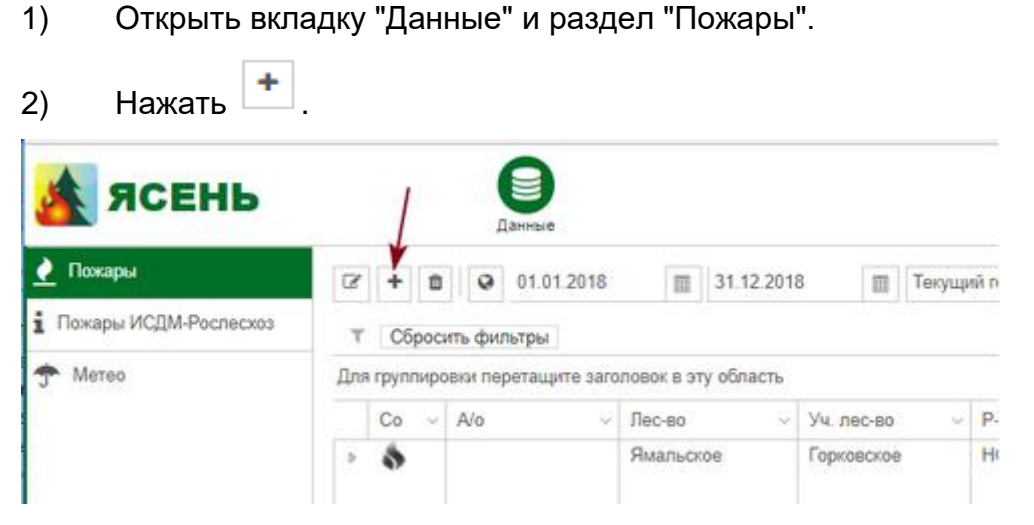

В новой вкладке браузера откроется форма создания карточки пожара.

| 擒 ясень              | Данные                      |                                          |         |                 |                                          | ٩        |
|----------------------|-----------------------------|------------------------------------------|---------|-----------------|------------------------------------------|----------|
| =                    | Сохранить Добавить дин      | амику                                    |         |                 |                                          |          |
| 👱 🌲 Новый пожар      | Основные данные             |                                          |         |                 | Характеристики местности и пожара        |          |
| i 👌 13.04.2018 12:01 | Авиаотделение               |                                          |         | ~               | Порода                                   | ~        |
| <b>*</b>             | Лесничество                 |                                          |         | ~               | Покров                                   | ~        |
|                      |                             | ④ Обязательно для запо                   | олнения |                 | Целевое назначение                       |          |
|                      | Уч. лесничество             |                                          |         | ~               | лесов<br>Категория лесных и              |          |
|                      | Принадлежность              |                                          |         | ~               | нелесных земель<br>(архивный справочник) | ~        |
|                      | Зона                        |                                          |         | ~               | Причина пожара                           | ~        |
|                      |                             | <ol> <li>Обязательно для запо</li> </ol> | олнения |                 | Способ обнаружения                       | ~        |
|                      | Район применения            |                                          |         | ~               | Арендатор                                | ~        |
|                      |                             | <ol> <li>Обязательно для запо</li> </ol> | олнения |                 |                                          |          |
|                      | Нумерация                   |                                          |         |                 | Метеоинформация                          |          |
|                      | Номер пожара по             | 42                                       | ^       | 4               | КПО в день<br>обнаружения                | ~        |
|                      | субъекту<br>Номер пожара по | 15                                       | ~       |                 | КПО в день ликвидации                    | ~        |
|                      | авиаотделению               |                                          | ~       | •               | Ветер, м/с                               | <u>^</u> |
|                      | лесничеству                 | 0.04                                     | 0       | <del>&lt;</del> | Дата фронтальных                         | w        |
|                      | Номер крупного пожара       | () Обязательно для запо                  | олнения |                 | осадков                                  |          |
|                      | House MCRM                  |                                          | ~       | ·               | Затраты, руб.                            |          |
|                      | помер лоди                  | h -                                      | ~       |                 | Прямые затраты                           | ^        |
|                      | Время                       |                                          |         |                 | субъекта РФ на<br>тушение из всех        | v        |
|                      | Обнаружение пожара          |                                          |         | m ()            | источников<br>в т.ч. стоимость услуг     | ^        |
|                      | Первое сообщение о          |                                          |         |                 | по найму ВС                              | V        |
|                      | пожаре                      |                                          |         | ∭ ©             | Configure Antobio                        | Ç        |
|                      | пожара                      |                                          |         |                 | Акт о лесном пожаре                      |          |
|                      | Координаты и расстояния     |                                          |         |                 | Дата акта (протокола)                    |          |
|                      | Широта                      |                                          |         | 9               |                                          | =        |
|                      | Control 1                   |                                          |         | •               | помер акта (протокола)                   |          |

#### Описание карточки пожара

Обязательные поля:

- Лесничество;
- Зона;
- Район применения;
- Номер пожара по лесничеству;
- Номер пожара по субъекту;
- Площадь пожара.

3) В разделе "Основные данные" указать авиаотделение, лесничество, участковое лесничество, зону и район применения.

Подробнее

| Основные данные  |                              |   |
|------------------|------------------------------|---|
| Авиаотделение    | ПСО Надым                    | ~ |
| Лесничество      | Надымское                    | ~ |
| Уч. лесничество  | Пангодинское                 | ~ |
| Принадлежность   | Земли лесного фонда          | ~ |
| Зона             | Зона лесоавиационных работ А | ~ |
| Район применения | район НСС                    | ~ |

Поля заполняются с помощью выбора значения из списка. Значения списка соответствуют соответствующим справочникам.

1

| Песничество | Надымское            | <i>,</i> |
|-------------|----------------------|----------|
|             |                      | -        |
|             | ГЗ Верхне-Тазовский  |          |
|             | ГЗ Гыданский         |          |
|             | Земли иных категорий |          |
|             | Красноселькупское    |          |
|             | Надымское            |          |
|             | Ноябрьское           |          |

Значение поля "Принадлежность" отобразится автоматически, согласно принадлежности, указанной в справочнике "Лесничества".

- 4) В разделе "Нумерация" указать номер пожара по:
  - субъекту;
  - авиаотделению;
  - лесничеству;
  - номер крупного, если пожар является крупным;
  - номер ИСДМ.

Подробнее

| Номер пожара по |   |            |
|-----------------|---|------------|
| субъекту        | 3 | Ç 4        |
| Номер пожара по | 1 | ^ 4        |
| авиаотделению   | 1 | × •        |
| Номер пожара по | 1 | ^ <b>4</b> |
| лесничеству     |   | × •        |
| Номер крупного  | 1 | ^ 4        |
| пожара          |   | ~          |

Присвоение номера пожару возможно следующими способами:

- Ручной ввод;
- Предлагает следующий порядковый номер;

• автоматически (настраивается администратором системы). В этом случае, номер по субъекту присваивается при создании карточки пожара, а номера по лесничеству и авиаотделению присваиваются после того, как указано лесничество и авиаотделение.

А номер крупного присвоится при сохранении карточки, если данный пожар будет соответствовать крупному пожару.

"Номер ИСДМ" указывается только с помощью ручного ввода.

- 5) Заполнить остальные разделы карточку пожара:
- Время

| Время                        |                  |          |
|------------------------------|------------------|----------|
| Обнаружение<br>пожара        | 16.03.2018 16:59 |          |
| Первое сообщение<br>о пожаре | 16.03.2018 14:00 | <b>•</b> |
| Начало тушения<br>пожара     | 16.03.2018 16:59 | ii (-)   |

| Обнаружение | – соответствует |
|-------------|-----------------|
| пожара      |                 |

– дату можно ввести с клавиатуры или выбрать из

дате и времени первой динамики.

сообщение о пожаре

Первое

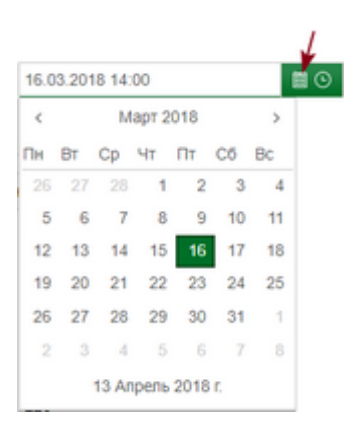

время также можно ввести с клавиатуры или выбрат

|                  | 4  |
|------------------|----|
| 16.03.2018 14:00 | 80 |
| 11:00            | ^  |
| 11:30            |    |
| 12:00            |    |
| 12:30            |    |
| 13:00            |    |
| 13:30            |    |
| 14:00            | -  |

Начало тушения

- заполняется автоматически или вручную. Если в

пожара

времени динамики, в которую внесены данные о силах и

• Координаты и расстояния

| Координаты и расстояния                |           |               |        |   |   |
|----------------------------------------|-----------|---------------|--------|---|---|
| Широта                                 | 00°00'00" | 0             |        |   |   |
| Долгота                                | 000°00'00 |               |        |   |   |
| Административный район                 |           |               |        |   | , |
| Ближайший населенный<br>пункт          |           |               | ~      | ¢ |   |
| Азимут от/до населенного<br>пункта     |           |               |        |   |   |
| Дальность до населенного<br>пункта, км |           |               |        |   |   |
| Расстояния до ближайших о              | бъектов   |               |        |   |   |
| Рассчитать Показать на к               | арте      |               |        |   |   |
| Объект                                 |           | Расстояние, м | Азимут |   |   |

Координаты можно указать несколькими способами:

- ручной ввод;
- с помощью карты

0

1) Нажать

| Координаты и расстояния |            | / |
|-------------------------|------------|---|
| Широта                  | 68°38'04"  | 0 |
| Долгота                 | 071°39'30" | 0 |

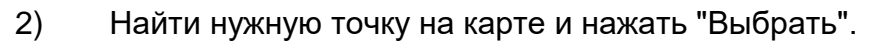

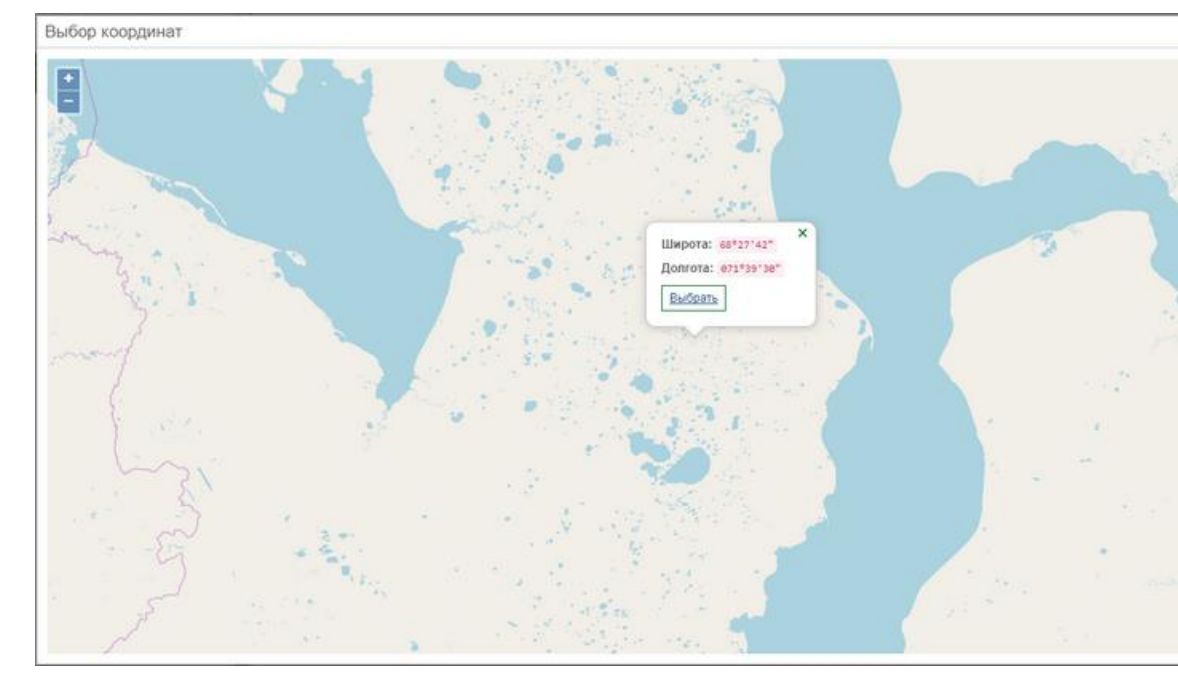

• Расчёт координат по азимуту и удалённости от населённого пункта

1) Указать административный район, на территории которого возни пожар.

- 2) Указать ближайший населённый пункт.
- 3) Указать параметры удалённости (азимут, дальность) от населённого
- 4) Нажать

| Координаты и расстояния               |                                  |    |
|---------------------------------------|----------------------------------|----|
| Широта                                | 68°37'54"                        | 0  |
| Долгота                               | 071°40'23"                       | 0  |
| Административный<br>район             | Ямальский                        |    |
| Ближайший<br>населенный пункт         | Белоярск (Район: Приуральский) 🗸 | \$ |
| Азимут от/до<br>населенного<br>пункта | 28                               | 0  |
| Дальность от/до<br>населенного        | 59,0                             | 0  |

Будут рассчитаны координаты пожара.

- Вычисление информации по координатам
- 1) Указать координаты пожара.

| 2) Нажать 🧔                   |                                        |           |
|-------------------------------|----------------------------------------|-----------|
| Координаты и расстояния       |                                        |           |
| Широта                        | 65°47'05"                              | 0         |
| Долгота                       | 074°19'35"                             | 0         |
| Административный<br>район     |                                        | ~         |
| Ближайший<br>населенный пункт | ~~~~~~~~~~~~~~~~~~~~~~~~~~~~~~~~~~~~~~ | <b>\$</b> |
| Азимут от/до                  |                                        | ^         |

По координатам пожара будут вычислены лесничество, участковое лесничество, Административный район, ближайший населённый пункт и удалённость лесного пожара.

Расстояния до ближайшего объекта

Для того чтобы узнать о расположенных вблизи пожара объектах, необходимо по ближайших объектов" нажать "Рассчитать". Для просмотра объекта на карт нажать "Показать на карте".

| Расстояния до ближайших объектов |               |        |  |  |
|----------------------------------|---------------|--------|--|--|
| Рассчитать Показать на карте     |               |        |  |  |
| Объект                           | Расстояние, м | Азимут |  |  |
| Водный объект                    | 235           | 179    |  |  |
| Газовый факел                    | 61058         | 34     |  |  |
| Дорога                           | 37087         | 320    |  |  |
| Река                             | 1021          | 3      |  |  |
| Нефтегазовой объект              | 38803         | 328    |  |  |

Характеристики местности и пожара

| Характеристики местност                                        | и и пожара              |   |
|----------------------------------------------------------------|-------------------------|---|
| Порода                                                         | Прочие                  | ~ |
| Покров                                                         | Прочие                  | ~ |
| Целевое назначение<br>лесов                                    | Защитные                | ~ |
| Категория лесных и<br>нелесных земель<br>(архивный справочник) |                         | ~ |
| Причина пожара                                                 | профвыжигание           | ~ |
| Способ обнаружения                                             | наземное патрулирование | ~ |
| Арендатор                                                      |                         | ~ |

Поля заполняются с помощью выбора значения из списка. Значения списка соответствуют соответствующим справочникам.

| Порода                                                         | Прочие                                        |   |
|----------------------------------------------------------------|-----------------------------------------------|---|
| Покров                                                         | Прочие                                        | ~ |
| Целевое назначение<br>лесов                                    | Защитные                                      | ~ |
| Категория лесных и<br>нелесных земель<br>(архивный справочник) |                                               | ~ |
| Причина пожара                                                 | профвыжигание                                 | ~ |
| Способ обнаружения                                             | наземное патрулирование                       | ~ |
| Арендатор                                                      | лесоавиационные работы                        | ^ |
|                                                                | лесопользователи                              |   |
|                                                                | наолюдательные пункты наземное патрулирование |   |
|                                                                | Д33                                           |   |
|                                                                | CRMP                                          |   |
|                                                                | GEMIE                                         |   |

Значения полей "Покров" и "Порода" могут быть определены автоматически, исходя из координат пожара. Для этого необходимо:

1) В разделе карточки пожара "Координаты и расстояния" указать координаты пожара.

| 0) |        | Ø |   |
|----|--------|---|---|
| 2) | Нажать |   | • |

Метеоинформация

| Метео     | информация              | 9            |                                                                        |
|-----------|-------------------------|--------------|------------------------------------------------------------------------|
| K<br>OD   | (ПО в день<br>наружения | 1            | ~                                                                      |
| л<br>К    | (ПО в день<br>иквидации | 1            | ~                                                                      |
|           | Ветер, м/с              | 2            | $\sim$                                                                 |
| фр        | Дата<br>онтальных       | 13.07.20     | 20                                                                     |
|           | осадков                 |              |                                                                        |
| КПО       | В                       | день         | – выбор из списка допустимых значений.                                 |
| обнаружен | ния                     |              |                                                                        |
| КПО       | В                       | день         | КПО в день 3                                                           |
| ликвидаци | И                       |              | oonapymeninn                                                           |
|           |                         |              | 1                                                                      |
|           |                         |              | 2                                                                      |
|           |                         |              | - 4                                                                    |
|           |                         |              | 5                                                                      |
| Ветер     | о, м/с                  |              | – ручной ввод;                                                         |
| Дата      | фронта                  | льных        | – ручной ввод или выбор из календаря.                                  |
| осадков   |                         |              |                                                                        |
| Расчет ме | теоинфорг               | мации<br>на: | <ul> <li>сведения расчитываются и заполняются</li> <li>жать</li> </ul> |

• Затраты

| Затраты, руб.                         |           |          |
|---------------------------------------|-----------|----------|
| Прямые затраты<br>субъекта РФ на      | 163987,02 | Ĵ        |
| тушение из всех<br>источников         |           |          |
| в т.ч. стоимость услуг<br>по найму ВС | 96789,50  | $\hat{}$ |
| Общий ущерб                           | 359875,32 | Ŷ        |

Все поля раздела "Затраты" заполняются с помощью ручного ввода.

Прямые затраты – затраты субъекта РФ тушение из всех источнико

субъекта РФ тушение

ИЗ ВСЕХ ИСТОЧНИКОВ

 в т.ч. стоимость – стоимость услуг по найму воздушных судов, и услуг по найму ВС налёта-часов воздушных судов;
 Общий ущерб – ущерб, рассчитанный в соответствии с методикой

 – ущерб, рассчитанный в соответствии с методикой причинённого ущерба.

• Акт о лесном пожаре

| Акт о лесном пожаре    |            |  |
|------------------------|------------|--|
| Дата акта (протокола)  | 16.03.2018 |  |
| Номер акта (протокола) | 78/18      |  |

Дата акта (протокола) Номер акта (протокола)

- ручной ввод или выбор из календаря
- ручной ввод.

6) Перейти к динамике.

| 🏄 ЯСЕНЬ          | Данные                      |  |  |
|------------------|-----------------------------|--|--|
|                  | Сохранить Добавить динамику |  |  |
| Новый пожар      | Основные данные             |  |  |
| 13.04.2018 17:10 | Время 13.04.2018 17:10      |  |  |
| <b></b>          | Состояние Продолжается      |  |  |
|                  | Характеристики горения      |  |  |

7) В поле "Основные данные" указать время обнаружения пожара.

| Основные данные |                       |          |  |
|-----------------|-----------------------|----------|--|
| Время           | 07.10.2020 09:30      | •        |  |
| Состояние       | Ликвидирован          | ~        |  |
|                 | Усиливается           | <b>^</b> |  |
|                 | Продолжается          |          |  |
|                 | Ослабевает            |          |  |
|                 | Не распространяется   |          |  |
|                 | Локализован           |          |  |
|                 | Ликвидирован          |          |  |
|                 | Закрыт по решению КЧС | •        |  |

- 8) В поле "Состояние" указать состояние пожара.
- 9) Заполнить раздел "Площадь лесного пожара, га"

| Токрытая   |          |       | Общая верховая  |
|------------|----------|-------|-----------------|
| 3,00       | Лесная   | .)    | a c prio d a ri |
| Непокрытая | 5,50     |       |                 |
| 2,50       |          | Общая | Общая           |
|            | Нелесная | 5,75  | 5,75            |
|            | 0,25     |       | Общая           |
|            |          | ·     | подземная       |

ПРИМЕЧАНИЕ! Поля "Покрытая", "Лесная" и "Общая" заполняется автоматически (суммируются данные, внесённые в остальные поля).

- 10) Внести сведения о состоянии пожара в остальные разделы.
- Характеристики горения

| Характеристики горения |                       |   |
|------------------------|-----------------------|---|
| Вид                    | Низовой беглый        | ~ |
| Интенсивность          | Средняя               | ~ |
| Характер               | Лиственные насаждения | ~ |
| Кромка, км             | 0,87                  | ÷ |

Поля "Вид", "Интенсивность", "Характер" заполняются с помощью выбора значения из списка.

1

| Вид | Низовой беглый | , |
|-----|----------------|---|
|     | Верховой       |   |
|     | Низовой беглый |   |
|     | Почвенный      |   |

Значение в поле "Кромка" указывается с помощью ручного ввода. Также

кромку пожара можно рассчитать с помощью кнопки

. Расчёт производится

по формуле:

Расчётная длина кромки = 0,5√Sпожара

Площадь лесного пожара, га

| Покрытая   | 1        |       | Общая           |
|------------|----------|-------|-----------------|
| 3,00       | Лесная   | 1     | верховая        |
| Непокрытая | 5,50     |       |                 |
| 2,50       |          | Общая | Общая           |
|            | Нелесная | 5,75  | 5.75            |
|            | 0.25     |       | 0,10            |
|            |          | - J   | оощая подземная |

Площадь лесного пожара указывается с помощью ручного ввода.

Площадь лесная и общая вычисляется автоматически:

Лесная = Покрытая + Непокрытая;

Общая = Лесная + Нелесная + Общая верховая + Общая низовая + Общая подземная.

Раздел "Площадь лесного, га" может иметь другой вид и детализацию. Это зависит от шаблона, указанного в <u>настройках</u>.

В разделе "Площадь на арендуемых лесных участках, га" указывается площадь, пройденная огнем, на лесных участках, переданных в аренду.

| Площадь лесного                                           | пожара, га                                            |                     |                                                                     |
|-----------------------------------------------------------|-------------------------------------------------------|---------------------|---------------------------------------------------------------------|
| Покрытая<br>7,00<br>Непокрытая<br>0,50                    | Лесная<br>7,50<br>Нелесная<br>Общ                     | цая<br>D            | Общая<br>верховая<br>Общая<br>низовая<br>7,50<br>Общая<br>подземная |
| Площадь на арен<br>Покрытая<br>2,00<br>Непокрытая<br>0,10 | дуемых лесных участках,<br>Лесная<br>2,10<br>Нелесная | га<br>Общая<br>2,10 |                                                                     |

Логический контроль:

 Покрытая площадь лесного пожара ≥ Покрытая площадь на арендуемых участках;

Непокрытая площадь лесного пожара ≥ Непокрытая площадь на арендуемых участках;

 Нелесная площадь лесного пожара ≥ Нелесная площадь на арендуемых участках.

• Силы

В разделе карточки пожара "Силы" указывается количество людей, задействованных на тушении пожара.

| Силы             |    |      |     |            |             |   |
|------------------|----|------|-----|------------|-------------|---|
| Добавить Удалить |    |      |     |            |             |   |
| Тип              | До | Раб. | Выв | Транспорт  | Лесничество |   |
| ЯмалСпас         | 0  | 1    | 0   | Урал вахта | Надымское   | * |
| ЯмалСпас         | 0  | 17   | 0   | Ми-8Т      | Надымское   | - |

Внесение данных о силах производится в последовательности:

1) Открыть карточку пожара и перейти к динамике.

### 2) В разделе "Силы" нажать "Добавить".

| Силы             |       |      |        |           |             |
|------------------|-------|------|--------|-----------|-------------|
| Добавить Удалить |       |      |        |           |             |
| Тип              | Дост. | Раб. | Вывез. | Транспорт | Лесничество |

#### Отобразится пустая строка.

3) Указать тип людей, задействованных на тушении пожара.

| Силы              |    |      |     |           |             |  |
|-------------------|----|------|-----|-----------|-------------|--|
| Добавить Удалить  | •  |      |     |           |             |  |
| Тип ∨             | До | Раб. | Выв | Транспорт | Лесничество |  |
|                   | 0  | 0    | 0   |           |             |  |
| А-р Ямалнефтега 🔷 |    |      |     |           |             |  |
| Десантники (Прив  |    |      |     |           |             |  |
| Леса Ямала        |    |      |     |           |             |  |
| летнабы           |    |      |     |           |             |  |
| ЛПФ ООПТ          |    |      |     |           |             |  |
| Местное населен   |    |      |     |           |             |  |
| мчс янао          |    |      |     |           |             |  |

 В столбце "Дост." указать количество людей, доставленных на тушение пожара.

В столбце "Вывез." указать количество людей, вывезенных с тушения пожара

Указать тип транспорта доставки, задействованного на тушении пожара.

Указать лесничество, к которому принадлежит команда.

 Повторить шаги 2-4 и внести данные об остальных типах команд, участвующих в тушении пожара.

6) Сохранить карточку пожара.

При сохранении динамики в столбце "Раб." отобразится количество людей, работающих на пожаре, которое вычисляется автоматически, в зависимости от доставленных, работающих и вывезенных.

При добавлении новой динамики данные о силах будут скопированы в новую динамику.

Если необходимо удалить строку, то:

- 1) Выделить строку.
- 2) Нажать "Удалить
- Средства

В разделе карточки пожара "Средства" указывается количество техники и

#### ручных орудий, используемых на тушении пожара.

| Средства         |        |          |   |
|------------------|--------|----------|---|
| Добавить Удалить |        |          |   |
| Тип              | Кол-во | Подр-ие  |   |
| Топор            | 4      | ЯмалСпас | * |
| Лопаты           | 13     | ЯмалСпас |   |
| Бензопила        | 2      | ЯмалСпас |   |
| Мотопомпа        | 2      | ЯмалСпас |   |
| РЛО              | 13     | ЯмалСпас | - |

Внесение данных о средствах производится в последовательности:

- 1) В карточке пожара открыть динамику.
- 2) В разделе "Средства" нажать "Добавить".

Отобразится пустая строка.

3) Указать тип техники, используемой на тушении пожара.

| Средства                   |          |        |         |  |
|----------------------------|----------|--------|---------|--|
| Добавить Удалить           |          |        |         |  |
| Тип                        |          | Кол-во | Подр-ие |  |
|                            | ~        | 0      |         |  |
|                            | <b>^</b> |        |         |  |
| Бензопила                  |          |        |         |  |
| Бортовые автомобили        |          |        |         |  |
| Бортовые автомобили повыше | енн      |        |         |  |
| Бульдозер                  |          |        |         |  |
| Водосливное устройство     |          |        |         |  |
| воздуходувки               | +        |        |         |  |

 В столбце "Кол-во." указать количество средств данного типа, используемых на тушение пожара.

В столбце "Подр-ие." указать подразделение, которому принадлежит данные средства.

 Повторить шаги 2-4 и внести данные об остальных типах техники, задействованной на тушении пожара.

6) Сохранить карточку пожара.

При добавлении новой динамики данные о средствах будут скопированы в добавляемую динамику.

Если необходимо удалить строку, то:

1) Выделить строку.

### 2) Нажать "Удалить

• Квартал/выдел

| Квартал / выдел  |         |       |   |  |  |  |
|------------------|---------|-------|---|--|--|--|
| Добавить Удалить | ]       |       |   |  |  |  |
| Урочище          | Квартал | Выдел |   |  |  |  |
|                  | 260     | 22    | * |  |  |  |

Данные о квартале, вносятся в последовательности:

1) Нажать "Добавить".

Отобразится пустая строка.

2) Указать номер квартала\выдела.

Если необходимо удалить строку, то:

- 1) Выделить строку.
- 2) Нажать "Удалить".
- Дополнительная информация

| Дополнительная инфор                               | мация      |         |
|----------------------------------------------------|------------|---------|
| Прыжки                                             | 4          | <u></u> |
| Спуски                                             |            | ↓<br>↓  |
| Масса грузов,<br>доставленных<br>к месту пожара, т | 2,352      | ÷       |
| в т.ч. авиационным<br>транспортом, т               | 1,987      | 0       |
| Причина непринятия мер                             |            | ~       |
| Руководитель<br>тушения пожара                     | Орлов Е.М. |         |
| Угроза населенному<br>пункту<br>Примечание         |            |         |

| Прыжки |         | – ручной        | ввод.   | Указывается    | количество  | сов  |
|--------|---------|-----------------|---------|----------------|-------------|------|
|        |         | прыжков к месту | / пожа  | pa;            |             |      |
| Спуски |         | – ручной        | ввод.   | Указывается    | количество  | сов  |
|        |         | спусков к месту | пожар   | a;             |             |      |
| Масса  | грузов, | – ручной в      | звод, е | в тоннах указы | ывается кол | ичес |
доставленных к месту доставленного для тушения пожара; пожара, т

в т.ч. авиационным – ручной ввод, в тоннах указывается количести транспортом доставленного для тушения пожара с помощью авило Причина непринятия – выбор из доступных значение. Указывается мер непринятия мер по тушению или осмотру пожара;
 Руководитель – ручной ввод;
 пожара Угроза населённому – если пожар приблизился к населённом ставится галочка;

Примечание – ручной ввод. Указывается примечание в угрозой населённому пункту.

11) Сохранить.

После сохранения вкладка "Новый пожар" изменится. Наименование карточки пожара состоит из наименования лесничества, в котором возник пожар, и номера по лесничеству.

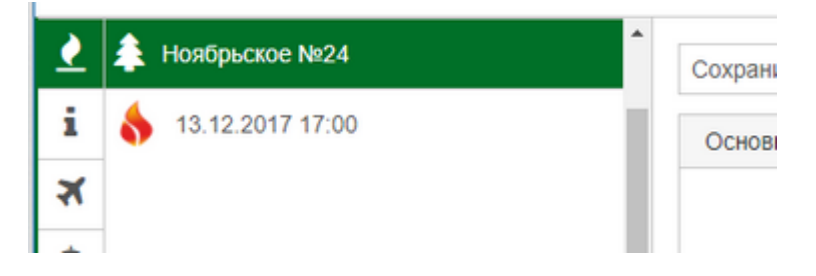

Логический контроль карточки пожара:

Поле "Обнаружение пожара" соответствует времени первой динамики и заполняется автоматически при сохранении пожара.

#### Основные данные

| Основные данные  |                              |   |
|------------------|------------------------------|---|
| Авиаотделение    | ПСО Надым                    | ~ |
| Лесничество      | Надымское                    | ~ |
| Уч. лесничество  | Пангодинское                 | ~ |
| Принадлежность   | Земли лесного фонда          | ~ |
| Зона             | Зона лесоавиационных работ А | ~ |
| Район применения | район НСС                    | ~ |

Поля заполняются с помощью выбора значения из списка. Значения списка соответствуют соответствующим справочникам.

1

| есничество | Надымское            | <i>,</i> |
|------------|----------------------|----------|
|            |                      | -        |
|            | ГЗ Верхне-Тазовский  |          |
|            | ГЗ Гыданский         |          |
|            | Земли иных категорий |          |
|            | Красноселькупское    |          |
|            | Надымское            |          |
|            | Ноябрьское           |          |

Значение поля "Принадлежность" отобразится автоматически, согласно принадлежности, указанной в справочнике "Лесничества".

# Нумерация

| Номер пожара по | 0   | ~ |
|-----------------|-----|---|
| субъекту        | 3   | ~ |
| Номер пожара по | 4   | ^ |
| авиаотделению   | 1   | × |
| Номер пожара по | 1   | ^ |
| лесничеству     | 1   | × |
| Номер крупного  | 1   | ^ |
| пожара          |     | ~ |
| Howen MCRM      | V   | ^ |
| помер исди      | N - | ~ |

Присвоение номера пожару возможно следующими способами:

Ручной ввод;

\_ предлагает следующий порядковый номер;

• автоматически (настраивается администратором системы). В этом случае, номер по субъекту присваивается при создании карточки пожара, а номера по лесничеству и авиаотделение присваиваются после того, как указано лесничество и авиаотделение.

А номер крупного присвоится при сохранении карточки, если данный пожар будет соответствовать крупному пожару.

"Номер ИСДМ" указывается только с помощью ручного ввода.

#### Раздел "Время"

| Время                        |                  |          |
|------------------------------|------------------|----------|
| Обнаружение<br>пожара        | 16.03.2018 16:59 |          |
| Первое сообщение<br>о пожаре | 16.03.2018 14:00 | <b>•</b> |
| Начало тушения<br>пожара     | 16.03.2018 16:59 | <b>•</b> |

Обнаружение

- соответствует дате и времени первой динамики. Заполняе

пожара

Первое

сообщение о пожаре

- дату можно ввести с клавиатуры или выбрать из календар

| 16.0 | 3.201 | 8 14:     | 00   |      |    |    |  |
|------|-------|-----------|------|------|----|----|--|
| <    |       | Март 2018 |      |      |    |    |  |
| Пн   | BT    | Ср        | Чт   | Пт   | Cő | Bc |  |
| 26   | 27    | 28        | 1    | 2    | 3  | 4  |  |
| 5    | 6     | 7         | 8    | 9    | 10 | 11 |  |
| 12   | 13    | 14        | 15   | 16   | 17 | 18 |  |
| 19   | 20    | 21        | 22   | 23   | 24 | 25 |  |
| 26   | 27    | 28        | 29   | 30   | 31 | 1  |  |
| 2    | 3     | -4        | 5    | 6    | 7  | 8  |  |
|      |       | 13 Ar     | рель | 2018 | r, |    |  |

время также можно ввести с клавиатуры или выбрать из спи

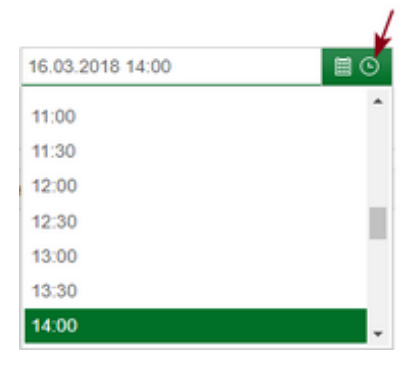

| Начало | тушения | – заполняется автоматически или вручную. Если время не        |
|--------|---------|---------------------------------------------------------------|
| пожара |         | времени динамики, в которую внесены данные о силах и средства |

# Раздел "Координаты и расстояния"

| Координаты и расстояния                |            |               |        |          |
|----------------------------------------|------------|---------------|--------|----------|
| Широта                                 | 00°00'00"  | 0             |        |          |
| Долгота                                | 000°00'00' |               |        |          |
| Административный район                 |            |               |        | ~        |
| Ближайший населенный пункт             |            |               | ~      |          |
| Азимут от/до населенного<br>пункта     |            |               |        | $\hat{}$ |
| Дальность до населенного<br>пункта, км |            |               |        | $\hat{}$ |
| Расстояния до ближайших об             | бъектов    |               |        |          |
| Рассчитать Показать на ка              | арте       |               |        |          |
| Объект                                 |            | Расстояние, м | Азимут |          |

Координаты можно указать несколькими способами:

- ручной ввод;
- с помощью карты

| 1) Нажать 🔮           | ]_         |   |
|-----------------------|------------|---|
| Координаты и расстоян | ия         |   |
| Широта                | 68°38'04"  | 0 |
| Долгота               | 071°39'30" | Ø |

2) Найти нужную точку на карте и нажать "Выбрать".

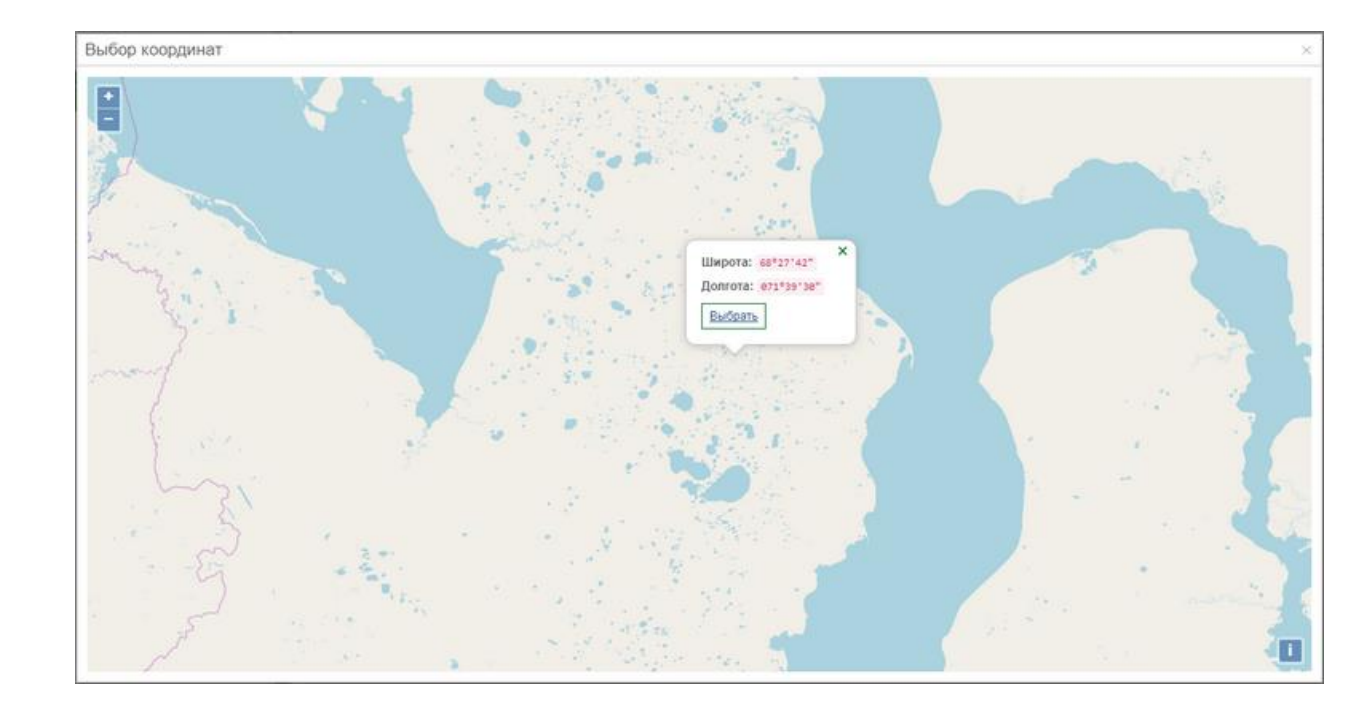

Расчёт координат по азимуту и удалённости от населённого пункта

1) Указать административный район, на территории которого возник лесной пожар.

- 2) Указать ближайший населённый пункт.
- 3) Указать параметры удалённости (азимут, дальность) от населённого пункта.

| 4) | Нажать       | ф |
|----|--------------|---|
| •, | 1 Idi/Idi/IB |   |

| Координаты и расстояния        |                                  |   |
|--------------------------------|----------------------------------|---|
| Широта                         | 68°37'54"                        | 0 |
| Долгота                        | 071°40'23"                       | 0 |
| Административный<br>район      | Ямальский                        |   |
| Ближайший<br>населенный пункт  | Белоярск (Район: Приуральский) 🗸 | ¢ |
| Азимут от/до<br>населенного    | 28                               |   |
| пункта                         |                                  |   |
| Дальность от/до<br>населенного | 59,0                             |   |

Будут рассчитаны координаты пожара.

- Вычисление информации по координатам
  - 1) Указать координаты пожара.
  - 2) Нажать 🥘

| Координаты и расстояния       |            |   |   |
|-------------------------------|------------|---|---|
| Широта                        | 65°47'05"  |   | 0 |
| Долгота                       | 074°19'35" |   | 0 |
| Административный<br>район     |            |   | ~ |
| Ближайший<br>населенный пункт |            | ~ | ¢ |
| Азимут от/до                  |            |   | ^ |

По координатам пожара будут вычислены лесничество, участковое лесничество, Административный район, ближайший населённый пункт и удалённость лесного пожара.

• Расстояния до ближайшего объекта

Для того чтобы узнать о расположенных вблизи пожара объектах, необходимо "Расстояния до ближайших объектов" нажать "Рассчитать". Для просмотра объекта на ка объект и нажать "Показать на карте".

| Расстояния до ближайших объектов |               |        |   |
|----------------------------------|---------------|--------|---|
| Рассчитать Показать на карте     |               |        |   |
| Объект                           | Расстояние, м | Азимут |   |
| Водный объект                    | 235           | 179    | * |
| Газовый факел                    | 61058         | 34     |   |
| Дорога                           | 37087         | 320    |   |
| Река                             | 1021          | 3      |   |
| Нефтегазовой объект              | 38803         | 328    | - |

# Раздел "Характеристики местности и пожара"

| Характеристики местност                                        | и и пожара              |   |
|----------------------------------------------------------------|-------------------------|---|
| Порода                                                         | Прочие                  | ~ |
| Покров                                                         | Прочие                  | ~ |
| Целевое назначение<br>лесов                                    | Защитные                | ~ |
| Категория лесных и<br>нелесных земель<br>(архивный справочник) |                         | ~ |
| Причина пожара                                                 | профвыжигание           | ~ |
| Способ обнаружения                                             | наземное патрулирование | ~ |
| Арендатор                                                      |                         | ~ |

Поля заполняются с помощью выбора значения из списка. Значения списка соответствуют соответствующим справочникам.

| Характеристики местност               | и и пожара                                                                                                    |        |
|---------------------------------------|----------------------------------------------------------------------------------------------------|--------|
| Порода                                | Прочие                                                                                                    | ~      |
| Покров                                | Прочие                                                                                                    | ~      |
| Целевое назначение<br>лесов           | Защитные                                                                                                    | ~      |
| Категория лесных и<br>нелесных земель |                                                                                                    | ~      |
| (архивный справочник)                 |                                                                                                    |        |
| Причина пожара                        | профвыжигание                                                                                                    | ~      |
| Canada Sugar                          |                                                                                                    |        |
| спосоо оонаружения                    | наземное патрулирование                                                                                                    | ~      |
| Спосоо оонаружения<br>Арендатор       | наземное патрулирование лесоавиационные работы                                                                                           | -<br>- |
| Спосоо оонаружения<br>Арендатор       | наземное патрулирование<br>лесоавиационные работы<br>лесопользователи                                                                    | -<br>- |
| Спосоо оонаружения<br>Арендатор       | наземное патрулирование<br>лесоавиационные работы<br>лесопользователи<br>наблюдательные пункты                                           |        |
| Спосоо оонаружения<br>Арендатор       | наземное патрулирование<br>лесоавиационные работы<br>лесопользователи<br>наблюдательные пункты<br>наземное патрулирование                |        |
| Спосоо оонаружения<br>Арендатор       | наземное патрулирование<br>лесоавиационные работы<br>лесопользователи<br>наблюдательные пункты<br>наземное патрулирование<br>ДЗЗ         |        |
| Спосоо оонаружения<br>Арендатор       | наземное патрулирование<br>лесоавиационные работы<br>лесопользователи<br>наблюдательные пункты<br>наземное патрулирование<br>ДЗЗ<br>СРМР |        |

Значения полей "Покров" и "Порода" могут быть определены автоматически, исходя из координат пожара. Для этого необходимо:

1) В разделе карточки пожара "Координаты и расстояния" указать координаты пожара.

2) Нажать

#### Раздел "Метеоинформация"

| КПО в день                     | 1          | ~ |          |  |
|--------------------------------|------------|---|----------|--|
| оопаружения                    |            |   |          |  |
| КПО в день<br>ликвидации       | 1          |   | ~        |  |
| Ветер, м/с                     | 2          |   | $\hat{}$ |  |
| Дата<br>фронтальных<br>осадков | 13.07.2020 |   |          |  |
|                                |            |   |          |  |

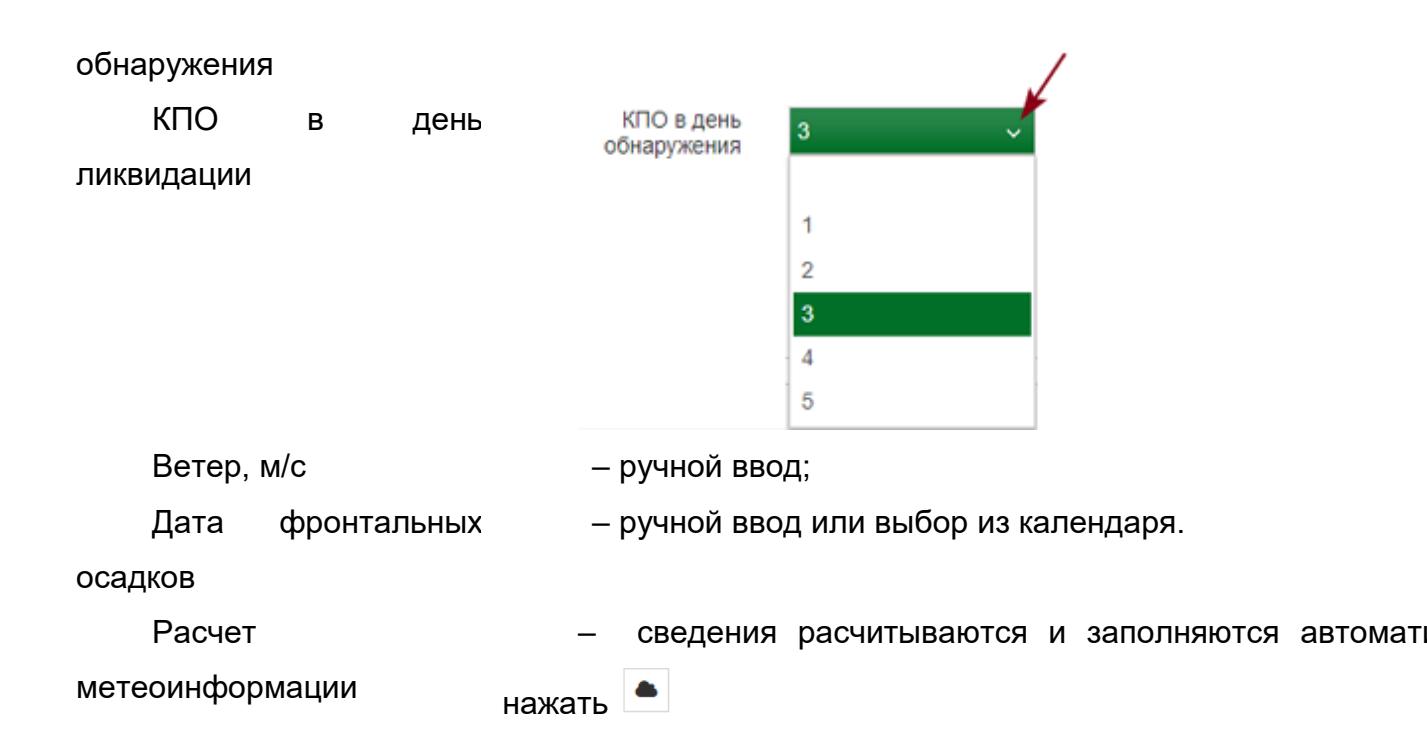

# Раздел "Затраты"

| Затраты, руб.                         |           |          |
|---------------------------------------|-----------|----------|
| Прямые затраты<br>субъекта РФ на      | 163987,02 | $\hat{}$ |
| тушение из всех<br>источников         |           |          |
| в т.ч. стоимость услуг<br>по найму ВС | 96789,50  | $\hat{}$ |
| Общий ущерб                           | 359875,32 | $\hat{}$ |

Все поля раздела "Затраты" заполняются с помощью ручного ввода.

Прямые затраты – затраты субъекта РФ тушение из всех источников

субъекта РФ тушение

из всех источников

в т.ч. стоимость — стоимость услуг по найму воздушных судов, исходя из услуг по найму BC налёта-часов воздушных судов;

Общий ущерб

 – ущерб, рассчитанный в соответствии с методикой расчёта причинённого ущерба.

Раздел "Акт о лесном пожаре"

| Акт о лесном пожаре    |            |  |
|------------------------|------------|--|
| Дата акта (протокола)  | 16.03.2018 |  |
| Номер акта (протокола) | 78/18      |  |

Дата акта (протокола)– ручной ввод или выбор из календаря.Номер акта (протокола)– ручной ввод.

# Новая динамика

1) Открыть карточку пожара и нажать "Добавить динамику".

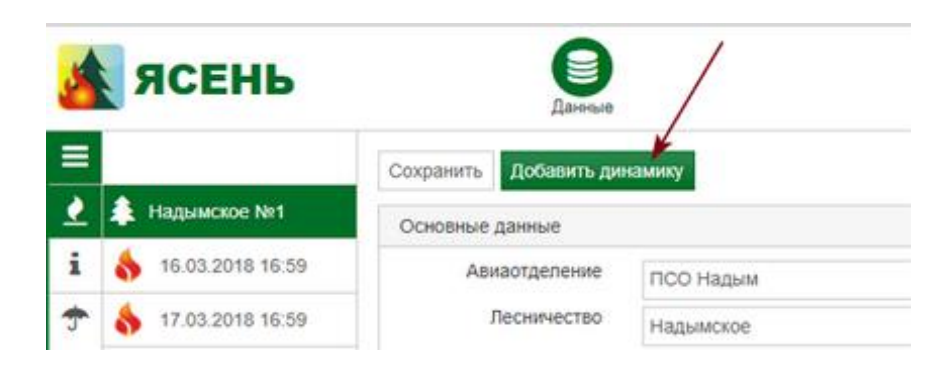

Из предыдущей динамики будут скопированы все данные.

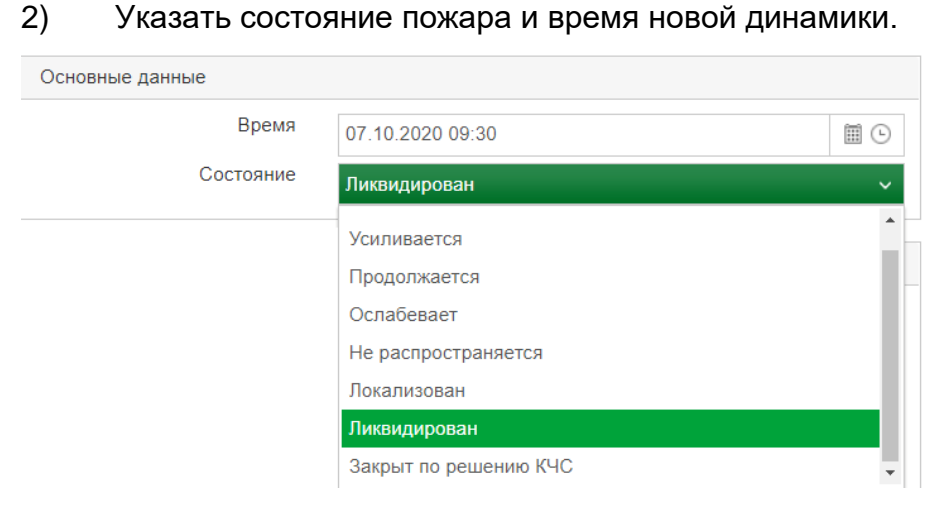

3) Внести данные о текущем состоянии лесного пожара.

- Характеристики горения;
- <u>Площадь лесного пожара;</u>
- <u>Силы;</u>
- <u>Средства;</u>

Привлеченные ВС;

Решение КЧС;

- <u>Дополнительная информация</u>.
- 4) Сохранить.

# Раздел "Характеристики горения"

| Характеристики горения |                       |                 |
|------------------------|-----------------------|-----------------|
| Вид                    | Низовой беглый        | ~               |
| Интенсивность          | Средняя               | ~               |
| Характер               | Лиственные насаждения | ~               |
| Кромка, км             | 0,87                  | <del>&lt;</del> |

Поля "Вид", "Интенсивность", "Характер" заполняются с помощью выбора значения из списка.

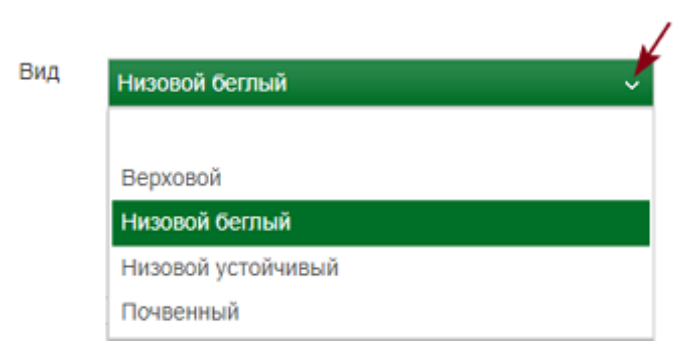

Значение в поле "Кромка" указывается с помощью ручного ввода. Также кромку

пожара можно рассчитать с помощью кнопки Расчётная длина кромки = 0,5√Sпожара

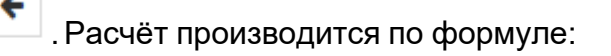

#### Раздел "Площадь лесного пожара, га"

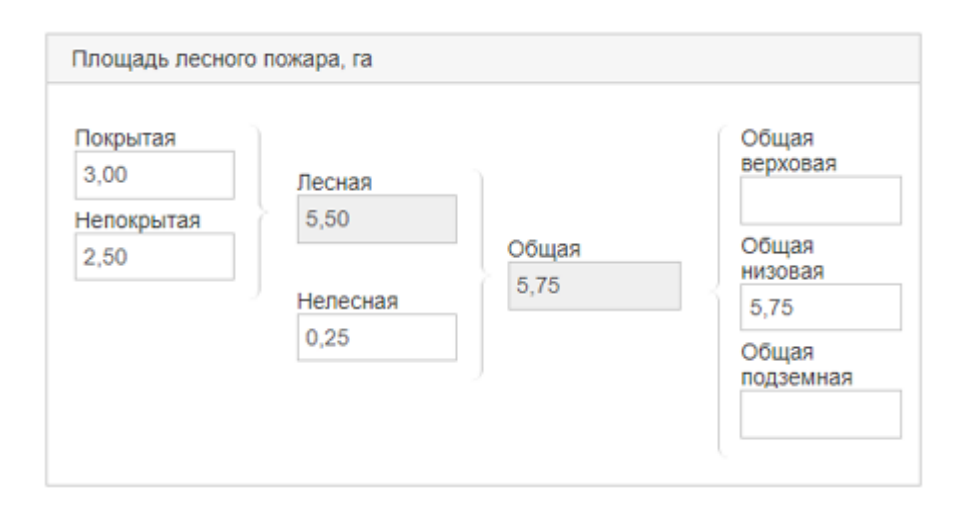

Площадь лесного пожара указывается с помощью ручного ввода.

Площадь лесная и общая вычисляется автоматически:

Лесная = Покрытая + Непокрытая;

Общая = Лесная + Нелесная + Общая верховая + Общая низовая + Общая подземная.

Раздел "Площадь лесного, га" может иметь другой вид и детализацию. Это зависит от шаблона, указанного в <u>настройках</u>.

В разделе "Площадь на арендуемых лесных участках, га" указывается площадь, пройденная огнем, на лесных участках, переданных в аренду.

| Токрытая<br>7,00                                 | Лесная                                        | Общая<br>верховая |
|--------------------------------------------------|-----------------------------------------------|-------------------|
| Непокрытая<br>0,50                               | 7,50<br>Общая<br>7,50                         | Общая<br>низовая  |
|                                                  | Нелесная                                      | 7,50              |
|                                                  |                                               | Общая             |
|                                                  |                                               | подземна          |
| 1лощадь на аре<br>Токрытая<br>2,00               | ндуемых лесных участках, га<br>Лесная         | подземна          |
| Площадь на аре<br>Покрытая<br>2,00<br>Непокрытая | ндуемых лесных участках, га<br>Лесная<br>2,10 | Общая             |

Логический контроль:

 Покрытая площадь лесного пожара ≥ Покрытая площадь на арендуемых участках;

Непокрытая площадь лесного пожара ≥ Непокрытая площадь на арендуемых участках;

 Нелесная площадь лесного пожара ≥ Нелесная площадь на арендуемых участках.

#### Раздел "Силы"

В разделе карточки пожара "Силы" указывается количество людей, задействованных на тушении пожара.

| Силы             |    |      |     |            |             |   |
|------------------|----|------|-----|------------|-------------|---|
| Добавить Удалить |    |      |     |            |             |   |
| Тип              | До | Раб. | Выв | Транспорт  | Лесничество |   |
| ЯмалСпас         | 0  | 1    | 0   | Урал вахта | Надымское   | - |
| ЯмалСпас         | 0  | 17   | 0   | Ми-8Т      | Надымское   | - |

Внесение данных о силах производится в последовательности:

- 1) Открыть карточку пожара и перейти к динамике.
- 2) В разделе "Силы" нажать "Добавить".

| Силы             |       |      |        |           |             |
|------------------|-------|------|--------|-----------|-------------|
| Добавить Удалить |       |      |        |           |             |
| Тип              | Дост. | Раб. | Вывез. | Транспорт | Лесничество |

#### Отобразится пустая строка.

3) Указать тип людей, задействованных на тушении пожара.

| ( | Силы                                                   |    |      |     |           |             |
|---|--------------------------------------------------------|----|------|-----|-----------|-------------|
|   | Добавить Удалить                                       |    |      |     |           |             |
|   | Тип ~                                                  | До | Раб. | Выв | Транспорт | Лесничество |
|   | ~                                                      | 0  | 0    | 0   |           | ÷           |
| - | А-р Ямалнефтега 🔺                                      |    |      |     |           |             |
|   | Десантники (Прив                                       |    |      |     |           |             |
|   | Леса Ямала                                             |    |      |     |           |             |
|   | летнабы                                                |    |      |     |           |             |
|   | ЛΠΦ ΟΟΠΤ                                               |    |      |     |           |             |
| i | Местное населен                                        |    |      |     |           |             |
|   | <ul> <li>✓</li> <li>✓</li> <li>✓</li> <li>✓</li> </ul> |    |      |     |           |             |

4) В столбце "Дост." указать количество людей, доставленных на тушение пожара.

В столбце "Вывез." указать количество людей, вывезенных с тушения пожара Указать тип транспорта доставки, задействованного на тушении пожара.

Указать лесничество, к которому принадлежит команда.

5) Повторить шаги 2-4 и внести данные об остальных типах команд, участвующих в тушении пожара.

6) Сохранить карточку пожара.

При сохранении динамики в столбце "Раб." отобразится количество людей, работающих на пожаре, которое вычисляется автоматически, в зависимости от доставленных, работающих и вывезенных.

При добавлении новой динамики данные о силах будут скопированы в новую динамику.

Если необходимо удалить строку, то:

- 1) Выделить строку.
- 2) Нажать "Удалить

# Раздел "Средства"

В разделе карточки пожара "Средства" указывается количество техники и ручных орудий, используемых на тушении пожара.

| Средства         |        |          |   |
|------------------|--------|----------|---|
| Добавить Удалить |        |          |   |
| Тип              | Кол-во | Подр-ие  |   |
| Топор            | 4      | ЯмалСпас | * |
| Лопаты           | 13     | ЯмалСпас |   |
| Бензопила        | 2      | ЯмалСпас |   |
| Мотопомпа        | 2      | ЯмалСпас |   |
| РЛО              | 13     | ЯмалСпас | - |

Внесение данных о средствах производится в последовательности:

- 1) В карточке пожара открыть динамику.
- 2) В разделе "Средства" нажать "Добавить".

Отобразится пустая строка.

3) Указать тип техники, используемой на тушении пожара.

| Средства                      |        |         |
|-------------------------------|--------|---------|
| Добавить Удалить              |        |         |
| Тип                           | Кол-во | Подр-ие |
| ~                             | 0      | ▲<br>▼  |
|                               |        |         |
| Бензопила                     |        |         |
| Бортовые автомобили           |        |         |
| Бортовые автомобили повышенно |        |         |
| Бульдозер                     |        |         |
| Водосливное устройство        |        |         |
| воздуходувки •                |        |         |

4) В столбце "Кол-во." указать количество средств данного типа, используемых на тушение пожара.

В столбце "Подр-ие." указать подразделение, которому принадлежит данные средства.

5) Повторить шаги 2-4 и внести данные об остальных типах техники, задействованной на тушении пожара.

6) Сохранить карточку пожара.

При добавлении новой динамики данные о средствах будут скопированы в добавляемую динамику.

Если необходимо удалить строку, то:

- 1) Выделить строку.
- 2) Нажать "Удалить

#### Раздел "Привлеченные ВС"

В разделе карточки пожара "Привлеченные ВС" указываются воздушные судна, используемые на тушении пожара.

| Привлечен | ные ВС         |                   |              |         |     |
|-----------|----------------|-------------------|--------------|---------|-----|
| Добавить  | Удалить        |                   |              |         |     |
| Марка     | Бортовой номер | Количество сливов | Объём сливов | Подр-ие |     |
|           |                |                   |              | -       | *   |
|           |                |                   |              |         | -   |
| •         |                |                   |              |         | - F |

Внесение данных о привлеченных воздушных суднах производится в последовательности:

- 1) В карточке пожара открыть динамику.
- 2) В разделе "Привлеченные ВС" нажать "Добавить".

Отобразится пустая строка.

- 3) Указать марку, бортовой номер воздушного судна.
- 4) В столбце "Количество сливов" указать сколько раз выполнило воздушное судно сливы, используемые на тушение пожара.

В столбце "Объем сливов" указать объем сливов, который использовался для тушения пожара.

5) Из выпадающего списка выбрать подразделение.

| Подр-ие ^                   |          |
|-----------------------------|----------|
|                             | ~        |
|                             | <b>^</b> |
| А-р Газпром добыча Надым    |          |
| А-р Газпром добыча Уренгой  |          |
| А-р Газпром трансгаз Сургут |          |
| А-р Газпром трансгаз Югорск |          |
| А-р Запсибтрансгаз          |          |
| А-р Мессояханефтегаз        | -        |

- 6) Повторить шаги 2-4 и внести данные об остальных судах, задействованных на тушении пожара.
- 7) Сохранить карточку пожара.

Если необходимо удалить строку, то:

- 1) Выделить строку.
- 2) Нажать "Удалить

## Раздел "Квартал/выдел"

| Квартал / выдел  |         |       |  |
|------------------|---------|-------|--|
| Добавить Удалить |         |       |  |
| Урочище          | Квартал | Выдел |  |
|                  | 260     | 22    |  |

Данные о квартале, вносятся в последовательности:

1) Нажать "Добавить".

Отобразится пустая строка.

2) Указать номер квартала\выдела.

Если необходимо удалить строку, то:

- 1) Выделить строку.
- 2) Нажать "Удалить".

## Раздел "Дополнительная информация"

| Поники                               |            |   |
|--------------------------------------|------------|---|
| прылля                               | 4          |   |
| Спуски                               |            |   |
| Масса грузов,<br>доставленных        | 2,352      |   |
| к месту пожара, т                    |            |   |
| в т.ч. авиационным<br>транспортом, т | 1,987      | 1 |
| Причина непринятия мер               |            |   |
| Руководитель<br>тушения пожара       | Орлов Е.М. |   |
| Угроза населенному                   |            |   |

Прыжки - ручной ввод. Указывается количество совершённых прыжков к месту пожара; Спуски ручной ввод. Указывается количество совершённых спусков к месту пожара; Macca грузов, - ручной ввод, в тоннах указывается количество груза, доставленных К месту доставленного для тушения пожара; пожара, т в т.ч. авиационным ручной ввод, в тоннах указывается количество груза, транспортом доставленного для тушения пожара с помощью авиации; Причина непринятия выбор из доступных значение. Указывается причина непринятия мер по тушению или осмотру пожара; мер Руководитель – ручной ввод; пожара если пожар приблизился к населённому пункту, Угроза населённому пункту ставится галочка; Примечание – ручной ввод. Указывается примечание в связи с угрозой населённому пункту.

# Удаление карточки пожара

Удаление карточки пожара происходит в последовательности:

- 1) Открыть вкладку "Данные" и выбрать данные "Пожары".
- 2) В таблице выделить нужную строку и нажать "Удалить"
- 3) Подтвердить удаление.

#### Пожары ИСДМ-Рослесхоз

Пожары ИСДМ-Рослесхоз - данные о пожарах по результатам космического мониторинга.

Ŵ

| 7        | ЯСЕНЬ                                                                                                    |              | Данные                             |               |                |             |                 |         |             |         |            |                |                  |     |   |
|----------|----------------------------------------------------------------------------------------------------|--------------|------------------------------------|---------------|----------------|-------------|-----------------|---------|-------------|---------|------------|----------------|------------------|-----|---|
| <u> </u> | Пожары                                                                                                    | <b>Q</b> 01. | 01.2019 🗐 31.12                    | 2.2019        | 🗐 Предыду      | щий год 🗸 🗹 | Отображать пожа | ры с ош | ибкой 2     |         |            |                |                  |     |   |
| i        | Пожары ИСДМ-Рослесхоз                                                                                                 | T C          | бросить фильтры                    |               |                |             |                 |         |             |         |            |                |                  |     |   |
|          | План налетов                                                                                                    | Для груп     | пировки перетащите заго            | повок в эту о | бласть         |             |                 |         |             |         |            |                |                  |     |   |
| ×        | Налеты                                                                                                    | C ~          | Субьект РФ ~<br>автономный округ   | N₽ ^ _ ∨      | Шир ~          | Долг ~      | Hac. ny ~       | Α ~     | Дата реги 🗸 | Пл. per | Дата пос 🗸 | Дата ликв. 🗸 🗸 | Пл.общ           | ~   |   |
| ☂        | Метео                                                                                                    | 6            | Ямало-Ненецкий                     | к-266         | 70°39′50"      | 068°11'42*  | BAXT. NOC.      | 331     | 11.05.2019  | 4       | 11.05.2019 | 16.05.2019     |                  | 4   |   |
| N        | Контуры                                                                                                    | v            | автономный округ                   |               |                |             | Бованенков      |         |             |         |            |                |                  |     |   |
| P        | Треки                                                                                                    | <b>8</b> !   | автономный округ                   | к-267         | 68°27′58"      | 079°42'32*  | ТАЗОВСКИЙ       | 20      | 13.05.2019  | 3       | 13.05.2019 | 18.05.2019     |                  | 3   |   |
| )<br>T   | Показатели работы ВС                                                                                                  | 8            | Ямало-Ненецкий<br>автономный округ | к-268         | 67°18′04"      | 079°03′25*  | Газ-Сале        | 163     | 13.05.2019  | 10      | 17.05.2019 |                | 2                | о   | l |
|          | Наличие сил и средств                                                                                                 | <u>6</u> !   | Ямало-Ненецкий                     | к-269         | 66°20'38"      | 077°31'41"  | НОВЫЙ           | 53      | 13.05.2019  | 4       | 13.05.2019 | 18.05.2019     |                  | 4   | 1 |
|          | Форма 2-110: Сведения о выполнении<br>противопожарных мероприятий и привлечении<br>к ответственности за лесные пожары | 4            | Ямало-Ненецкий                     |               |                |             | JI EIROR        |         |             |         |            |                |                  |     |   |
|          | ЧС. Акты                                                                                                    | 9            | автономный округ                   | к-27          | 71°12′54*      | 071°46'08*  | Тамбей          | 183     | 09.01.2019  | 3       | 11.01.2019 | 21.01.2019     | 1                | 9   |   |
|          | ЧС. Потери                                                                                                    | 8            | Ямало-Ненецкий<br>автономный округ | к-270         | 67°00′18"      | 076°09'50*  | Самбург         | 271     | 13.05.2019  | 4       | 17.05.2019 |                |                  | 4   |   |
|          |                                                                                                    | 8            | Ямало-Ненецкий<br>автономный округ | к-271         | 66°57'29"      | 080°46′55*  | Тибей-Сале      | 115     | 14.05.2019  | 4       | 15.05.2019 |                | 1                | 8   |   |
|          |                                                                                                    | 8            | Ямало-Ненецкий<br>автономный округ | к-272         | 67°09′07*      | 080°17'53*  | Тибей-Сале      | 99      | 15.05.2019  | 7       | 16.05.2019 |                | 1                | Э   |   |
|          |                                                                                                    |              | Ямало-Ненецкий<br>-                | к-273         | 66°20′56"      | 078°44'35"  | УРЕНГОЙ         | 21      | 16.05.2019  | 6       | 17.05.2019 |                |                  | 6   | • |
|          |                                                                                                    |              |                                    |               |                |             |                 |         |             | 10910   |            |                | 5246             | 9   |   |
| =        |                                                                                                    | ĸĸ           | 1 ) ) все                          | ∨ элемен      | тов на страниц | e           |                 |         |             |         |            | 1-107          | 7 из 1077 элемен | тов |   |

При загрузке данные проходят логический контроль на наличие ошибок в записях о пожарах.

По умолчанию записи о пожарах с ошибками не отображаются. Для отображения необходимо поставить галочку "Отображать пожары с ошибкой".

Записи с ошибками помечаются восклицательными знаками. При наведении на знак появтся информация об ошибке.

| Ę | Показатели работы ВС                                                                                                 | •         | автономный округ                                |                      |                     |        |
|---|----------------------------------------------------------------------------------------------------|-----------|-------------------------------------------------|----------------------|---------------------|--------|
| 1 | Наличие сил и соедств<br>Ошибка объекта ИСДМ горячая точка: Дат                                                      | а ликвида | Ямало-Ненецкий<br>,<br>ции больше даты загрузки | к-267<br>данных 17.0 | 68°27′58″<br>5.2019 | 079°42 |
|   | Форма 2-ло. Сведения о выполнении<br>противопожарных мероприятий и привлечении<br>к ответственности за лесные пожары | \$        | Ямало-Ненецкий<br>автономный округ              | к-268                | 67°18′04″           | 079°03 |

#### План налетов

План налетов - предварительно заполненная карточка налета, содержащая заранее известную информацию по предстоящему налету.

| 1        | ясень                                                                          |     |      |                    | Данные              |        |                |           |           |                  |          |                        |                                |                 |         |
|----------|--------------------------------------------------------------------------------|-----|------|--------------------|---------------------|--------|----------------|-----------|-----------|------------------|----------|------------------------|--------------------------------|-----------------|---------|
| <b>e</b> | Пожары                                                                         | 8   | +    | × t                | 01.01               | 2020   | 31             | 1.12.2020 |           | Текущий год      | ~ 2      |                        |                                |                 |         |
| i        | Пожары ИСДМ-Рослескоз                                                          | Для | rpyn | пировки            | перетаци            | те зап | оловок в эту о | бласть    |           |                  |          |                        |                                |                 |         |
| -        | План налетов                                                                   |     |      |                    | Авиа                | отделе | ние            | ~         | № дого    | вора             | ~ Тип ВС | С, б/н                 | <ul> <li>Время нале</li> </ul> | та              | ~       |
| ≯        | Налеты                                                                         |     |      |                    | псо к               | расно  | селькуп        |           | 0190200   | 0003200042160001 | Л-42M,   | Б/н                    |                                |                 | 00:00   |
| 7        | Метео                                                                          |     | E    | выполне            | нные ра(            | боты   |                |           |           |                  |          |                        |                                |                 |         |
| AI       | Контуры                                                                        |     |      | Вид ра             | бот ~               | Bpe    | емя ~          | Номер     | n ~       | Сливы ~          | Воздейст | ~ Принадл ~            | Трениро ~                      | Трениро         | ~       |
| P        | Треки                                                                          |     |      | Патрули            | рование             | 00:00  | 0              |           |           |                  |          | Земли лесного<br>фонда |                                |                 | -       |
| )<br>23  | Показатели работы ВС                                                           |     | 1    | іетчики-           | наблюда             | гели   |                |           |           |                  |          |                        |                                |                 |         |
| ĝs;      | Наличие сил и средств                                                          |     |      | ФИО, т             | /н                  | ~      | Проверяющ      | ий ~      | Стаже     | p ~              |          |                        |                                |                 |         |
|          | Форма 2-ЛО: Сведения о выполнении<br>противопожарных мероприятий и привлечении |     |      | Белоус :<br>Михайл | Ярослав<br>ович, 11 |        |                |           |           | Ŷ                |          |                        |                                |                 |         |
| =        | к ответственности за лесные пожары                                             | Þ   |      |                    | ПСО К               | расно  | селькуп        |           | 0190200   | 0003200042160001 | Л-42M,   | Б/н                    |                                |                 | 00:00   |
| _        | 10. PATE                                                                       | Þ   |      |                    | ILCO H              | адым   |                |           | 0190200   | 0003200042150001 | Л-42M,   | б/н                    |                                |                 | 00:00   |
|          | ЧС. Потери                                                                     | P.  |      |                    | псо с               | алеха  | рд             |           | 0190200   | 0003200042150001 | Л-42M,   | б/н                    |                                |                 | 00:00   |
|          | /                                                                              | Þ   |      |                    | ILCO H              | Іоябры | СК             |           | 0190200   | 0003200042920001 | Robinso  | п, б/н                 |                                |                 | 00:00   |
|          | Известная информация<br>о планируемом налете                                   | Þ   |      |                    | ПСП Т               | олька  |                |           | 0190200   | 0003200042920001 | Ан-2, б/ | н                      |                                |                 | 00:00   |
|          |                                                                                | Þ   |      |                    | псо с               | алеха  | рд             |           | 0190200   | 0003200042150001 | Л-42M,   | Б/н                    |                                |                 | 00:00   |
|          |                                                                                | Þ   |      |                    | ILCO H              | Іоябрь | СК             |           | 0190200   | 0003200042920001 | Robinso  | п, б/н                 |                                |                 | 00:00   |
|          |                                                                                | Þ   | _    |                    | ПСП Т               | олька  |                |           | 0190200   | 0003200042920001 | Ан-2, б/ | н                      |                                |                 | 00:00   |
|          |                                                                                |     |      |                    |                     |        |                |           |           |                  |          |                        | Bcero: 06:15                   | ;               |         |
|          |                                                                                | к   | <    | 1                  | 2 3 4               | 4 (>   | )(я) [10       | ne v 0    | ементов н | а странице       |          |                        | . 1                            | -100 из 393 эле | ементов |

Для просмотра плана налета необходимо выделить план в таблице с данными и

| нажать 🧖.      |             |     |                    |                |           |          |        |        |
|----------------|-------------|-----|--------------------|----------------|-----------|----------|--------|--------|
| 🛓 ясе          | НЬ          |     | /                  | Данные         |           |          |        |        |
| 👌 Пожары       |             | C   | + *                | 01.01.20       | )20       | 31       | .12.20 | 20     |
| і Пожары ИСДІ  | И-Рослесхоз | Для | группиров          | зки перетащите | заголовок | в эту об | бласть |        |
| 📑 План налетов |             |     | ~                  | Авиаотделе     | ние       | ~ N      | ⊵ дого | вора   |
| 🛪 Налеты       |             | Þ   |                    | ПСО Красносе   | елькуп    | 019      | 02000  | 003200 |
| 😚 Метео        |             | 4   | j                  | ПСО Красносе   | елькуп    | 019      | 02000  | 003200 |
| Контуры        |             |     | Выполненные работы |                |           |          |        |        |
| ОТроки         |             |     | Вид ра             | абот ~         | Время     |          | ~      | Номе   |

В новой вкладке браузера откроется план налета.

|                                                                                             | Данные                                                                                                    |           |                    |                    |                                 |              |         |
|---------------------------------------------------------------------------------------------|----------------------------------------------------------------------------------------------------|-----------|--------------------|--------------------|---------------------------------|--------------|---------|
| <b>e</b>                                                                                    | Пожары                                                                                                    | Сохранить | Отменить           |                    |                                 |              |         |
| i                                                                                           | Пожары ИСДМ-Рослесхоз                                                                                                |           | Авиаотделени       | е ПСО Красносел    | ькуп                            |              | ,<br>,  |
|                                                                                             | План налетов                                                                                                    |           | № заявк            | И                  |                                 |              |         |
| ×                                                                                           | Напеты                                                                                                    |           | Дата заявк         | И                  |                                 |              |         |
|                                                                                             |                                                                                                    | 1         | Дата и время вылет | a 29.09.2020 12:00 | 0                               |              | <b></b> |
| T                                                                                           | Метео                                                                                                    | Д         | ата и время прилёт | a                  |                                 |              | <b></b> |
| M                                                                                           | Контуры                                                                                                    |           | Воздушное судн     | 0 Л-42М, № догов   | оговора 01902000003200042160001 |              |         |
| 9                                                                                           | Треки                                                                                                    |           | Бортовой номе      | p                  |                                 |              |         |
| 1<br>1<br>1<br>1<br>1<br>1<br>1<br>1<br>1<br>1<br>1<br>1<br>1<br>1<br>1<br>1<br>1<br>1<br>1 | Показатели работы ВС                                                                                                 | Выполненн | ные работы Лётч    | ики-наблюдатели    |                                 |              |         |
| ê                                                                                           | Наличие сил и средств                                                                                                | Добавить  | Удалить            |                    |                                 |              |         |
|                                                                                             | Форма 2-ЛО: Сведения о выполнении<br>противопожарных мероприятий и привлечении<br>к ответственности за лесные пожары | BI        | ид работ           | Затраченное время  | Номер маршрута                  | Лесной пожар | Ко      |
|                                                                                             | ЧС. Акты                                                                                                    |           | атрулирование      | 00:00              | 10                              |              | *       |
|                                                                                             | ЧС. Потери                                                                                                    | •         |                    |                    |                                 |              | •       |

Сведения, которые могут быть внесены в план налета:

- 1) Авиаотделение;
- 2) № и дата заявки (при наличии);
- 3) Дата и время вылета/прилёта;
- 4) Воздушное судно;
- 5) Выполненные работы;
- 6) Лётчики-наблюдатели.

# Создание плана налета

Открыть вкладку "Данные" и раздел "План налетов". Нажать 📩

| 2        | ясень                 | Данные                                             |                                 |                   |   |               |        |     |  |  |
|----------|-----------------------|----------------------------------------------------|---------------------------------|-------------------|---|---------------|--------|-----|--|--|
| 1        | Пожары                | C                                                  | + *                             | 01.01.2020        |   | 31.12.2020    |        | Теі |  |  |
| i        | Пожары ИСДМ-Рослесхоз | Для группировки перетащите заголовок в эту область |                                 |                   |   |               |        |     |  |  |
|          | План налетов          |                                                    | ~                               | Авиаотделение     | ~ | № договора    |        | v   |  |  |
| ×        | Налеты                | Þ                                                  |                                 | ПСО Красноселькуп |   | 0190200000320 | 004216 | 60  |  |  |
| <b>†</b> | Метео                 | 4                                                  |                                 | ПСО Красноселькуп |   | 0190200000320 | 004216 | i0  |  |  |
| N        | Контуры               | E                                                  | Выполненные работы<br>Вид работ |                   |   |               |        |     |  |  |

В плане налета поле «Воздушное судно», обязательное для заполнения.

|                                                                                 | Данные                                                                                                    |               |                  |                   |                   |              |          |   |
|---------------------------------------------------------------------------------|----------------------------------------------------------------------------------------------------|---------------|------------------|-------------------|-------------------|--------------|----------|---|
| <b>e</b>                                                                        | Пожары                                                                                                    | Сохранить От  | менить           |                   |                   |              |          |   |
| i                                                                               | Пожары ИСДМ-Рослесхоз                                                                                                |               | Авиаотделени     | e                 |                   |              |          | ~ |
| 1                                                                               | План налетов                                                                                                    |               | № заявн          | зи                |                   |              |          |   |
| ×                                                                               | Напеты                                                                                                    |               | Дата заяв        | и                 |                   |              |          | Ⅲ |
| -                                                                               |                                                                                                    | Дат           | а и время вылет  | a 07.10.2020 00   | 00                |              |          |   |
| J                                                                               | метео                                                                                                    | Дата          | а и время прилёт | а                 |                   |              |          |   |
| M                                                                               | Контуры                                                                                                    |               | Воздушное судн   | 10                |                   |              |          | ~ |
| P                                                                               | Треки                                                                                                    |               | -                | () Обязатель      | но для заполнения |              |          |   |
| ()<br>()<br>()<br>()<br>()<br>()<br>()<br>()<br>()<br>()<br>()<br>()<br>()<br>( | Показатели работы ВС                                                                                                 |               | Бортовои номе    | :p                |                   |              |          |   |
| 2                                                                               | Наличие сил и средств                                                                                                | Выполненные р | аботы Лётчи      | ки-наблюдатели    |                   |              |          |   |
|                                                                                 | Форма 2-ЛО: Сведения о выполнении<br>противопожарных мероприятий и привлечении<br>к ответственности за лесные пожары | Добавить Уд   | алить            |                   |                   |              |          |   |
|                                                                                 | ЧС. Акты                                                                                                    | Вид ра        | бот              | Затраченное время | Номер маршрута    | Лесной пожар | Количест |   |

Необходимо кликнуть на «Воздушное судно» и из выпадающего списка «Типы воздушных судов» выбрать воздушное судно, с которым заключен договор.

| ŀ | Типы воздушных судов     |                    |                    | × |
|---|--------------------------|--------------------|--------------------|---|
|   | Тип воздушного судна 🛛 🗸 | Бортовой номер 🗸 🗸 | Номер договора — ~ |   |
|   | Ми-8                     | 24407              | 999/20             | - |

Заключенные договора заносятся в «Справочник налёта воздушных судов» в разделе «Договора». Если сведения о договоре отсутствуют, выбрать воздушное судно будет невозможно.

|       | Справочники                                                                      |                               |                            |            |            |                           |  |  |  |  |
|-------|----------------------------------------------------------------------------------|-------------------------------|----------------------------|------------|------------|---------------------------|--|--|--|--|
|       | Категории аналитических материалов<br>Источник поступления<br>Способ поступления | Создать Редактировать Удалить |                            |            |            |                           |  |  |  |  |
|       | Реки                                                                             |                               | № договора ∨               | Дат ∨      | Дат ~      | Подрядчик ~               |  |  |  |  |
| •     | Региональные справочники<br>Справочники налёта воздушных судов                   | Þ                             | 36/18                      | 05.07.2018 | 01.10.2018 | "АК Орел-<br>сельхозавиа" |  |  |  |  |
|       | <b>Договоры</b><br>Личный состав                                                 | Þ                             | 43/18                      | 07.08.2018 | 01.10.2018 | "АК Орел-<br>сельхозавиа" |  |  |  |  |
|       | Подрядчики<br>Типы воздушных судов                                               | Þ                             | 019020000031<br>0195413-02 | 01.03.2018 | 31.12.2018 | "АК Орел-<br>сельхозавиа" |  |  |  |  |
| A A A | Федеральные справочники<br>Справочники метеоинформации<br>Аналитические панели   | Þ                             | 019020000031<br>0195413-02 | 25.02.2019 | 01.10.2019 | "АК Орел-<br>сельхозавиа" |  |  |  |  |

Поле «Авиаотделение» заполняется с помощью выбора значения из списка. Значения списка соответствуют соответствующим справочникам.

«№ заявки» заносится вручную. «Дата заявки», «Дата и время вылета/ прилёта» можно ввести с клавиатуры или выбрать из списка.

| Дата и время вылета | 07.10.2020 00:00 | <b>•</b> |
|---------------------|------------------|----------|
|                     | 2:30             |          |
|                     | 3:00             |          |
|                     |                  | *        |

Поле «Бортовой номер» недоступно для заполнения, информация о бортовом номере будет известна непосредственно при осуществлении налета.

В разделе «Выполненные работы» заносится информация о планируемых результатах налета.

Необходимо нажать «Добавить». Появится новая строка для заполнения сведений. Столбцы «Вид работ» и «Принадлежность лесов» заполняются с помощью выбора значения из списка.

| Выполненные работы | Лётч     | ики-наблюдатели   |
|--------------------|----------|-------------------|
| Добавить Удалить   |          |                   |
| Вид работ          |          | Затраченное время |
|                    | ~        | 00:00             |
|                    | <b>^</b> |                   |
| Аварийные и        |          |                   |
| ПС                 |          |                   |
| Аэрофотосъем       | ка       |                   |
| Гос.интересы       |          |                   |
| Грузоперевозкі     | 1        |                   |
| Завоз ГСМ          |          |                   |
| -                  | *        |                   |

Поле «Затраченное время» вводится с клавиатуры, либо выбрать из списка.

Для заполнения поля «Лесной пожар» необходимо кликнуть двойным щелчком по ячейке и в появившемся окне «Пожары» выбрать нужную строку, нажать ОК.

Для быстро поиска имеется возможность применить фильтры, как в данных «Пожары».

| Пожары              |                                        |        |                    |              |        |                      |             |                             | ×  |
|---------------------|----------------------------------------|--------|--------------------|--------------|--------|----------------------|-------------|-----------------------------|----|
| Действующие в       | день налёта                            | 1      | ~ <b>T</b> Cōj     | росить филь  | тры    |                      |             |                             |    |
| Дата 🗸              | Номе                                   | $\sim$ | Авиа ~             | Номе         | $\sim$ | Лесн ∨               | Участ v     | Coct ~                      |    |
| 02.06.2020<br>11:45 |                                        |        |                    |              | 5      | Земли иных категорий |             | Действует                   | b. |
| 01.06.2020<br>15:38 |                                        |        |                    |              | 4      | Земли иных категорий |             | Действует                   |    |
| 31.05.2020<br>10:00 |                                        | 1      | ПСО<br>Ноябрьск    |              | 1      | Ноябрьское           | Ноябрьское  | Локализован                 |    |
| 28.05.2020<br>15:23 |                                        |        |                    |              | 3      | Земли иных категорий |             | Локализован                 |    |
| 18.05.2020<br>09:00 | 2                                      | 21     | ПСО Тарко-<br>Сале |              | 3      | Таркосали            | Таркосали   | Локализован                 |    |
| 17.05.2020<br>11:40 |                                        |        | ПСО Тарко-<br>Сале |              | 4      | Таркосали            | Уренгойское | Действует                   |    |
| 14.05.2020<br>09:43 |                                        |        |                    |              | 2      | Земли иных категорий |             | Закрыт по<br>решению<br>КЧС |    |
|                     |                                        |        |                    |              |        |                      |             |                             |    |
|                     |                                        |        |                    |              |        |                      |             |                             | P  |
| (к) (1)             | ())))))))))))))))))))))))))))))))))))) | 10     | 00 🗸 элемент       | ов на страни | це     |                      | 1-7         | из 7 элементов              |    |
|                     |                                        |        |                    |              |        |                      |             | ОК Отмена                   |    |

Значения полей «Номер маршрута», «Количество сливов», «Объём сливов», «Воздействия», «Прыжки» и «Спуски» вводится с клавиатуры и доступны в зависимости от выбранного вида работ.

При необходимости повторить шаги и внести данные об остальных «Выполненных работах».

Если необходимо удалить строку, то:

- 1) Выделить строку.
- 2) Нажать "Удалить".

Для заполнения сведений раздела «Лётчики-наблюдатели» необходимо нажать «Добавить». В появившейся строке для заполнения столбца «Летчик-наблюдатель» кликнуть двойным щелчком по ячейке и в появившемся окне «Личный состав» выбрать нужную строку, нажать ОК.

Личный состав

|   | ФИО ~                          | Табельный номер — ~     | Должность ~          | Авиаотделение ~    |  |
|---|--------------------------------|-------------------------|----------------------|--------------------|--|
| 4 | Авиаотделение: ПСО На          | дым                     |                      | 4                  |  |
|   | Баранов Константин<br>Иванович | 18                      | Летчик - наблюдатель | ПСО Надым          |  |
| 4 | Авиаотделение: ПСО Но          |                         |                      |                    |  |
|   | Сергеев Сергей<br>Сергеевич    | 083                     | Летчик - наблюдатель | ПСО Ноябрьск       |  |
|   | Авиаотделение: ПСО Са          | лехард                  |                      |                    |  |
|   | Масагутов Руслан<br>Хасанович  | 5                       | Летчик - наблюдатель | ПСО Салехард       |  |
| 4 | Авиаотделение: ПСО Тар         | око-Сале                |                      |                    |  |
|   | Путьмаков Максим<br>Евгеньевич | 9                       | Летчик - наблюдатель | ПСО Тарко-Сале     |  |
|   | Пономарев Сергей<br>Викторович | 8                       | Летчик - наблюдатель | ПСО Тарко-Сале     |  |
|   | Авиаотделение: ПСП Тол         | тька                    |                      |                    |  |
| к |                                | 100 🗸 элементов на стра | анице                | 1-6 из 6 элементов |  |
|   |                                |                         |                      | ОК Отмена          |  |

При необходимости поставить галочку в столбцах «Проверяющий» и «Стажёр». Повторить шаги и внести данные о других «Лётчиках-наблюдателях».

Если необходимо удалить строку, то:

- 1) Выделить строку.
- 2) Нажать "Удалить".
- 3) Подтвердить удаление.

После занесения всех известных сведений нажать «Сохранить».

# Удаление плана налета

Удаление план налета происходит в последовательности:

- 1) Открыть вкладку "Данные" и выбрать данные "План налета".
- 2) В таблице выделить нужную строку и нажать "Удалить"
- 3) Подтвердить удаление.

 $\times$ 

Ŵ

#### Налеты

Раздел, содержащий информацию о выполненных налетах.

| Пожары                                                                                                    | 8                  | + 0                           | 01.01.202                | 0 🗐          | 31.12.                                      | 2020                             | Гекущий год 🗸 🗸   | C          |                                            |                        |                     |               |
|----------------------------------------------------------------------------------------------------|--------------------|-------------------------------|--------------------------|--------------|---------------------------------------------|----------------------------------|-------------------|------------|--------------------------------------------|------------------------|---------------------|---------------|
| Пожары ИСДМ-Рослесхоз                                                                                                | Для                | группир                       | овки перетащі            | ите заголово | к в эту с                                   | бласть                           |                   |            |                                            |                        |                     |               |
| План налетов                                                                                                    |                    |                               | Авиаотдел                | ение 🗸       | №д                                          | оговора ~                        | Дата и время выле | ra v       | Дата и вр                                  | ремя прилета 🗸 🗸       | Тип ВС, б/н         | - Время налет |
| Налеты                                                                                                    | Þ                  |                               | ПСО Салех                | ард          | 01902                                       | 000003200042                     | 29.09.2020 10:00  |            | 29.09.2020                                 | 0 13:55                | Л-42М, б/н 3009G    | 1             |
| Метео                                                                                                    | ⊳                  | ПСО Ноябрьск 0190200003200042 |                          |              | 28.09.2020 13:00                            | 28.09.2020 13:00 28.09.2020 16:2 |                   |            | Robinson, 6/н 07826                        |                        |                     |               |
| KONTYPE                                                                                                    |                    |                               | ПСП Толька               |              | 01902                                       | 000003200042                     | 28.09.2020 10:50  |            | 28.09.2020                                 | 0 14:15                | Ан-2, б/н 00974     |               |
| Т                                                                                                    | Выполненные работы |                               |                          |              |                                             |                                  |                   |            |                                            |                        |                     |               |
| треки                                                                                                    |                    | Вид работ                     |                          |              | <ul> <li>Номер по</li> <li>Сливы</li> </ul> |                                  | ~ Сливы ~         | Возде      | ейств ~                                    | Принадле               | ~ Трениров ~        | Трениров      |
| Показатели работы ВС                                                                                                 |                    |                               |                          |              |                                             |                                  |                   |            |                                            | Земли лесного<br>фонда |                     |               |
| Наличие сил и средств                                                                                                |                    | Петчики-наблюлатели           |                          |              |                                             |                                  |                   | Осм        | отр авиаот,                                | делений                |                     |               |
| Форма 2-ЛО: Сведения о выполнении<br>противопожарных мероприятий и привлечении<br>к ответственности за лесные пожары |                    | ФИ                            | О, т/н                   | ~ Про        | зеряющий ~ Стажер ~ Авиаотдел               |                                  |                   | виаотделен | деление 🗸 Фактическая кратность 🗸          |                        |                     |               |
| ЧС. Акты                                                                                                    |                    | Сем<br>Иван                   | енов Евгений<br>ювич, 12 |              | A                                           |                                  |                   | Тол<br>пун | Толькинский поисково-спасательный<br>пункт |                        |                     |               |
| ЧС. Потери                                                                                                    |                    | Групп                         | ы оплаты                 |              |                                             |                                  |                   |            |                                            |                        |                     |               |
|                                                                                                    |                    | ФИ                            | 0, т/н 🗸 🗸               | Вид работ    | × ×                                         | Гр. опл. 1                       | ✓ Гр. опл. 2 √    | Гр. ог     | ил. 3 —                                    | Гр. опл. 4             | ✓ Гр. опл. 5 ✓      | Гр. опл. 6    |
|                                                                                                    |                    | Сем<br>Иван                   | енов Евгений<br>ювич, 12 | Патрулиров   | зание                                       | 00:00                            | 00:00             | 00:00      |                                            | 00:00                  | 00:00               | 00:00         |
|                                                                                                    | ⊳                  |                               | ПСО Салех                | ард          | 01902                                       | 000003200042                     | 27.09.2020 10:00  |            | 27.09.2020                                 | 0 11:35                | Л-42М, б/н 3009G    |               |
|                                                                                                    | Þ                  |                               | ПСО Ноябр                | ьск          | 01902                                       | 000003200042                     | 26.09.2020 12:00  |            | 26.09.2020                                 | 0 15:25                | Robinson, б/н 07829 |               |

Для просмотра налета необходимо выделить план в таблице с данными и

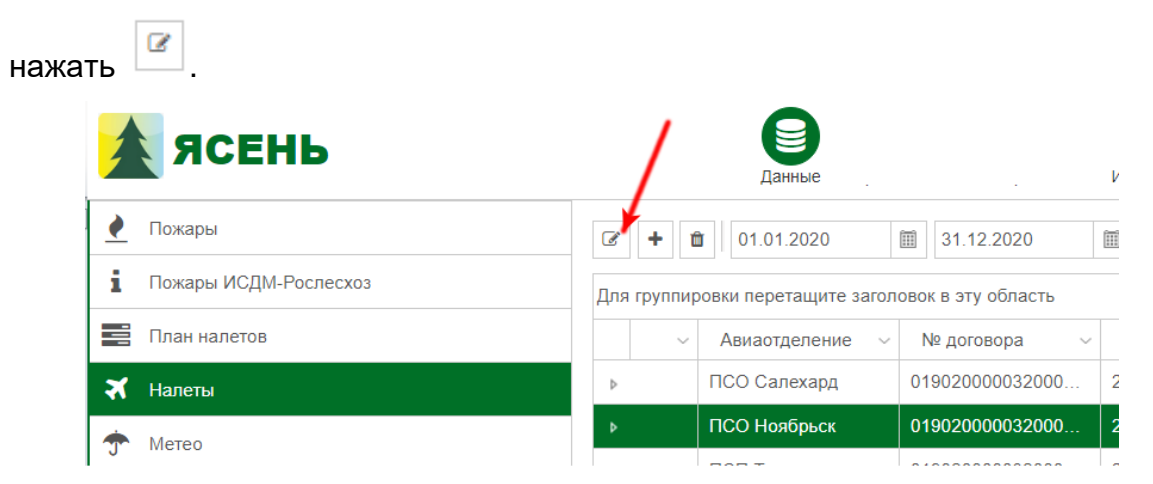

В новой вкладке браузера откроется налет.

|          | Данные                                                                                                    |          |                    |        |                                               |                   |                   |       |            |  |  |
|----------|----------------------------------------------------------------------------------------------------|----------|--------------------|--------|-----------------------------------------------|-------------------|-------------------|-------|------------|--|--|
| <b>e</b> | Пожары                                                                                                    | Сохранит | ь Отменить         |        |                                               |                   |                   |       |            |  |  |
| i        | Пожары ИСДМ-Рослесхоз                                                                                                |          | Авиаотделени       | 1e     | ПСО Ноябрьск                                  |                   |                   |       |            |  |  |
|          | План налетов                                                                                                    |          | № заяв             | ки     |                                               |                   |                   |       |            |  |  |
| ×        | Напеты                                                                                                    |          | Дата заяв          | ки     |                                               |                   |                   |       |            |  |  |
|          |                                                                                                    |          | Дата и время выле  | га     | 28.09.2020 13:0                               | 0                 |                   |       | <b>I</b> • |  |  |
| T        | Метео                                                                                                    |          | Дата и время прилё | га     | 28.09.2020 16:2                               | 5                 |                   |       | •          |  |  |
| M        | Контуры                                                                                                    |          | Воздушное судн     | 10     | Robinson, № договора 0190200003200042920001 ~ |                   |                   |       |            |  |  |
| 9        | Треки                                                                                                    |          | Бортовой номе      | ep     | 07826                                         |                   |                   |       |            |  |  |
| ()<br>T  | Показатели работы ВС                                                                                                 | Выполне  | нные работы Лётч   | ики-на | аблюдатели Г                                  | руппы оплаты Осмо | тренные авиаотдел | тения |            |  |  |
| ês       | Наличие сил и средств                                                                                                | Добавит  | гь Удалить         |        |                                               |                   |                   |       |            |  |  |
|          | Форма 2-ЛО: Сведения о выполнении<br>противопожарных мероприятий и привлечении<br>к ответственности за лесные пожары |          | Вид работ          | Затр   | аченное время                                 | Номер маршрута    | Лесной пожар      | Коли  |            |  |  |
|          | ЧС. Акты                                                                                                    |          | Патрулирование     | 03:2   | 5                                             | 6                 |                   |       | *<br>*     |  |  |

Сведения, которые могут быть внесены в план налета:

- 1) Авиаотделение;
- 2) № и дата заявки (при наличии);
- 3) Дата и время вылета/прилёта;
- 4) Воздушное судно;
- 5) Выполненные работы;
- 6) Лётчики-наблюдатели;
- 7) Группы оплаты;
- 8) Осмотренные авиаотделения.

# Создание плана налета

Открыть вкладку "Данные" и раздел "Налеты". Нажать 🛨.

| 1        | ЯСЕНЬ                 |                                                    |     | Данные          |                 |  |  |  |  |  |
|----------|-----------------------|----------------------------------------------------|-----|-----------------|-----------------|--|--|--|--|--|
| <b>e</b> | Пожары                | Ø                                                  | + ú | 01.01.2020      | 31.12.2020      |  |  |  |  |  |
| i        | Пожары ИСДМ-Рослесхоз | Для группировки перетащите заголовок в эту область |     |                 |                 |  |  |  |  |  |
| -        | План налетов          |                                                    | ~   | Авиаотделение 🗸 | № договора ∨    |  |  |  |  |  |
| ₹        | Налеты                | ⊳                                                  |     | ПСО Салехард    | 019020000032000 |  |  |  |  |  |
| <b>†</b> | Метео                 |                                                    |     | ПСО Ноябрьск    | 019020000032000 |  |  |  |  |  |
| 0        | increo                |                                                    |     |                 |                 |  |  |  |  |  |

В форме заполнения налетов поля «Воздушное судно» и «Бортовой номер», обязательные для заполнения.

| <b>e</b>                                                                        | Пожары                                                                                                    | Сохранить       | Отменить           |         |                                 |                       |                   |       |    |
|---------------------------------------------------------------------------------|----------------------------------------------------------------------------------------------------|-----------------|--------------------|---------|---------------------------------|-----------------------|-------------------|-------|----|
| i                                                                               | Пожары ИСДМ-Рослесхоз                                                                                                |                 | Авиаотделен        | ие      |                                 |                       |                   |       | ~  |
|                                                                                 | План налетов                                                                                                    |                 | № заяв             | вки     |                                 |                       |                   |       |    |
| ×                                                                               | Напеты                                                                                                    |                 | Дата заяв          | вки     |                                 |                       |                   |       |    |
|                                                                                 | Martin                                                                                                    |                 | Дата и время выле  | та      | 08.10.2020 00:0                 | 0                     |                   | Ĩ     |    |
| .J.                                                                             | mereo                                                                                                    | Д               | lата и время прилё | та      |                                 |                       |                   | Î     | 10 |
|                                                                                 | Контуры                                                                                                    | Воздушное судно |                    |         |                                 |                       |                   |       | ~  |
| P                                                                               | Треки                                                                                                    |                 | Горторой ном       | ~       | Обязательно                     | о для заполнения      |                   |       |    |
| ()<br>()<br>()<br>()<br>()<br>()<br>()<br>()<br>()<br>()<br>()<br>()<br>()<br>( | Показатели работы ВС                                                                                                 |                 | Бортовой ном       | ер      | <ol> <li>Поле обязат</li> </ol> | гельно для заполнения |                   |       |    |
|                                                                                 | Наличие сил и средств                                                                                                | Выполненн       | ые работы Лётч     | чики-на | блюдатели Г                     | руппы оплаты Осмо     | тренные авиаотдел | тения |    |
|                                                                                 | Форма 2-ЛО: Сведения о выполнении<br>противопожарных мероприятий и привлечении<br>к ответственности за лесные пожары | Добавить        | Удалить            |         |                                 |                       |                   |       |    |
|                                                                                 | ЧС. Акты                                                                                                    | Bv              | ид работ ^         | Затра   | аченное время                   | Номер маршрута        | Лесной пожар      | Коли  |    |

Необходимо кликнуть на «Воздушное судно» и из выпадающего списка «Типы воздушных судов» выбрать воздушное судно, с которым заключен договор.

| Ми-8                     | 24407              | 999/20           | ^ |   |
|--------------------------|--------------------|------------------|---|---|
| Тип воздушного судна 🛛 🗸 | Бортовой номер 🗸 🗸 | Номер договора ~ |   | ] |
| Гипы воздушных судов     |                    |                  | > | < |

Заключенные договора заносятся в «Справочник налёта воздушных судов» в разделе «Договора». Если нет сведений о договоре, выбрать воздушное судно будет невозможно.

|    | Справочники<br>Категории аналитических материалов<br>Источник поступления<br>Способ поступления | Создать Редактировать Удалить |              |            |   |            |                           |  |  |  |
|----|-------------------------------------------------------------------------------------------------|-------------------------------|--------------|------------|---|------------|---------------------------|--|--|--|
|    | Реки                                                                                            |                               | № договора ∨ | Дат        | ~ | Дат ~      | Подрядчик 🗸               |  |  |  |
|    | Паспорта                                                                                        |                               |              |            |   |            | "Al Open                  |  |  |  |
| Þ  | Региональные справочники                                                                        | Þ                             | 36/18        | 05.07.2018 |   | 01.10.2018 |                           |  |  |  |
| d. | Справочники налёта воздушных судов                                                              |                               |              |            |   |            | сельхозавиа"              |  |  |  |
|    | <b>Договоры</b><br>Личный состав                                                                | Þ                             | 43/18        | 07.08.201  | 8 | 01.10.2018 | "АК Орел-<br>сельхозавиа" |  |  |  |
|    | Подрядчики                                                                                      |                               | 019020000031 |            |   |            | "АК Орел-                 |  |  |  |
|    | Типы воздушных судов                                                                            | Þ                             | 0195413-02   | 01.03.201  | 8 | 31.12.2018 | сельхозавиа"              |  |  |  |
| Þ  | Федеральные справочники                                                                         |                               | 04000000004  |            |   |            |                           |  |  |  |
| Þ  | Справочники метеоинформации                                                                     | ⊳                             | 019020000031 | 25.02.201  | 9 | 01.10.2019 | АК Орел-                  |  |  |  |
| Þ  | Аналитические панели                                                                            |                               | 0195413-02   |            |   |            | сельхозавиа"              |  |  |  |

Поле «Бортовой номер» заполнится автоматически после выбора воздушного судна.

Поле «Авиаотделение» заполняется с помощью выбора значения из списка. Значения списка соответствуют соответствующим справочникам.

«№ заявки» заносится вручную. «Дата заявки», «Дата и время вылета/ прилёта» можно ввести с клавиатуры или выбрать из списка.

| Дата и время вылета | 07.10.2020 00:00 | ⊞0 | ) |
|---------------------|------------------|----|---|
|                     | 2:30             |    |   |
|                     | 3:00             |    |   |
|                     |                  |    | Ŧ |

В разделе «Выполненные работы» заносится информация результатах налета. Необходимо нажать «Добавить». Появится новая строка для заполнения сведений. Столбцы «Вид работ» и «Принадлежность лесов» заполняются с помощью выбора значения из списка.

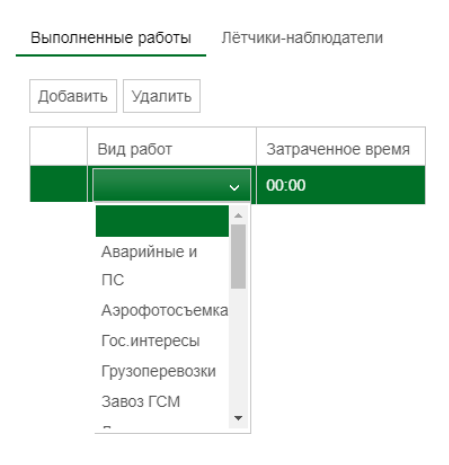

Значение поля «Затраченное время» вводится с клавиатуры, либо выбрать из списка.

Для заполнения поля «Лесной пожар» необходимо кликнуть двойным щелчком по ячейке и в появившемся окне «Пожары» выбрать нужную строку, нажать ОК. Поле заполняется в зависимости от выбранного вида работ.

Для быстро поиска имеется возможность применить фильтры, как в данных «Пожары».

| Пожары              |            |        |                    |              |        |                         |             |                             | ×  |
|---------------------|------------|--------|--------------------|--------------|--------|-------------------------|-------------|-----------------------------|----|
| Действующие в       | день налёт | a      | ~ <b>T</b> Cō      | росить филь  | тры    |                         |             |                             |    |
| Дата 🗸              | Номе       | $\sim$ | Авиа ~             | Номе         | $\sim$ | Лесн ~                  | Участ v     | Сост ~                      |    |
| 02.06.2020<br>11:45 |            |        |                    |              | 5      | Земли иных категорий    |             | Действует                   | k. |
| 01.06.2020<br>15:38 |            |        |                    |              | 4      | Земли иных<br>категорий |             | Действует                   |    |
| 31.05.2020<br>10:00 |            | 1      | ПСО<br>Ноябрьск    |              | 1      | Ноябрьское              | Ноябрьское  | Локализован                 |    |
| 28.05.2020<br>15:23 |            |        |                    |              | 3      | Земли иных категорий    |             | Локализован                 |    |
| 18.05.2020<br>09:00 |            | 21     | ПСО Тарко-<br>Сале |              | 3      | Таркосали               | Таркосали   | Локализован                 |    |
| 17.05.2020<br>11:40 |            |        | ПСО Тарко-<br>Сале |              | 4      | Таркосали               | Уренгойское | Действует                   |    |
| 14.05.2020<br>09:43 |            |        |                    |              | 2      | Земли иных категорий    |             | Закрыт по<br>решению<br>КЧС |    |
|                     |            |        |                    |              |        |                         |             |                             |    |
|                     |            |        |                    |              |        |                         |             |                             | F  |
| (K) (C) <b>1</b>    | ) ()<br>)  | 1(     | 00 🧹 элемент       | ов на страни | ице    |                         | 1-7         | из 7 элементов              | l  |

Значения полей «Номер маршрута», «Количество сливов», «Объём сливов», «Воздействия», «Прыжки» и «Спуски» вводится с клавиатуры и доступны в зависимости от выбранного вида работ.

При необходимости повторить шаги и внести данные об остальных «Выполненных работах».

Если необходимо удалить строку, то:

- 1) Выделить строку.
- 2) Нажать "Удалить".
- 3) Подтвердить удаление.

Для заполнения сведений раздела «Лётчики-наблюдатели» необходимо нажать «Добавить». В появившейся строке для заполнения столбца «Летчик-наблюдатель» кликнуть двойным щелчком по ячейке и в появившемся окне «Личный состав» выбрать нужную строку, нажать ОК.

Личный состав

|   | 1                              |                         |                      |                    |
|---|--------------------------------|-------------------------|----------------------|--------------------|
|   | ФИО ~                          | Табельный номер — ~     | Должность ~          | Авиаотделение ~    |
|   | Авиаотделение: ПСО На,         | дым                     |                      | ·                  |
|   | Баранов Константин<br>Иванович | 18                      | Летчик - наблюдатель | ПСО Надым          |
|   | Авиаотделение: ПСО Но          | ябрьск                  |                      |                    |
|   | Сергеев Сергей<br>Сергеевич    | 083                     | Летчик - наблюдатель | ПСО Ноябрьск       |
|   | Авиаотделение: ПСО Са          | лехард                  |                      |                    |
|   | Масагутов Руслан<br>Хасанович  | 5                       | Летчик - наблюдатель | ПСО Салехард       |
|   | Авиаотделение: ПСО Тар         | око-Сале                |                      |                    |
|   | Путьмаков Максим<br>Евгеньевич | 9                       | Летчик - наблюдатель | ПСО Тарко-Сале     |
|   | Пономарев Сергей<br>Викторович | 8                       | Летчик - наблюдатель | ПСО Тарко-Сале     |
|   | Авиаотделение: ПСП Тол         | тька                    |                      | -                  |
| к |                                | 100 🗸 элементов на стра | анице                | 1-6 из 6 элементов |
|   |                                |                         |                      | ОК Отмена          |

При необходимости поставить галочку в столбцах «Проверяющий» и «Стажёр». Повторить шаги и внести данные о других «Лётчиках-наблюдателях».

Если необходимо удалить строку, то:

- 1) Выделить строку.
- 2) Нажать "Удалить".
- 3) Подтвердить удаление.

После заполнения разделов «Выполненные работы» и «Лётчики наблюдатели» поля раздела «Группы оплаты заполняются автоматически», значения столбцов «Группа оплаты» вводится с клавиатуры или выбирается в выпадающем списке и распределяется в зависимости от «Затраченного времени».

| Выполненные работы | Лётчики-наблюдатели | Группы оплаты 9   | Осмотренные авиаот | деления    |
|--------------------|---------------------|-------------------|--------------------|------------|
| Добавить Удалить   |                     |                   |                    |            |
| Вид работ          | Затраченное врем    | ня Номер маршрута | Лесной пожар       | Количество |
| Аварийные и П      | C 06:00             |                   |                    |            |

 $\times$ 

# В случае если суммарное время групп оплат будет превышать затраченное, сохранение налета будет недоступно и появится сообщение об ошибке.

| Выполненные работы                   | Лётчики-наблюдате                      | ли Группы о                      | платы \rm Ос                      | смотренные ави        | аотделения | я    |
|--------------------------------------|----------------------------------------|----------------------------------|-----------------------------------|-----------------------|------------|------|
| Лётчик-наблюдат                      | Вид работ                              | Группа оп                        | Группа оп                         | Группа оп             | Группа ог  | 1    |
| Баранов Констант                     | Аварийные и ПС                         | 02:00                            | 05:00                             | 00:00                 | 00:00      | *    |
|                                      |                                        |                                  |                                   |                       | •          |      |
| <ol> <li>Время в группе о</li> </ol> | платы для Баранов Ко<br>для вида работ | нстантин Иванс<br>'Аварийные и Г | ович превышае<br>1C' (06:00 < 07: | т временя выпо<br>00) | лненных ра | абот |

Далее заполняется раздел «Осмотренные авиаотделения». Авиаотделение выбрано автоматически при заполнении аналогичного поля выше. «Фактическая кратность авиапатрулирования» вводится с клавиатуры или регулируется кнопками

«Больше»/«Меньше»

| Авиаотделение                          |                                                                                                    |                            |          |
|----------------------------------------|----------------------------------------------------------------------------------------------------|----------------------------|----------|
| ПСО Надым 🗧                            |                                                                                                    |                            | ~        |
| № заявки                               |                                                                                                    |                            |          |
| Дата заявки                            |                                                                                                    |                            |          |
| Пата и время вылета                    | Поля "Ави                                                                                                    | иаотдление"                |          |
| 08.10.2020 00:00                       |                                                                                                    |                            | <u>ا</u> |
| Дата и время прилёта                   |                                                                                                    |                            |          |
| 08.10.2020 06:00                       | /                                                                                                    |                            | <b>I</b> |
| Воздушное судно                        |                                                                                                    |                            |          |
| Ми-8, б/н 24407, № договора 999/20     |                                                                                                    |                            | ~        |
| Бортовой номер                         |                                                                                                    |                            |          |
| 24407                                  |                                                                                                    |                            |          |
| Выполненные работы Лётчики-наблюдагели | Группы оплаты                                                                                                    | Осмотренные авиаотделения  |          |
| Добавить Удалить                       |                                                                                                    |                            |          |
| Авиаотделение                          | <ul> <li>Фактическая красская крас</li></ul> | ратность авиапатрулирова 🗸 |          |
| ПСО Надым                              |                                                                                                    |                            | *        |

При необходимости повторить шаги и внести данные о других «Осмотренных авиаотделениях».

Если необходимо удалить строку, то:

- 1) Выделить строку.
- 2) Нажать "Удалить".
- 3) Подтвердить удаление.

Нажать «Сохранить».

Кроме того, налет можно создать, использую план налета.

Открыть вкладку "Данные" и раздел "План налетов". Нажать

| 7        | ЯСЕНЬ                 |     |        |       |        | анные    |           |        |           |          |        |     |
|----------|-----------------------|-----|--------|-------|--------|----------|-----------|--------|-----------|----------|--------|-----|
| <b>e</b> | Пожары                | Ø   | +      | ×     | Û      | 01.01.20 | )20       |        | 31.12.20  | )20      | Ĩ      | Теі |
| i        | Пожары ИСДМ-Рослесхоз | Для | а груп | пиро  | зки пе | ретащите | заголовок | вэт    | у область | )        |        |     |
| 1        | План налетов          |     |        | ~     | Ав     | иаотделе | ние       | $\sim$ | № дого    | овора    |        | ~   |
| ×        | Налеты                | ⊳   |        |       | ПСО    | Красносе | елькуп    |        | 01902000  | 00032000 | 42160  | )   |
| <b>†</b> | Метео                 | 4   |        |       | псо    | Красносе | елькуп    |        | 01902000  | 00032000 | 42160  | )   |
| 11       | Контуры               |     | Вы     | полн  | енные  | е работы |           |        |           |          |        |     |
| •        | Треки                 |     | E      | Зид р | абот   | ~        | Время     |        | ~         | Номер    | ) пожа | pa  |
| Č,       | Показатели работы ВС  |     |        | атрул | ирован | ние      | 00:00     |        |           |          |        |     |

×

Ŵ

При необходимости редактироваться имеющуюся информацию, добавить новые сведения.

# Удаление налета

Удаление налета происходит в последовательности:

- 1) Открыть вкладку "Данные" и выбрать данные "Налеты".
- 2) В таблице выделить нужную строку и нажать "Удалить"
- 3) Подтвердить удаление.

# Метео

Данные "Метео" содержат сведения о метеоинформации и КПО. Данные привязаны к метеостанциям, метеостанции - к субъектам и авиаотделениям.

| ЯСЕНЬ |                                                                  |     |                 |                |                                    |                   |                 |       |         |        |       |       |       |       |     |   |
|-------|------------------------------------------------------------------|-----|-----------------|----------------|------------------------------------|-------------------|-----------------|-------|---------|--------|-------|-------|-------|-------|-----|---|
|       | Пожары                                                           | 0   | 01.01.2020      | ■ 31.12        | 2.2020 🗎 Теку                      | щий год 🗸 Все :   | авиаотделения 🗸 | . 0   |         |        |       |       |       |       |     |   |
| i     | Пожары ИСДМ-Рослескоз                                            | τ   | Сбросить фи     | пытры          |                                    |                   |                 |       |         |        |       |       |       |       |     |   |
|       | План налетов                                                     | Для | а группировки п | еретащите заго | ловок в эту область                |                   |                 |       |         |        |       |       |       |       |     |   |
| 2     | Налеты                                                           |     | Дата 🗸 🗸 🗸      | Прог v         | Субъект РФ 🗸 🗸                     | A/o ~             | Метеостанция ~  | Oca v | Т° во ∨ | Точк ~ | кпп ~ | кпо 🗸 | кпп ~ | кпо 🗸 | кпп |   |
| 4     | метео                                                            | Þ   | 13.10.2020      | ~              | Ямало-Ненецкий<br>автономный округ | ПСО Красноселькуп | Красноселькулск | 2,4   | 0,5     | -2,2   | 1     | 1     | 1     | 1     |     | 1 |
| A     | Контуры                                                          | ⊳   | 13.10.2020      | ~              | Ямало-Ненецкий<br>автономный округ | ПСО Красноселькуп | Сидоровск       | 3,5   | -0,4    | -2,8   | 0     | 1     | 0     | 1     |     | 0 |
| 1     | Треки<br>Показатели работы ВС                                    | Þ   | 13.10.2020      | ~              | Ямало-Ненецкий<br>автономный округ | ПСО Надым         | Лонг-Юган       | 0,9   | 3,5     | 0,3    | 11    | 1     | 11    | 1     | 1   | 1 |
| L     | Форма 1-ЛО. Раздел 2: Пожарная опасность и<br>назначение режимов | ۵   | 13.10.2020      | ~              | Ямало-Ненецкий<br>автономный округ | ПСО Надым         | Надым           | 1,6   | 2,5     | -0,6   | 8     | 1     | 8     | 1     |     | 8 |
| 1     | Наличие сил и средств                                            | Þ   | 13.10.2020      | ~              | Ямало-Ненецкий<br>автономный округ | ПСО Надым         | Ныда            | 1,4   | 2,0     | -1,2   | 6     | 1     | 6     | 1     |     | 6 |
|       | ЧС. Акты<br>ЧС. Потери                                           | ⊳   | 13.10.2020      | ~              | Ямало-Ненецкий<br>автономный округ | ПСО Надым         | Пангоды         | 3,5   | 2,2     | 0,8    | 3     | 1     | 3     | 1     |     | 3 |
|       |                                                                  | Þ   | 13.10.2020      | ~              | Ямало-Ненецкий<br>автономный округ | ПСО Ноябрьск      | Ноябрьск        | 4,4   | 3,4     | 0,8    | 9     | 1     | 9     | 1     |     | 9 |
|       |                                                                  | 4   | 13.10.2020      | ~              | Ямало-Ненецкий<br>автономный округ | ПСО Ноябрьск      | Халесовая       | 6,0   | 3,1     | 0,0    | 10    | 1     | 10    | 1     | 1   | 0 |

# Контуры

Контуры — интерфейс для просмотра сведений о контурах, записанных в ходе полета.

| Ż        | ЯСЕНЬ                                      | Данные                                 |                       |                       |                    |               |              | ٢                              |
|----------|--------------------------------------------|----------------------------------------|-----------------------|-----------------------|--------------------|---------------|--------------|--------------------------------|
| <u> </u> | Пожары                                     | <ul> <li>♥ 10 01.01.2020 (■</li> </ul> | ] 31.12.2020 🗐 Текуш  | ий год 🗸 Все абоненты | ✓ Загружаето       | я:0           |              |                                |
| i        | Пожары ИСДМ-Рослесхоз                      | Дата ^                                 | Абонент ~             | Начало записи 🗸       | Окончания записи ~ | Площадь, га 🗸 | Кромка, км 🗸 | Время в пути 🗸                 |
|          | План налетов                               | 01-06-2020 10:16                       | Воздушное судно №14   | 01-06-2020 11:19      | 01-06-2020 11:21   | 47,55         | 2,38         | 00:01:46                       |
| ×        | Налеты                                     | 02-06-2020 10:42                       | Воздушное судно №4    | 02-06-2020 10:46      | 02-06-2020 10:48   | 114,00        | 4,36         | 00:01:43                       |
| -        | Manag                                      | 02-06-2020 10:42                       | Воздушное судно №4    | 02-06-2020 10:52      | 02-06-2020 10:53   | 87,60         | 2,72         | 00:01:05                       |
| J        | IME1E0                                     | 02-06-2020 13:12                       | Воздушное судно №4    | 02-06-2020 14:19      | 02-06-2020 14:21   | 15,81         | 1,28         | 00:01:29                       |
| N        | Контуры                                    | 03-06-2020 09:16                       | Воздушное судно №4    | 03-06-2020 09:34      | 03-06-2020 09:37   | 72,95         | 4,33         | 00:03:15                       |
| 9        | Треки                                      | 03-06-2020 10:54                       | Воздушное судно №4    | 03-06-2020 11:01      | 03-06-2020 11:11   | 918,41        | 12,78        | 00:09:34                       |
| SE)      | Показатели работы ВС                       | 03-06-2020 10:54                       | Воздушное судно №4    | 03-06-2020 11:12      | 03-06-2020 11:17   | 192,99        | 6,53         | 00:04:54                       |
|          | Monwa 1 BO, Passes 2: Dowanuas oracuocts # | 03-06-2020 11:22                       | Воздушное судно №4    | 03-06-2020 11:31      | 03-06-2020 11:34   | 103,99        | 3,71         | 00:02:46                       |
| <b>*</b> | назначение режимов                         | 03-06-2020 11:37                       | Воздушное судно №4    | 03-06-2020 11:38      | 03-06-2020 11:40   | 41,33         | 2,38         | 00:01:47                       |
| 2        | Наличие сил и средств                      | 03-06-2020 11:37                       | Воздушное судно №4    | 03-06-2020 11:41      | 03-06-2020 11:43   | 37,67         | 2,53         | 00:01:54                       |
|          | ЧС. Акты                                   | 03-06-2020 11:37                       | Воздушное судно №4    | 03-06-2020 11:44      | 03-06-2020 11:46   | 31,63         | 2,73         | 00:02:03                       |
| _        |                                            | 03-06-2020 11:37                       | Воздушное судно №4    | 03-06-2020 11:46      | 03-06-2020 11:48   | 31,49         | 1,76         | 00:01:18                       |
|          | ЧС. Потери                                 | 07-05-2020 12:22                       | Воздушное судно №11   | 07-05-2020 12:24      | 07-05-2020 12:26   | 0,10          | 0,50         | 00:01:55                       |
|          |                                            | 08-05-2020 13:37                       | Воздушное судно №1    | 08-05-2020 13:37      |                    | 0             |              | Находится в полёте<br>00:01:02 |
|          |                                            | 08-05-2020 14:06                       | Воздушное судно №1    | 08-05-2020 14:19      | 08-05-2020 14:21   | 1,68          | 0,56         | 00:01:38                       |
|          |                                            | 08-06-2020 11:35                       | Воздушное судно №14   | 08-06-2020 11:50      | 08-06-2020 11:51   | 133,46        | 4,04         | 00:01:37                       |
|          |                                            | 08-06-2020 11:35                       | Воздушное судно №14   | 08-06-2020 14:25      | 08-06-2020 14:26   | 92,77         | 3,50         | 00:01:23                       |
|          |                                            | 08-06-2020 15:48                       | Воздушное судно №7    | 08-06-2020 15:48      | 08-06-2020 15:56   | 7846,42       | 29,88        | 00:07:53                       |
|          |                                            | 10-06-2020 14:39                       | Воздушное судно №14   | 10-06-2020 14:47      | 10-06-2020 14:49   | 406,06        | 5,81         | 00:02:20                       |
|          |                                            | 45.00.0000.44/54                       | Resources outrus Mato | 45.00.0000.45-04      | 45.00.0000.45-00   | 242.02        | 5.05         | 00-04-57                       |
| ≡        |                                            | К ( 1 ) ) 20                           | элементов на странице |                       |                    |               |              | 1-28 из 28 элементов           |

# Треки

Треки — сведения трека, записанных в ходе полета.

| ź        | ЯСЕНЬ                                                                                                   | Да                    | нные                              |                   |                               |                                |              |                  |                               |                        |
|----------|----------------------------------------------------------------------------------------------------|-----------------------|-----------------------------------|-------------------|-------------------------------|--------------------------------|--------------|------------------|-------------------------------|------------------------|
| <u> </u> | Пожары                                                                                                  | <b>@ 1</b> 01.01.2020 | 31.12.202                         | 0 🗐 Текущий       | год 🗸 Все або                 | оненты ~                       | 0            |                  |                               |                        |
| i        | Пожары ИСДМ-Рослесхоз                                                                                   | Дата трека ^ 🗸 🗸      | Абонент ~                         | Время вылета 🗸    | Начальная ~                   | Длительнос ~                   | Длина полё 🗸 | Время окон ~     | Конечная то 🗸                 | Загружен 🗸             |
|          | План налетов                                                                                            | 29-07-2020 16:51      | Салехардский ПСО<br>(БКПО 11)     | 29-07-2020 16:51  | 66"31"34" ш.<br>066°40'24" д. | 03:03:33                       | 2,40         | 29-07-2020 19:54 | 66°30'38" ш.<br>066°41'50" д. | × *                    |
| ×        | Налеты                                                                                                  | 29-08-2020 11:54      | Салехардский ПСО<br>(БКПО 12)     | 29-08-2020 11:54  | 66*30'38* ш.<br>066*41'53* д. | 04:14:21                       | 695,81       | 29-08-2020 16:08 | 66°31'13" ш.<br>066°40'47" д. | ~                      |
| <b>*</b> | Метео<br>Контуры                                                                                        | 29-08-2020 13:17      | Таркосалинский<br>ПСО (БКПО 6)    | 29-08-2020 13:17  | 64°55'21" ш.<br>077°47'29" д. | 05:25:00                       | 918,89       | 29-08-2020 18:42 | 64°55'19" ш.<br>077°47'31" д. | ~                      |
| Ŷ        | Треки                                                                                                   | 29-08-2020 14:54      | Ноябрьский ПСО<br>(БКПО 2)        | 29-08-2020 14:54  | 63°13'53" ш.<br>075°47'02" д. | 45:44:15                       | 647,05       | 31-08-2020 12:39 | 63°13'11" ш.<br>075°31'14" д. | ~                      |
| )<br>T   | Показатели работы ВС                                                                                    | 29-09-2020 11:40      | Салехардский ПСО                  | 29-09-2020 11:40  | 66*31'07* ш.<br>066*41'10* л  | Находится в полёте<br>00.56:48 | 84,68        |                  |                               | ×                      |
| <b>*</b> | Наличие сил и средств<br>Форма 2-ЛО: Сведения о выполнении<br>противопожарных мероприятий и привлечении | 30-04-2020 11:15      | Надымский ПСО<br>(БКПО 4)         | 30-04-2020 11:15  | 65°33'05° ш.<br>072°31'40° д. | 00:12:01                       | 7,57         | 30-04-2020 11:27 | 65°33'05" ш.<br>072°31'40" д. | ~                      |
|          | к'ответственности за песные пожары<br>ЧС. Акты                                                          | 30-04-2020 14:48      | Таркосалинский<br>ПСО (БКПО 7)    | 30-04-2020 14:48  | 64°54'34" ш.<br>077°46'03" д. | 333:10:17                      | 7,23         | 14-05-2020 11:58 | 64°55'01" ш.<br>077°48'10" д. | ~                      |
|          | ЧС. Потери                                                                                              | 30-05-2020 13:53      | Красноселькулский<br>ПСО (БКПО 9) | 30-05-2020 13:54  | 65°42'12" ш.<br>082°26'18" д. | 02:42:42                       | 425,12       | 30-05-2020 16:36 | 65°42'11" ш.<br>082°26'17" д. | ~                      |
|          |                                                                                                    | 30-07-2020 11:51      | Надымский ПСО<br>(БКПО 4)         | 30-07-2020 11:51  | 65°31'41" ш.<br>072°31'51" д. | 08:16:54                       | 558,90       | 30-07-2020 20:07 | 65°33'05" ш.<br>072°31'40" д. | ~                      |
|          |                                                                                                    | 30-07-2020 12:19      | Салехардский ПСО<br>(БКПО 11)     | 30-07-2020 12:19  | 66*30'38* ш.<br>066*41'53* д. | 03:47:32                       | 642,07       | 30-07-2020 16:07 | 66°30'37" ш.<br>066°41'55" д. | ~                      |
|          |                                                                                                    | 30-07-2020 13:43      | Красноселькулский<br>ПСО (БКПО 9) | 30-07-2020 13:43  | 65°42'09" ш.<br>082°26'16" д. | 03:07:10                       | 478,65       | 30-07-2020 16:50 | 65°42'10" ш.<br>082°26'18" д. | ~                      |
|          |                                                                                                    | 30-07-2020 13:59      | Толькинское ПСП                   | 30-07-2020 13:59  | 63°59'35" ш.                  | 03:33:12                       | 553,58       | 30-07-2020 17:32 | 63°59'35" ш.                  |                        |
|          |                                                                                                    | к ( 1 )               | ) 20 ∨ элем                       | ентов на странице |                               |                                |              |                  |                               | 1-414 из 414 элементов |

В столбце "Загружен" галочкой отмечены загруженные треки. Если изображен самолет, значит данный трек не завершился, судно находится в полете.

Для того чтобы отобразить трек необходимо:

- 1) Выделить строку с треком.
- 2) Нажать 🔮

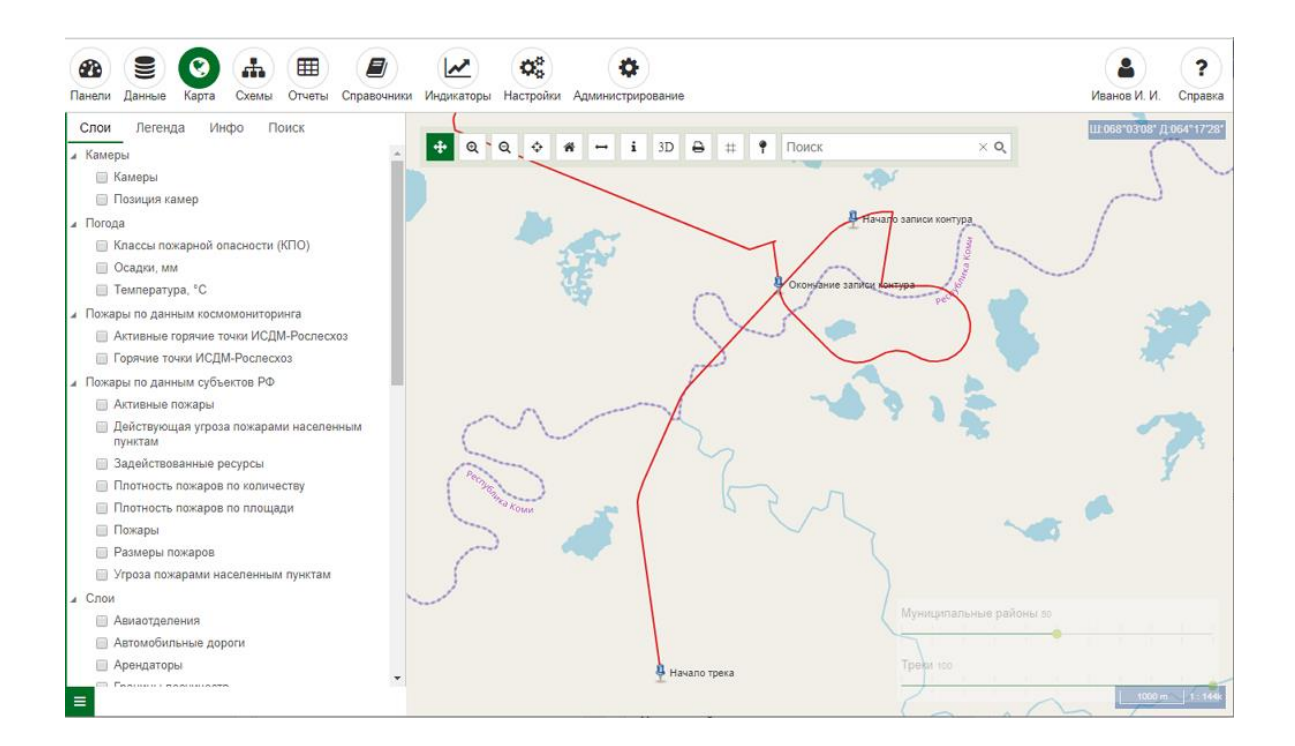

В новой вкладке браузера будет открыта вкладка Карта" и отображён трек.

# Показатели работы воздушных судов

Показатели работы BC — интерфейс для занесения данных по форме 1-ЛО, раздел 3.

| 7        | ЯСЕНЬ                                                                       | Данные             |     |             |              |                      |                   |                    |     |
|----------|-----------------------------------------------------------------------------|--------------------|-----|-------------|--------------|----------------------|-------------------|--------------------|-----|
| <b>e</b> | Пожары                                                                      | Сохранить Отменить |     |             |              |                      |                   |                    |     |
| i        | Пожары ИСДМ-Рослесхоз                                                       |                    | с   | убъект РФ   | Ямало-Ненеь  | кий автономный округ |                   | ~                  |     |
|          | План налетов                                                                |                    | л   | ата отчёта  | 08 10 2020   | <b>[</b> ]]          |                   |                    | 11  |
| ×        | Налеты                                                                      |                    | Dom | 7007/7010   | Π            | ADDOF                |                   |                    | 11  |
| <b>†</b> | Метео                                                                       | Tur PC             |     | На монитали |              |                      |                   | Kan no romani w PC |     |
| N        | Контуры                                                                     | Ми-8               |     | на монитор  | ini, nalie i | па тушение, кол-во   | па тушение, налет | KUI-BUTUTUBBIX BC  | -   |
| 9        | Треки                                                                       | Ан-2               |     |             |              |                      |                   |                    |     |
| ST<br>T  | Показатели работы ВС                                                        | Автожир            |     |             |              |                      |                   |                    |     |
| 2        | Наличие сил и средств                                                       | Ан-24              |     |             |              |                      |                   |                    |     |
|          | Форма 2-ЛО: Сведения о выполнении противопожарных мероприятий и привлечении | Ан-26              |     |             |              |                      |                   |                    |     |
| :=       | к ответственности за лесные пожары                                          | Ан-3               |     |             |              |                      |                   |                    | 111 |
|          | 40. AKIBI                                                                   | Ан-38              |     |             |              |                      |                   |                    |     |
|          | ЧС. Потери                                                                  | Ан-74              |     |             |              |                      |                   |                    |     |
|          |                                                                             | Ансат              |     |             |              |                      |                   |                    |     |
|          |                                                                             | Аэропракт          |     |             |              |                      |                   |                    |     |
|          |                                                                             | Аэропракт 22-Л2    |     |             |              |                      |                   |                    |     |
|          |                                                                             | Аэропракт 22Л2М    |     |             |              |                      |                   |                    | •   |

Для формирования отчета «Форма 1-ЛО. Раздел 1. Ежедневная форма сведений о лесопожарной обстановке» на заданную дату необходимо занести данные путем ввода информации с клавиатуры. Нажать «Сохранить».

В случае если имеется полная информация о совершенных налетах, отчет можно формировать согласно данным раздела «Налеты».

# Наличие сил и средств

Наличие сил и средств — интерфейс для занесения данных по форме 1-ЛО, раздел 4.

| 🛕 ясень                                   | Данные                    |          |          |          |       |          |       |       |          |       |       |         |       |       |          |        |       |          |       |        |         |       |
|-------------------------------------------|---------------------------|----------|----------|----------|-------|----------|-------|-------|----------|-------|-------|---------|-------|-------|----------|--------|-------|----------|-------|--------|---------|-------|
| 🛃 Пожары                                  | Сохранить Отменить Пересч | итать за | нятых н  | на тушен | ии    |          |       |       |          |       |       |         |       |       |          |        |       |          |       |        |         |       |
| і Пожары ИСДМ-Рослесхоз                   |                           |          |          |          |       | Дата о   | гчёта | 08.1  | 0.2020   |       |       |         |       |       |          |        |       |          |       |        |         |       |
| План налетов                              |                           | лг       | 1Ф субъ  | екта     | ЛПФ   | Миноб    | ороны |       |          | пт    |       | АСФ и Г | 10    | A     | рендато  | ры     |       | Прочие   |       | M      | ежрегис | н.    |
| 🛪 Налеты                                  | Силы и средства           | X        | ×        | Я        | ×     | ×        | e     | ×     | ×        | e Ne  | ×     | ×       | еи    | ×     | ×        | e<br>E | ×     | ×        | 110   | X      | ×       | 20    |
| 🚰 Метео                                   |                           | Занят    | Lo TO Bh | Налич    | Занят | Lo TO Bb | налич | Занят | Lo TO Bh | Налич | Занят | Готовь  | Налич | Занят | L0 TO Bb | Налич  | Занят | Lo TO Bh | Налич | Заняти | Готовь  | Налич |
| Контуры                                   | летнабы                   |          |          |          |       |          |       |       |          |       |       |         | 15    |       |          |        |       |          |       |        |         |       |
| Треки                                     | десантники                |          |          |          |       |          |       |       |          |       |       |         |       |       |          |        |       |          |       |        |         |       |
| Показатели работы ВС                      | НЛПФ                      |          |          | 30       |       |          |       |       |          | 18    |       |         | 500   |       |          |        |       |          |       |        |         |       |
| <ul> <li>Наличие сил и средств</li> </ul> |                           |          |          |          |       |          |       |       |          |       |       |         | 590   |       |          |        |       |          |       |        |         |       |
| Форма 2-ЛО: Сведения о выполнении         | прочие силы               |          |          |          |       |          |       |       |          |       |       |         |       |       |          |        |       |          |       |        |         |       |
| к ответственности за лесные пожары        | пожарные автомобили       |          |          | 4        |       |          |       |       |          |       |       |         | 9     |       |          |        |       |          |       |        |         |       |
| ЧС. Акты                                  | бортовые автомобили       |          |          |          |       |          |       |       |          |       |       |         | 18    |       |          |        |       |          |       |        |         |       |
| ЧС. Потери                                | МЛПК и легковые           |          |          | 15       |       |          |       |       |          |       |       |         | 18    |       |          |        |       |          |       |        |         |       |
|                                           | BC                        |          |          |          |       |          |       |       |          |       |       |         | 24    |       |          |        |       |          |       |        |         |       |
|                                           | пожарные суда             |          |          | 2        |       |          |       |       |          | 6     |       |         | 7     |       |          |        |       |          |       |        |         |       |
|                                           | мотопомпы                 |          |          | 9        |       |          |       |       |          | 3     |       |         | 77    |       |          |        |       |          |       |        |         |       |
|                                           | бульдозеры                |          |          |          |       |          |       |       |          |       |       |         |       |       |          |        |       |          |       |        |         |       |
|                                           | тракторы                  |          |          | 8        |       |          |       |       |          |       |       |         |       |       |          |        |       |          |       |        |         |       |

Для формирования отчета «Форма 1-ЛО. Раздел 4. Наличие сил и средств пожаротушения» на заданную дату необходимо занести данные путем ввода информации с клавиатуры. Нажать «Сохранить».

Значения показателей автоматически заполняются согласно данным раздела «Пожары», либо переносятся из предыдущего отчета. Если необходимо изменить значения, необходимо ввести с клавиатуры и нажать «Пересчитать занятых на тушении».

# ЧС. Акты

ЧС. Акты - интерфейс для занесения данных по «Форме 1-ЛО, Раздел 2. Пожарная опасность и назначение режимов.»
| Тожары                | 🕼 🕂 📋 01.01.2019 🛍 31.12.2019 🛍 Предыдущий год 🗸 Все муниципальные образования 🗸 Все режимы ЧС        | ~ |
|-----------------------|----------------------------------------------------------------------------------------------------|---|
| Тожары ИСДМ-Рослесхоз | OTHĚTU V                                                                                              |   |
| Ллан налетов          | Дата акта 🗸 Номер 🗸 Примечание 🗸                                                                      |   |
| Налеты                | ▶ 21.08.2019 Постановление № 448                                                                      |   |
| Летео                 | ▶ 01.08.2019 Постановление № 479                                                                      |   |
| Сонтуры               | ▶ 15.07.2019 Постановление № 455                                                                      |   |
| Греки                 | ▶         12.07.2019         ресурсного регулирования, лесных<br>отношения и развития инстрастарарого |   |
| Наличие сил и средств | комплекса ЯНАО № 2577                                                                                 |   |
| ІС. Акты              | ▶ 05.07.2019 Постановление № 712-П                                                                    |   |
| НС. Потери            | ▶ 02.07.2019 Постановление № 441                                                                      |   |
|                       |                                                                                                    |   |

Для просмотра необходимо выделить нужную строку в таблице с данными и

| нажать 🖉.                      |                                                                                                    |
|--------------------------------|----------------------------------------------------------------------------------------------------|
| 🛓 ЯСЕНЬ                        | Данные                                                                                                    |
| 🕐 Пожары                       | Image: Contract of the second second seco |
| <b>і</b> Пожары ИСДМ-Рослесхоз | Отчёты ч                                                                                                    |
| План налетов                   | Дата акта                                                                                                    |
| 🛪 Налеты                       | ▶ 21.08.2019                                                                                                    |
| 🛧 Метео                        | ▶ 01.08.2019                                                                                                    |
| Контуры                        | ▶ 15.07.2019                                                                                                    |
| 🌳 Треки                        | ▶ 12.07.2019                                                                                                    |
| Наличие сил и средств          | ▶ 05.07.2019                                                                                                    |
| ЧС. Акты                       | ▶ 02.07.2019                                                                                                    |
| ЧС. Потери                     |                                                                                                    |

В новой вкладке браузера откроется акт.

| Сохранить Отменить        |            |                 |           |         |
|---------------------------|------------|-----------------|-----------|---------|
| Дата акта                 |            |                 |           |         |
| 01.08.2019                |            |                 |           | <b></b> |
| Наименование и номер акта |            |                 |           |         |
| Постановление № 479       |            |                 |           |         |
| Примечание                |            |                 |           | _/      |
| Добавить Удалить          |            |                 |           | 11      |
| Вступление в силу         | Тип режима | Введение/Снятие | Район     |         |
| 02.08.2019 08:00          | Доп. тр.   | Снятие          | Надымский | *       |
| 4                         | 1          |                 |           | ۱.      |

Сведения, которые могут быть внесены в акт:

- 1) Дата акта;
- 2) Наименование и номер акта;
- 3) Примечание;
- 4) Вступление в силу;
- 5) Тип режима;
- 6) Введение/Снятие;
- 7) Район.

# Создание акта

| Открыть вкладку "Данные" и раздел "ЧС. Акты". Нажать 土. |                                                                                                    |  |  |  |  |  |  |  |
|---------------------------------------------------------|----------------------------------------------------------------------------------------------------|--|--|--|--|--|--|--|
| 🛓 ЯСЕНЬ                                                 | Данные                                                                                                    |  |  |  |  |  |  |  |
| 🕐 Пожары                                                | Image: Contract of the second second seco |  |  |  |  |  |  |  |
| <b>і</b> Пожары ИСДМ-Рослесхоз                          | Отчёты ~                                                                                                    |  |  |  |  |  |  |  |
| 🚍 План налетов                                          | Дата акта                                                                                                    |  |  |  |  |  |  |  |
| 🛪 Налеты                                                | ▶ 21.08.2019                                                                                                    |  |  |  |  |  |  |  |
| 🛧 Метео                                                 | ▶ 01.08.2019                                                                                                    |  |  |  |  |  |  |  |
| Контуры                                                 | ▶ 15.07.2019                                                                                                    |  |  |  |  |  |  |  |
| 🖣 Треки                                                 | ▶ 12.07.2019                                                                                                    |  |  |  |  |  |  |  |
| 🏄 Наличие сил и средств                                 | ▶ 05.07.2019                                                                                                    |  |  |  |  |  |  |  |
| ЧС. Акты                                                | ▶ 02.07.2019                                                                                                    |  |  |  |  |  |  |  |
| 🛢 ЧС. Потери                                            |                                                                                                    |  |  |  |  |  |  |  |

|          | Данные                |             |               |          |            |                 |
|----------|-----------------------|-------------|---------------|----------|------------|-----------------|
| <b>e</b> | Пожары                | Сохранить   | Отменить      |          |            |                 |
| i        | Пожары ИСДМ-Рослесхоз |             | Дата          | акта     | 12.10.2019 |                 |
| -        | План налетов          | Наимено     | вание и номер | акта     |            |                 |
| ₹        | Налеты                |             |               |          |            |                 |
| Ť        | Метео                 |             | Примеч        | ание     |            |                 |
|          | Контуры               |             |               |          |            | 1               |
| P        | Треки                 | Добавить    | Удалить       |          |            |                 |
|          | Наличие сил и средств | Вступление  | в силу        | Тип р    | режима     | Введение/Снятие |
|          | ЧС. Акты              | (!) Необход | имо заполнить | все поля | в таблице  |                 |
|          | ЧС. Потери            |             |               |          |            |                 |

«Дата акта» заполняется с клавиатуры, либо выбирается из выпадающего списка.

«Наименование и номер акта» и «Примечание» вводится с клавиатуры.

Нажимаем «Добавить» и заполняем сведения.

«Вступление в силу» заполняем с клавиатуры, либо выбираем с выпадающего списка.

«Тип режима», «Введение/Снятие», «Район» выбирается с выпадающего списка.

| Вступление в силу | Тип режима |  |
|-------------------|------------|--|
|                   | чс         |  |
|                   |            |  |
|                   | ЧС         |  |
|                   | ОПР        |  |
|                   |            |  |

Для добавления еще одной строки повторяем предыдущие шаги.

Если необходимо удалить строку, то:

- 1) Выделить строку.
- 2) Нажать "Удалить".
- 3) Подтвердить удаление.

Нажать «Сохранить».

# Удаление акта

Удаление налета происходит в последовательности:

- 1) Открыть вкладку "Данные" и выбрать данные "ЧС. Акты".
- 2) В таблице выделить нужную строку и нажать "Удалить"
- 3) Подтвердить удаление.

# ЧС. Потери

ЧС. Потери - интерфейс для занесения данных по «Форме 1-ЛО, Раздел 2. Пожарная опасность и назначение режимов.»

Ŵ

| 🕐 Пожары                | G + 🛍 01.01.2018 | 31.12.2018                               | 🗐 Интервал дат 🗸   | Все муниципальные обра | азования - С      |                        |
|-------------------------|------------------|------------------------------------------|--------------------|------------------------|-------------------|------------------------|
| 1 Пожары ИСДМ-Рослесхоз | Дата 🗸           | Район ~                                  | Количество погиб 🗸 | Количество постр       | Пострадавших об ~ | Примечание             |
| 🛱 План налетов          | 27.04.2018       | город Салехард                           |                    |                        | 2                 | ууу                    |
| 🛪 Налеты                | 27.04.2018       | Надымский<br>муниципальный район         | 212                | 0                      |                   |                        |
| 🛧 Метео                 | 27.04.2018       | город Губкинский                         |                    |                        |                   |                        |
| Контуры                 | 27.04.2018       | На всей территории                       |                    |                        |                   |                        |
| Ф Треки                 | 27.04.2018       | город Муравленко                         |                    |                        |                   |                        |
| Kanusua cun u coancra   | 26.04.2018       | город Лабытнанги                         |                    |                        |                   |                        |
| наличие сил и средств   | 26.04.2018       | город Новый Уренгой                      | 5                  | 6                      | 3                 | ghjdthrf               |
| ЧС. Акты                | 25.04.2018       | Ямальский<br>муниципальный район         | 1                  | 1                      | 1                 | 0                      |
| но, погери              | 24.04.2018       | Ямальский<br>муниципальный район         | 3                  | 1                      | 1                 | 1                      |
|                         | 24.04.2018       | город Муравленко                         | 9999               | 9999                   | 1410065407        | 9999999999999999999999 |
|                         | 24.04.2018       | Шурышкарский<br>муниципальный район      |                    | 2                      |                   | Примечание             |
|                         | 24.04.2018       | Красноселькулский<br>муниципальный район |                    |                        | 2                 |                        |
|                         | 24.04.2018       | Ямальский<br>муниципальный район         |                    |                        | 1                 |                        |

Для просмотра необходимо выделить нужную строку в таблице с данными и нажать *с*.

| 🛓 ясень                                                                                                    | Данные                                                                                                    | e                                |                      |
|----------------------------------------------------------------------------------------------------|----------------------------------------------------------------------------------------------------|----------------------------------|----------------------|
| 🕐 Пожары                                                                                                    | Image: Contract of the second second seco | 8 🗐 31.12.2018                   | 🛗 Интервал дат 🗸     |
| <b>і</b> Пожары ИСДМ-Рослесхоз                                                                                                    | Дата                                                                                                    | ✓ Район ✓                        | Количество погиб 🗸 🛛 |
| План налетов                                                                                                    | 27.04.2018                                                                                                    | город Салехард                   |                      |
| 🛪 Налеты                                                                                                    | 27.04.2018                                                                                                    | Надымский<br>муниципальный район | 212                  |
| Калеты         27.04.2018         Надымский<br>муниципальный район           Уметео         27.04.2018         город Губкинский           27.04.2018         город Губкинский         27.04.2018 |                                                                                                    |                                  |                      |
| Контуры                                                                                                    | 27.04.2018                                                                                                    | На всей территории               |                      |
| 🌳 Треки                                                                                                    | 27.04.2018                                                                                                    | город Муравленко                 |                      |
|                                                                                                    | 26.04.2018                                                                                                    | город Лабытнанги                 |                      |
| Наличие сил и средств                                                                                                    | 26.04.2018                                                                                                    | город Новый Уренгой              | 5                    |
| ЧС. Акты                                                                                                    | 25.04.2018                                                                                                    | Ямальский<br>муниципальный район | 1                    |
| - чс. потери                                                                                                    |                                                                                                    | Ямальский                        |                      |

В новой вкладке браузера откроется потери.

| Сохранить Отменить               |          |
|----------------------------------|----------|
| Дата                             |          |
| 23.04.2018                       |          |
| Район                            |          |
| Шурышкарский                     | ~        |
| Количество погибших, человек     |          |
|                                  | Ŷ        |
| Количество пострадавших, человек |          |
| 2                                | Ŷ        |
| Пострадавших объектов, единиц    |          |
|                                  | $\hat{}$ |
| Примечание                       |          |
| Примечание                       |          |
|                                  |          |
|                                  | 11       |

Сведения, которые внесены в потери :

- 1) Дата;
- 2) Район;
- 3) Количество погибших, человек;
- 4) Количество пострадавших, человек;
- 5) Пострадавших объектов, единиц;
- 6) Примечание.

### Создание потерь

Открыть вкладку "Данные" и раздел "ЧС. Потери". Нажать 🛨.

| 🛓 ЯСЕНЬ                 | Данные                                                                                                    |                                  |                      |
|-------------------------|----------------------------------------------------------------------------------------------------|----------------------------------|----------------------|
| 🕐 Пожары                | Image: Contract of the second second seco | 31.12.2018                       | 🛅 Интервал дат 🗸 I   |
| і Пожары ИСДМ-Рослесхоз | Дата ~                                                                                                    | Район ~                          | Количество погиб 🗸 н |
| План налетов            | 27.04.2018                                                                                                    | город Салехард                   |                      |
| 🛪 Налеты                | 27.04.2018                                                                                                    | Надымский<br>муниципальный район | 212                  |
| 햣 Метео                 | 27.04.2018                                                                                                    | город Губкинский                 |                      |
| Контуры                 | 27.04.2018                                                                                                    | На всей территории               |                      |
| Треки                   | 27.04.2018                                                                                                    | город Муравленко                 |                      |
|                         | 26.04.2018                                                                                                    | город Лабытнанги                 |                      |
| Наличие сил и средств   | 26.04.2018                                                                                                    | город Новый Уренгой              | 5                    |
| ЧС. Акты                | 25.04.2018                                                                                                    | Ямальский<br>муниципальный район | 1                    |
| - чс. потери            |                                                                                                    | Ямальский                        |                      |

Если на территории указанного района не введен какой-либо режим, информацию о потерях не удастся сохранить.

В форме заполнения потерь поле «Дата» заполняется с клавиатуры, либо выбирается из выпадающего списка.

| Сохранить    | Отменить             |          |
|--------------|----------------------|----------|
| Дата         |                      |          |
| 13.10.2020   |                      |          |
| Район        |                      |          |
| На всей терр | ритории              | ~        |
| Количество п | огибших, человек     |          |
|              |                      | Ŷ        |
| Количество п | острадавших, человек |          |
|              |                      | $\hat{}$ |
| Пострадавши  | х объектов, единиц   |          |
|              |                      | $\hat{}$ |
| Примечание   |                      |          |
|              |                      |          |
|              |                      |          |
|              |                      | 11       |

«Район» выбирается из выпадающего списка.

«Количество погибших, человек», «Количество пострадавших, человек», «Пострадавших объектов, единиц» и «Примечание» вводится с клавиатуры.

Нажать «Сохранить».

# Удаление потерь

Удаление потери происходит в последовательности:

1) Открыть вкладку "Данные" и выбрать данные "ЧС. Потери".

Ŵ

- 2) В таблице выделить нужную строку и нажать "Удалить"
- 3) Подтвердить удаление.

# Обращения граждан

Обращение граждан – раздел с перечнем обращений.

| ź        | ЯСЕНЬ                                                                                                    |       | 1    | Данные       |          |                         |              |            |              |              |             |                    |
|----------|----------------------------------------------------------------------------------------------------|-------|------|--------------|----------|-------------------------|--------------|------------|--------------|--------------|-------------|--------------------|
| <b>e</b> | Пожары                                                                                                    | 6 +   | 101. | 01.2020      | 31.12.20 | 020 🛅 Теку              | ций год 🗸 🗸  |            |              |              |             |                    |
| i        | Пожары ИСДМ-Рослескоз                                                                                                | Номер |      | √ Дата       | ~        | Тип обраще 🗸            | Контактная 🗸 | Описание ~ | Местонахож ~ | Принятые м ~ | Результат 🗸 | Принял             |
|          | План налетов                                                                                                    |       |      |              | 0        | )казание                |              | 0          | 01110        |              |             |                    |
| ×        | Налеты                                                                                                    |       |      | 1 23.11.2020 | yu<br>yu | онсультационных<br>спуг |              | Проолема   | ЯНАО         |              | исполнено   | иванов             |
| <b>†</b> | Метео                                                                                                    |       |      |              |          |                         |              |            |              |              |             |                    |
| N        | Контуры                                                                                                    |       |      |              |          |                         |              |            |              |              |             |                    |
| P        | Треки                                                                                                    |       |      |              |          |                         |              |            |              |              |             |                    |
| S.       | Показатели работы ВС                                                                                                 |       |      |              |          |                         |              |            |              |              |             |                    |
| ĝs;      | Наличие сил и средств                                                                                                |       |      |              |          |                         |              |            |              |              |             |                    |
|          | Форма 2-ЛО: Сведения о выполнении<br>противопожарных мероприятий и привлечении<br>к ответственности за лесные пожары |       |      |              |          |                         |              |            |              |              |             |                    |
|          | ЧС. Акты                                                                                                    |       |      |              |          |                         |              |            |              |              |             |                    |
| ۲        | ЧС. Потери                                                                                                    |       |      |              |          |                         |              |            |              |              |             |                    |
|          | Обращения граждан                                                                                                    |       |      |              |          |                         |              |            |              |              |             |                    |
|          | Прогнозы                                                                                                    |       |      |              |          |                         |              |            |              |              |             |                    |
|          |                                                                                                    |       |      |              |          |                         |              |            |              |              |             |                    |
|          |                                                                                                    | 4     |      |              |          |                         |              |            |              |              |             | •                  |
|          |                                                                                                    | КК    |      | > 100 ∨      | элементо | ов на странице          |              |            |              |              |             | 1-1 из 1 элементов |

Для просмотра обращений граждан необходимо выделить в таблице обращение

и нажать .

В новой вкладке откроется обращение.

| Сохранить  | Отменить    |               |                    |    |
|------------|-------------|---------------|--------------------|----|
|            | Номер       | 1             | $\hat{}$           |    |
|            | Дата        | 23.11.2020    |                    |    |
| Ти         | п обращения | Оказание конс | ультационных услуг | ~  |
|            | Описание    | Проблема      |                    |    |
| Контактная | информация  | 777777        |                    |    |
| Mec        | тоположение | OAHR          |                    |    |
| Пр         | инятые меры |               |                    |    |
| Результат  |             | Исполнено     |                    |    |
|            | Принял      | Иванов        |                    | // |
|            |             |               |                    | // |

Можно задать фильтр обращений, выбрав интервал времени.

Для создания обращения открыть вкладку "Данные" и раздел

"Обращения граждан". Нажать 🛨.

В новой вкладке браузера откроется форма создания обращения. Поля "Номер", "Тип обращения", "Описание", "Контактная информация" и "Принял" являются обязательными для заполнения. Заполнение полей осуществляется вводом значений с клавиатуры, Тип обращения выбирается из выпадающего списка.

Ŵ

Для удаления обращения выбрать нужную строку и нажать

# Прогнозы

Прогнозы – раздел построения прогноза развития пожара.

| 🛓 ЯСЕНЬ                                                                                                    |         |           | Данные        |                                |                      |        |         |       |             |                  |                     |
|----------------------------------------------------------------------------------------------------|---------|-----------|---------------|--------------------------------|----------------------|--------|---------|-------|-------------|------------------|---------------------|
| 🕐 Пожары                                                                                                    | Продолж | ить постр | оение прогноз | а Построить новый пр           | огноз 🐼 🗃 01.01.2020 |        | 12.2020 |       | Текущий год | ~ D              |                     |
| 1 Пожары ИСДМ-Роспесхоз                                                                                              | Т.      |           | Дата пр 🗸     | Название прог                  | Продолжительно ~     | Итер ~ | Темпер  | xa ~  | Точка ро 🗸  | Скорость ветра 🗸 | Направление ветра 🗸 |
| План налетов                                                                                                    |         | 18        | 8.05.2020     | Таркосалинское,                |                      |        |         | 05.0  |             | 70               |                     |
| 🛪 Налеты                                                                                                    | - A     | 00        | D:00          | Уренгоиское. ПСО<br>Тарко-Сале |                      |        |         | 25,0  | 10,9        | 7,0              | 90,0                |
| 🛧 Метео                                                                                                    |         | Дата      |               |                                |                      |        | ~       | Площа | ць          |                  | ~                   |
| Контуры                                                                                                    |         | 18.05.202 | 0 00:00       |                                |                      |        |         |       |             |                  | 10,05 ^             |
| Ф Треки                                                                                                    |         | 18.05.202 | 0 01:00       |                                |                      |        |         |       |             |                  | 38,77 🗸             |
| 🔄 Показатели работы BC                                                                                               |         |           |               |                                |                      |        |         |       |             |                  |                     |
| Наличие сил и средств                                                                                                |         |           |               |                                |                      |        |         |       |             |                  |                     |
| Форма 2-ЛО: Сведения о выполнении<br>противопожарных мероприятий и привлечении<br>к ответственности за лесные пожары |         |           |               |                                |                      |        |         |       |             |                  |                     |
| ЧС. Акты                                                                                                    |         |           |               |                                |                      |        |         |       |             |                  |                     |
| 🗖 ЧС. Потери                                                                                                    |         |           |               |                                |                      |        |         |       |             |                  |                     |
| 🖽 Обращения граждан                                                                                                  |         |           |               |                                |                      |        |         |       |             |                  |                     |
| 🏚 Прогнозы                                                                                                    |         |           |               |                                |                      |        |         |       |             |                  |                     |

Для построения нового прогноза необходимо выбрать вкладку "Данные", раздел "Прогнозы". Нажать "Построить новый прогноз".

| Отправить запрос Отменить                   |                           |                  |          |                                                                  |
|---------------------------------------------|---------------------------|------------------|----------|------------------------------------------------------------------|
| Параметры                                   |                           |                  |          |                                                                  |
|                                             | Широта                    |                  |          |                                                                  |
|                                             | Долгота                   |                  |          |                                                                  |
|                                             | Площадь, га               |                  |          | 0                                                                |
|                                             | Дата расчёта прогноза     | 25.11.2020 14:34 |          |                                                                  |
|                                             | Количество часов прогноза | 1                |          | <b>`</b>                                                         |
| Источник метеоинформации                    |                           |                  |          |                                                                  |
| Ручная настройка                            | ٠                         |                  |          | Данные ИСДМ-<br>Распаского                                       |
| Температура, гр                             | 25,00                     |                  | Û        | Данные по метеоинформации будут скачены с ресурса ИСДМ-Роспесхоз |
| Точка росы, гр                              | 10,90                     |                  | Û        |                                                                  |
| Порядковый номер дня после последнего дождя | 5                         |                  | Ŷ        |                                                                  |
| Скорость ветра, м/с                         | 7,00                      |                  | Û        |                                                                  |
| Направление ветра, гр                       | 90                        |                  | Ĵ        |                                                                  |
| Таксационные параметры                      |                           |                  |          |                                                                  |
| Ручная настройка                            | ٠                         |                  |          | Данные слоёв                                                     |
| Основной тип леса                           | С. разнотравно-осочковый  |                  | ~        |                                                                  |
| Коэффициент состава насаждений              | 6                         |                  | $\hat{}$ |                                                                  |
| Древесная порода насаждений                 | Сосна                     |                  | ~        |                                                                  |
| Густота                                     | 0,66                      |                  | $\hat{}$ |                                                                  |
| Возраст                                     | 36                        |                  | Û        |                                                                  |
| Средняя высота, м                           | 17                        |                  | Ĵ        |                                                                  |

Заполняем "Параметры": вводим значения широты и долготы, площади, выбираем дату расчета прогноза и указываем на какое количество часов рассчитать прогноз.

Поля "Источник метеоинформации" и "таксационные параметры" настраиваются в ручную, либо автоматически загружаются сведения, для этого необходимо поставить соответсвующую галочку.

Нажать «Отправить запрос».

Также построить новый прогноз можно, выбрав пожар в разделе "Пожары", и нажать "Запросить новый прогноз" .

Имеется 2 типа прогноза: введённый в ручную 🦾 и на основе выбранного

пожара

Посмотреть прогноз на карте можно, нажав кнопку 🎴. Графика прогноза развития пожара отобразится на карте.

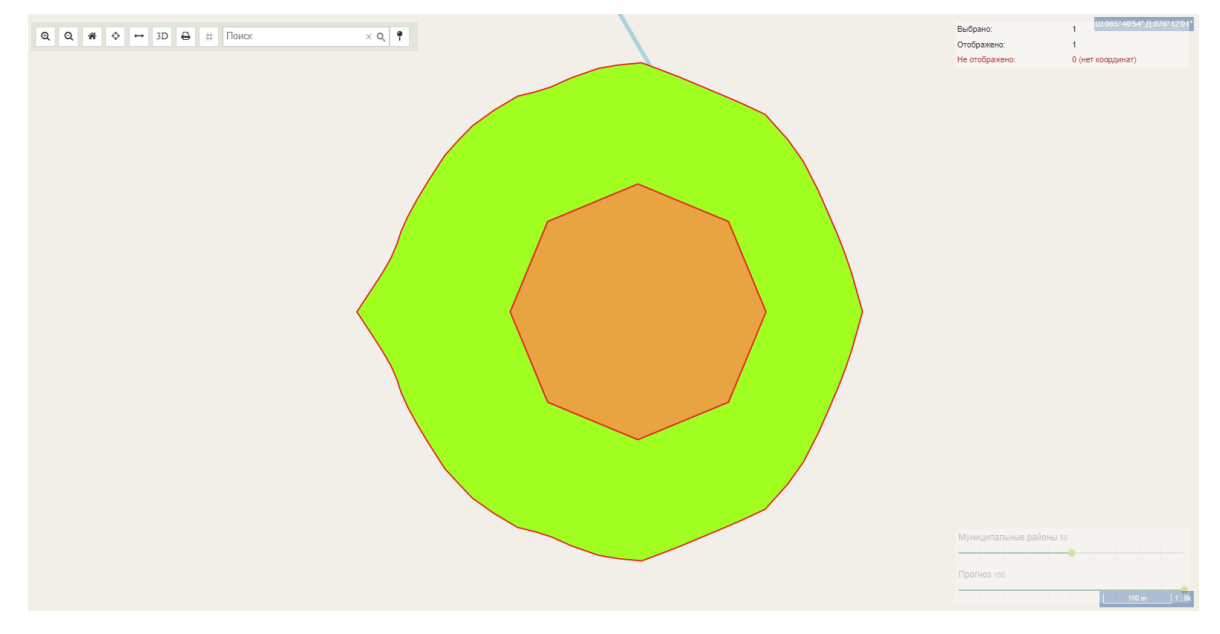

Для продолжения построения прогноза необходимо выбрать из списка нужную строку прогноза и нажать "Продолжить построение прогноза".

## Карта

Вкладка "Карта" предназначена для просмотра пространственных данных.

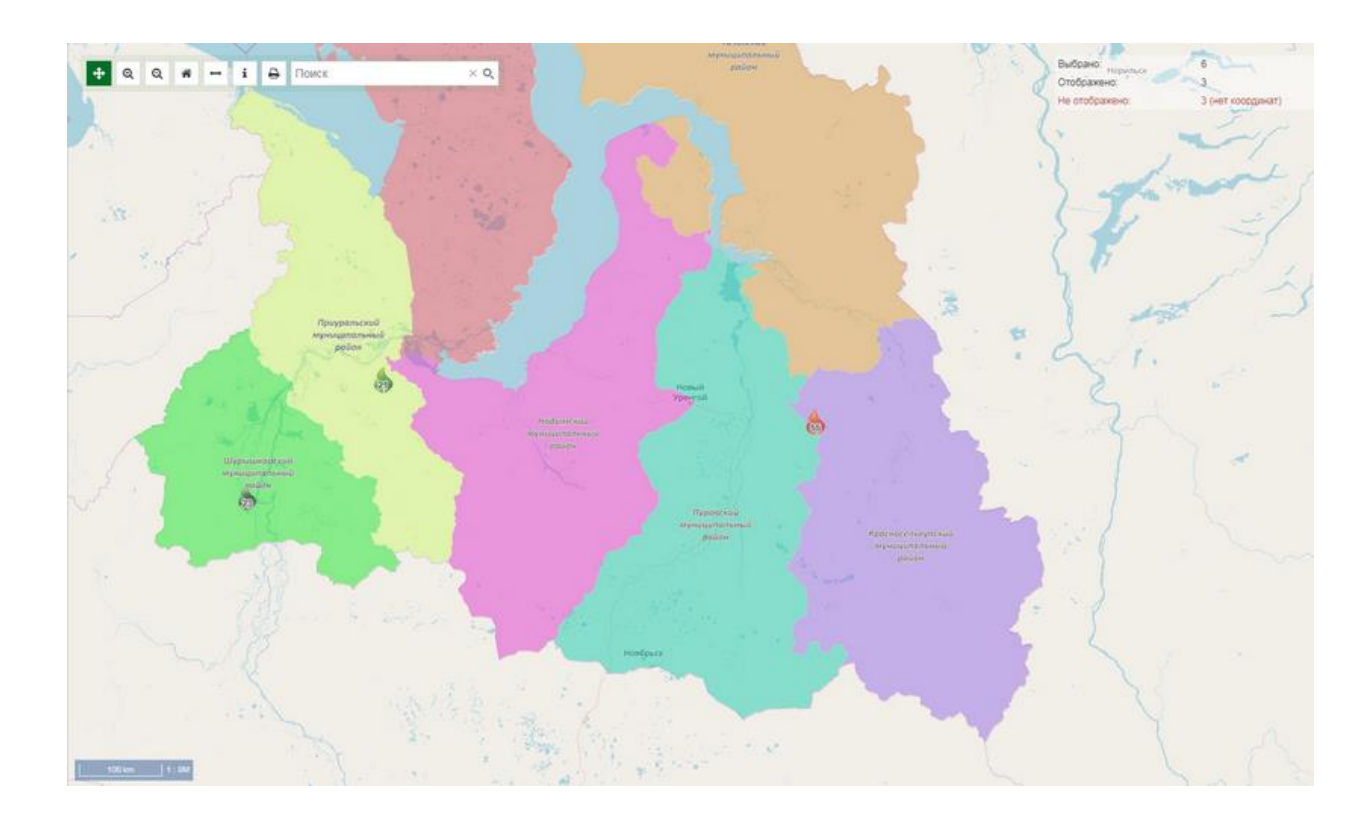

Слева, на вкладке "Карта" расположена панель управления картой, которая состоит из вкладок "Слои", "Легенда", «Поиск».

На вкладке **"Слои**" отображается список слоёв карты, сгруппированный по назначению. Чтоб отобразить/скрыть слой необходимо отметить\снять галочку.

На вкладке **«Легенда»** отображаются условные обозначения объектов на выбранном слое.

На вкладке «Поиск» осуществляется поиск объектов в выбранном слое.

В области карты сверху расположена панель инструментов, предназначенная для работы с картой.

| Q | Увеличение масштаба; |
|---|----------------------|
| Q | Уменьшение масштаба; |

| *                 | Возврат к масштабу по умолчанию;   |
|-------------------|------------------------------------|
| ¢                 | Автоцентрирование                  |
| $\leftrightarrow$ | Измерение расстояний;              |
| 3D                | Карта в 3D формате.                |
| Ð                 | Скриншот и печать карты            |
| #                 | Сетка                              |
| Поиск × Q         | Поиск объекта на карте по названию |

Для отображения информации об объектах на карте нужно выделить интересующий объект. Информация по объекту появится во всплывающем окне.

Если включено несколько слоев, во всплывающем окне будет показано несколько вкладок в соответствии с выбранными слоями.

| Приуральский<br>муниципальный |                                                                                                    |                                                 |
|-------------------------------|----------------------------------------------------------------------------------------------------|-------------------------------------------------|
| A CONTRACT                    | <ul> <li>Надымский муниципальный район</li> <li>(Муниципальные районы)</li> <li>Муниципальный р: Надымский муниципальный район</li> <li>&gt; 1 (Границы лесничеств)</li> </ul> | - Charles                                       |
| лесничество                   | Надымское птрекаевринское прекаевринское пуницаяличиство район                                                                                                    | Кракрасноселькупское<br>мутлесничество<br>ройон |

В левом нижнем углу карты имеется шкала фильтрации для слоев с заданным фильтром. Для выбора нужного интервала необходимо нажать и перетащить курсор.

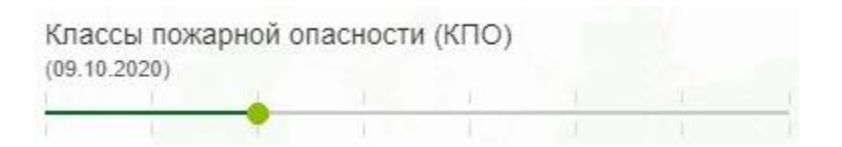

В правом нижнем углу карты расположена шкала для указания прозрачности слоя.

| Муниципальные районы 50   |            |                  |       |  |
|---------------------------|------------|------------------|-------|--|
|                           | I.         |                  |       |  |
|                           | I.         |                  |       |  |
| Классы пожарной опасности | I (KПO) 80 | )                |       |  |
|                           | I          |                  |       |  |
|                           | 1          | <sup>1</sup> 200 | ken - |  |

# Отчёты

Вкладка "Отчёты" предназначена для формирования отчётных документов.

| 🛓 ЯСЕНЬ          | Отчеты                                                                                                    |
|------------------|----------------------------------------------------------------------------------------------------|
| 🔳 Список отчётов | Поиск × Q                                                                                                    |
|                  | <ul> <li>С Избранное</li> <li>Форма 1-ЛО. Раздел 1. Ежедневная форма сведений о лесопожарной обстановке</li> <li>Карточка лесного пожара</li> </ul>             |
|                  | <ul> <li>Реестр лесных пожаров</li> <li>Ст Отчетность по лесным пожарам, детальная</li> </ul>                                                                   |
|                  | <ul> <li>С Отчетность по лесным пожарам, сводная</li> <li>С Аналитическая отчетность</li> <li>С Паукар на доши и колноналитериция</li> </ul>                    |
|                  | <ul> <li>□ Пожары по данным космомониторинта</li> <li>□ Графическая отчетность</li> <li>□ Отчетность в ФБУ "Авиалесоохрана"</li> <li>□ Матао процио.</li> </ul> |
|                  | <ul> <li>Специальная отчетность</li> </ul>                                                                                                    |

Список отчётов сгруппирован по разделам. Чтоб раскрыть раздел необходимо

нажать 🕨

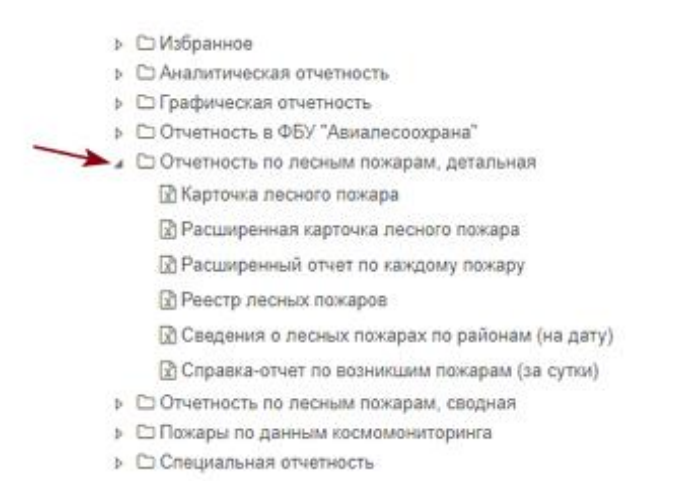

Раздел "Избранное" – это раздел, который наполняется пользователем.

Чтоб поместить отчёт в раздел "Избранное", необходимо захватить нужный отчёт и перетащить его в раздел "Избранное".

Чтоб убрать из "Избранного", необходимо также захватить нужный отчёт и убрать его из избранного.

Отчёты имеют следующее обозначение:

- Отчёт будет сформирован в виде таблицы Excel;

- Отчёт будет сформирован в виде графика.

#### • Поиск

Поиск необходимого отчёта происходит в последовательности:

- 1) Ввести слово или часть слова.
- 2) Нажать на <sup>Q</sup>.

| анализ | × Q |
|--------|-----|
|        |     |

- Анализ деятельности подразделений по тушению лесных пожаров
- Анализ пожарной обстановки
- 🖈 Анализ причин лесных пожаров

Будет выполнен поиск отчётов, в наименовании которых имеется указанное слово. Для отмены произведённого списка необходимо

|        | 1   |
|--------|-----|
| анализ | × Q |

- Анализ деятельности подразделений по тушению лесных пожаров
- Анализ пожарной обстановки
- 🖈 Анализ причин лесных пожаров

Список отчётов примет первоначальный вид.

Формирование отчёта происходит в последовательности:

- 1) В списке отчётов выделить нужный отчёт.
- 2) В открывшемся окне задать параметры формирования.

|                  | Отчеты                                |                             |                       |                        |         |  |
|------------------|---------------------------------------|-----------------------------|-----------------------|------------------------|---------|--|
| 🔳 Список отчётов | Сведения о лесных пожарах по районам  | (на дату)                   |                       |                        | ×       |  |
| Результаты       | Отчетная дата                         | 18.04.2018                  |                       |                        |         |  |
|                  | Субъект                               | Ямало-Ненецкий автономны    | й округ               |                        | ~       |  |
|                  | Район                                 | Пуровский                   |                       |                        | ~       |  |
|                  | Принадлежность земель                 | Земли лесного фонда         |                       |                        | ~       |  |
|                  | Местоположение пожара                 | Азимут, расстояние, населен | ный пункт, координаты |                        | ~       |  |
|                  | Силы                                  | Работает на конец дня       |                       |                        |         |  |
|                  | Типы сил                              | Детально                    |                       |                        | ~       |  |
|                  | Выводить даты локализации, ликвидации | 2                           |                       |                        |         |  |
|                  | Выделять космомониторинг              | 2                           |                       |                        |         |  |
|                  | Выводить арендаторов                  | 2                           |                       |                        |         |  |
|                  | учитывать дату дооавления в од        | 2                           |                       |                        |         |  |
|                  |                                       |                             | Сформировать          | Сформировать и скачать | Закрыть |  |
|                  |                                       |                             |                       |                        |         |  |
|                  |                                       |                             |                       |                        |         |  |
|                  |                                       |                             |                       |                        |         |  |
|                  |                                       |                             |                       |                        |         |  |
|                  |                                       |                             |                       |                        |         |  |

3) Нажать "Сформировать" или "Сформировать и скачать". Отчёт будет сформирован в формате .xlsx.

"Сформиров – пользователю будет предложено сохранить ать и скачать" сформированный отчёт на диск, после чего файл будет открыт. "Сформиров – сформированный отчёт будет сохранён в

ать" специализированном хранилище без его открытия. В последствии можно скачать отчёт без повторного формирования.

Ссылка на отчёт доступна в разделе "Результаты".

#### Результаты

В разделе "Результаты" отображаются сведения о сформированных отчётах.

| 🛓 ЯСЕНЬ        | Отчеты                                                                                      |        |                     |                              |                                                                                                    |                                                                       |
|----------------|---------------------------------------------------------------------------------------------|--------|---------------------|------------------------------|----------------------------------------------------------------------------------------------------|-----------------------------------------------------------------------|
| Список отчётов | Название                                                                                    | Статус | Время<br>заявки     | Длительность<br>формирования | Параметры отчета                                                                                               |                                                                       |
| am i crynoldio | Карточка учёта природного пожара<br>Ссылка на очет                                          | Ŧ      | 07.10.2020<br>14:43 | 2.57 сек.                    | Лесничество<br>Субъект<br>Год                                                                                  | Ямальское<br>Ямало-Ненецкий<br>автономный округ<br>2020               |
|                | Акт о лесном пожаре<br>Скылка на отчет                                                      | Ŧ      | 07.10.2020<br>14:43 | 2.41 сек.                    | Лесничество<br>Субъект<br>Год                                                                                  | Ямальское<br>Ямало-Ненецкий<br>автономный округ<br>2020               |
|                | Расширенная карточка лесного пожара<br>Скытка на очет                                       | Ŧ      | 07.10.2020<br>14:43 | 3.07 сек.                    | Лесничество<br>Субъект<br>Год                                                                                  | Ямальское<br>Ямало-Ненецкий<br>автономный окрут<br>2020               |
|                | Сопоставление пожаров по данным ИСДМ-Рослескоз и субъекта РФ<br>Соила на втит               | Ŧ      | 28.09.2020<br>12:17 | 2.01 сек.                    | Период<br>Регион<br>Код федерального округа                                                                    | 01.01.2020 -<br>28.09.2020<br>Ямало-Ненецияй<br>автономный округ<br>5 |
|                | Форма 1-ЛО. Ежедневная форма сведений о лесопожарной обстановке. Раздел 1<br>Свила на егиет | Ŧ      | 28.09.2020<br>12:17 | 0.75 сек.                    | Дата<br>Регион<br>Код федерального округа<br>Учитывать покары на<br>непокрытых лесом землях<br>непесного фонда | 28.09.2020<br>Ямало-Ненецкий<br>автономный округ<br>5<br>Нет          |
|                | . Фалия 1.100. Ежалиализа фалия пралаший а параложализы абетликого. Вазал 1.                |        | 28 09 2020          |                              | Дата<br>Регион                                                                                                 | 28.09.2020<br>Ямало-Ненецкий<br>автономный округ                      |
| =              | к с 1 2 3 4 5<br>) N 20 v показывать отчётов                                                |        |                     |                              | 1-                                                                                                    | 20 из 353 отчётов                                                     |

| Статус – состояние о формировании:                             |      |
|----------------------------------------------------------------|------|
| 🛓 – отчёт успешно сформирован;                                 |      |
| идёт формирования отчёта;                                      |      |
| 🧭 – ошибка формирования отчёта;                                |      |
| Время заявки – дата и время формирования отчёта;               |      |
| Длительность — за какой интервал времени сформирован отчет;    |      |
| формирования                                                   |      |
| Параметры – перечислены параметры, заданные при формировании с | тчёт |
| отчёта                                                         |      |

Для скачивания сформированного отчёта, хранящегося в специализированном

хранилище, необходимо кликнуть по 📥 на строке результата.

| Название                                            | Статус | Время<br>заявки | Длительность<br>формирования | Параметры отче | та                              |
|-----------------------------------------------------|--------|-----------------|------------------------------|----------------|---------------------------------|
|                                                     |        | 07 10 2020      |                              | Лесничество    | Ямальское<br>Ямало-             |
| Карточка учета природного пожара<br>Ссылка на отчет | ≛      | 14:43           | 2.57 сек.                    | Субъект        | ненецкии<br>автономный<br>округ |
|                                                     |        |                 |                              | Год            | 2020                            |

### Поиск

Поиск необходимого отчёта происходит в последовательности:

1) Ввести слово или часть слова.

| 2  | ۱ | Нажать | на |
|----|---|--------|----|
| ۷, | ) | палать | па |

анализ

🖹 Анализ деятельности подразделений по тушению лесных пожаров

XQ

- Анализ пожарной обстановки
- 🖈 Анализ причин лесных пожаров

Q

Будет выполнен поиск отчётов, в наименовании которых имеется указанное слово.

Для отмены произведённого списка необходимо

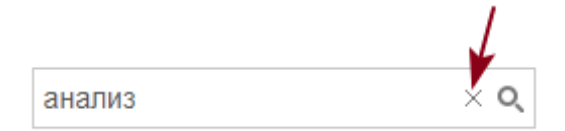

🖈 Анализ деятельности подразделений по тушению лесных пожаров

- Анализ пожарной обстановки
- Анализ причин лесных пожаров

Список отчётов примет первоначальный вид.

### Справочники

Справочники содержат в себе информацию, необходимую для работы с данными.

Слева расположен список справочников, сгруппированный по разделам:

Региональные – региональная справочная информация;

• Справочники метеоинформации – справочная информация, необходимая для отображения метеоинформации;

• Федеральные справочники – федеральная справочная информация (соответствует справочной информации ФБУ Авиалесоохрана).

При выборе справочника в правой части отображается содержание справочника.

| спональные справочники                             |               |                     |                 |                   |                        |                 |        |                |       |
|----------------------------------------------------|---------------|---------------------|-----------------|-------------------|------------------------|-----------------|--------|----------------|-------|
| Авиаотделения                                      | Создать Редак | тировать Удалить 20 | 20 ~ 2          |                   |                        |                 |        |                |       |
| Арендаторы                                         |               |                     |                 |                   |                        |                 |        |                |       |
| Тесничества                                        | Код ~         | Наименование ~      | Авиаотделение ~ | Район ~           | Принадлежность ~       | Зона 🗸          | Площ ~ | Резерв тушения | ~ A ~ |
| Населенные пункты                                  |               |                     |                 |                   |                        | Зона            |        |                |       |
| <sup>р</sup> айоны                                 | ▶ 09502       | ГЗ Верхне-Тазовский |                 |                   | Земли ООПТ             | лесоавиационных |        | 18             | ~     |
| ипы команд                                         |               |                     |                 |                   |                        | paoor A         |        |                |       |
| ипы средств тушения                                | ▶ 09501       | ГЗ Гыданский        |                 |                   | Земли ООПТ             |                 |        |                |       |
| Характеристики субъекта РФ                         |               | 201001 000 00       |                 |                   |                        | Зона            |        |                |       |
| Транспорт                                          | ▶ 09501       | категорий           |                 |                   | Земли иных категорий   | лесоавиационных |        | 50             | ~     |
| Вид транспорта доставки                            |               |                     |                 |                   |                        | работ А         |        |                |       |
| равочники налёта воздушных судов                   |               |                     |                 |                   |                        | Зона            |        |                |       |
| деральные справочники<br>равочники метеоинформации | ▷ 09501       | Красноселькупское   |                 | Красноселькупский | Земли лесного фонда    | лесоавиационных |        | 82             | ~     |
| алитические панели                                 |               |                     |                 |                   |                        | работ А         |        |                |       |
|                                                    |               |                     |                 |                   |                        | Зона            |        |                |       |
|                                                    | ▶ 09504       | Надымское           | ПСО Надым       | Надымский         | Земли лесного фонда    | лесоавиационных |        | 94             | ~     |
|                                                    |               |                     |                 |                   |                        | работ А         |        |                |       |
|                                                    |               |                     |                 |                   |                        | Зона            |        |                |       |
|                                                    | ▶ 09505       | Ноябрьское          | ПСО Ноябрьск    | Пуровский         | Земли лесного фонда    | лесоавиационных |        | 163            | ~     |
|                                                    |               |                     |                 |                   |                        | pador A         |        |                |       |
|                                                    |               | -                   |                 |                   |                        | Зона            |        |                |       |
|                                                    | ▶ 09502       | Гаркосалинское      | псо тарко-сале  | Пуровскии         | земли лесного фонда    | лесоавиационных |        | 136            | ~     |
|                                                    |               |                     |                 |                   |                        | hanni is        |        |                |       |
|                                                    | 00503         | Guan was            | ECO Casavana    |                   | Journe postions double | Зона            |        | 05             |       |
|                                                    | P 09503       | этмальское          | поо салехард    |                   | земли лесного фонда    | лесоавиационных |        | 90             | ~     |

Справочники сгруппированы в разделы. Содержание справочников из раздела "Федеральные справочники" соответствует содержанию справочников на федеральном уровне, в ФБУ «Авиалесоохрана». Данные справочники доступны только для просмотра, без возможности редактирования.

### Чат

Документированная связь (обмен текстовыми сообщениями) между абонентами системы, в том числе и воздушные судна, происходит в режиме реального времени в окне "Чат".

| Поиск × Q                       | Поиск Q                                                    | Воздушное судно №1             |                                    |                                  | -                     |
|---------------------------------|------------------------------------------------------------|--------------------------------|------------------------------------|----------------------------------|-----------------------|
| Ямало-Ненецкий автономный округ | Техническая поддержка Инкома<br>Артюхов Дмитрий Андреевич  |                                |                                    |                                  | ?                     |
|                                 | Берлинский Вячеслав Владимирович                           |                                |                                    |                                  | ый округ              |
|                                 | ушуев дмитрии гиколаевич<br>Венглинский Алексей Викторович |                                |                                    |                                  |                       |
|                                 | Воздушное судно №1                                         |                                | Сегодня                            |                                  |                       |
|                                 | Воздушное судно №11                                        |                                |                                    | Иванов Иван Иванович             | autoŭ orava)          |
|                                 | Воздушное судно №12                                        |                                | До                                 | оброе утро! Как протекает полёт? | й области.<br>і центр |
|                                 | Воздушное судно №13                                        | Воздушное судно №1<br>12:35:29 |                                    |                                  | ономным<br>Лансийским |
|                                 | Воздушное судно №14                                        | Согласно маршруту.             |                                    |                                  | ле, с севера          |
|                                 | Воздушное судно №15                                        | 12-15-32                       |                                    |                                  | ? 🗖                   |
|                                 | Воздушное судно №2                                         | Новых очагов возгоран          | ия на данный момент не обнаружено. |                                  |                       |
|                                 | Воздушное судно №2                                         |                                |                                    |                                  |                       |
|                                 | Воздушное судно №5                                         | ыведите сосощение              |                                    |                                  |                       |
|                                 | Воздушное судно №6                                         |                                |                                    |                                  |                       |
|                                 |                                                            |                                |                                    |                                  |                       |

| Чат | – непрочитанные сообщения; |
|-----|----------------------------|
| 9.  | – абонент на связи         |
| 9.  | – абонент не в сети.       |

Двойной клик по имени абонента открывает переписку с данным абонентом. Для отправки сообщения необходимо:

- 1) В поле "Введите сообщение" ввести текст сообщения.
- 2) Нажать "Отправить".

# Настройки

Чтоб вызвать настройки необходимо навести указатель мыши на фотографию пользователя и в открывшемся меню выбрать "Настройки".

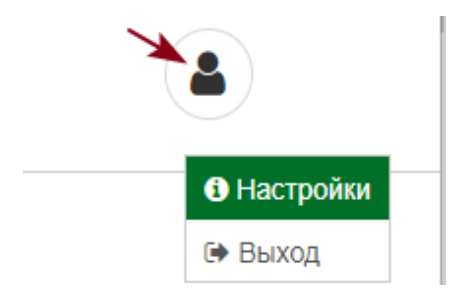

Пользователям доступны следующие настройки:

| 搔 ЯСЕНЬ                | Панели         Данные         Карта         Схемы         Отчеты         Справочники                    |
|------------------------|----------------------------------------------------------------------------------------------------|
| 📰 Пожары               |                                                                                                    |
| Настройки пользователя | Настройки                                                                                               |
| ∎ О системе            |                                                                                                    |
| Пожары<br>Настройки    | <ul> <li>– настройки, применимые к работе с данными "Пожа</li> <li>– настройки пользователя:</li> </ul> |
| њзователя              |                                                                                                    |
| О системе              | – сведения о версии системы и история изменений.                                                        |

🔹 Пожары

| 🛓 ЯСЕНЬ                |                                                                                              |                                  | ٩ |
|------------------------|----------------------------------------------------------------------------------------------|----------------------------------|---|
| 📕 Пожары               | Сохранить                                                                                    |                                  |   |
| Настройки пользователя | Пожары                                                                                       |                                  |   |
| О системе              | Способ отображения номера пожара (в отчётности, на карте)                                    | По лесничеству (авиаотделению) 🗸 |   |
|                        | Автоматически подставлять КПО обнаружения, КПО<br>ликвидации и скорость ветра из метеоданных |                                  |   |
|                        | Выделять крупные пожары в списке                                                             |                                  |   |
|                        | Для карточки пожара размещать все блоки<br>ввода данных в один столбец                       |                                  |   |
|                        |                                                                                              |                                  |   |

| Способ от         | гображения     | номера   | – способ отображения номера пожара на       |
|-------------------|----------------|----------|---------------------------------------------|
| пожара (в отчётно | сти, на карте) |          |                                             |
|                   |                |          |                                             |
| Выделить кру      | лные пожары    | в списке | – если установлена галочка, то крупнь       |
|                   |                |          | полужирным шрифтом;                         |
| Автоматичесн      | и подставля    | ть КПО   | – если установлена галочка, при наличи      |
| обнаружения, К    | ПО ликвида     | ации и   | будет заполняться автоматически при создани |
| скорость ветра из | метеоданных    |          |                                             |
| Для карточки      | пожара разме   | щать все | – если установлена галочка, то раздел       |
| блоки ввода даннь | ых в один стол | бец      | столбик.                                    |
|                   |                |          |                                             |

### Настройки пользователя

мониторинга

| 🛕 ЯСЕНЬ                |                                |                                    |                                              |             |
|------------------------|--------------------------------|------------------------------------|----------------------------------------------|-------------|
| Пожары                 | Сохранить                      |                                    |                                              |             |
| Настройки пользователя | Настройки пользователя         |                                    |                                              |             |
| О системе              | Часови<br>Часовой по           | ой пояс (UTC +)<br>ояс показателей | 7 \$                                         |             |
|                        | 0516                           | Год                                | 2020                                         |             |
|                        | Раскрывать дерево объект       | ов мониторинга                     |                                              |             |
|                        | Отображать избр                | анное в отчетах                    |                                              |             |
|                        | Запоминать па<br>Запоминать со | стояние таблиц 🔽                   |                                              |             |
|                        |                                |                                    | Восстановить отображение таблиц по умолчанию |             |
| Часовой пояс           |                                |                                    | – часовой пояс, в котором исп                | ользуется с |
| Год                    |                                |                                    | – текущий год;                               |             |
| Объект мониторинг      | а                              |                                    | – при выборе объекта монитор                 | оинга значе |
|                        |                                | по ум                              | юлчанию;                                     |             |
| Раскрывать дере        | ево объектов                   | 3                                  | – по умолчанию на панелях де                 | ерево объен |

| Отображать избранное в отчётах  | – в <u>списке отчётов</u> отображать папку "Изб            |
|---------------------------------|------------------------------------------------------------|
| Запоминать состояние таблиц     | <ul> <li>– сохранять настроенное отображение та</li> </ul> |
| Восстановить отображение таблиц | – восстановить вид таблиц, заданный по                     |
| по умолчанию                    | ВНИМАНИЕ! Для возвращения к первон                         |
|                                 | таблицы. К открытым таблицам данная операці                |

#### Сообщение о сбое

В случае обнаружения неполадок в системе необходимо навести указатель мыши на фотографию пользователя и в открывшемся меню выбрать "Сообщить о сбое".

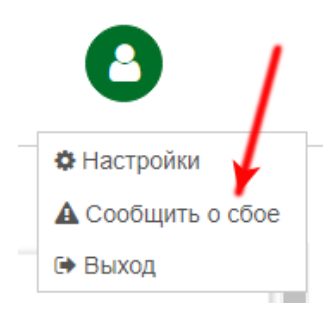

В появившемся окне указать дату и время возникновения сбоя, его описание. При наличии приложить скриншоты ошибки, нажав «Выбрать файл». Нажать «Отправить».

| Сообщить о сбое                     |                     | ×                  |
|-------------------------------------|---------------------|--------------------|
| Дата и время возникновения сбоя     | 09.10.2020 12:18:57 | <b>•</b>           |
| Описание сбоя                       |                     |                    |
|                                     |                     |                    |
|                                     |                     | /                  |
| Скриншоты ошибки                    |                     |                    |
| Выбрать файл (*.png, *.jpeg, *.jpg) |                     |                    |
|                                     |                     | Отправить Отменить |

### О системе

В разделе "О системе" представлено подробное описание версий систимы: номер, дата, внесенные изменения.

| Администрирование      |                                                                                                    |   |  |  |  |
|------------------------|----------------------------------------------------------------------------------------------------|---|--|--|--|
| Пожары                 | Условные обозначения: ~                                                                                                    |   |  |  |  |
| Настройки пользователя |                                                                                                    | • |  |  |  |
| 🗮 О системе            | <ul> <li>Исправлена ошибка с часовыми поясами при отображении даты в отчете "Оперативная информация о состоянии лесных пожаров (на дату)"</li> <li>Исправлена ошибка с привязкой времени в отчете "Сведения по воздушным судам, задействованным на авиапатрулирование и тушении лесных пожаров (ДПРР)"</li> </ul>                                                                                  |   |  |  |  |
|                        | Версия 1.20.8.172 от 14.08.2020                                                                                                    |   |  |  |  |
|                        | <ul> <li>Исправлена ошибка в фильтре треков по датам</li> <li>Исправлено отображение информации по объектам на карте, отображенных из данных</li> <li>Исправлена ошибка пропадания шкал прозрачности слоев при превышении их определенного количества</li> <li>Добавлено рисование участков, где нет навигации, оранжевым цветом</li> <li># Внесены правки в систему передачи сообщений</li> </ul> |   |  |  |  |
|                        | <br>Версия 1.20.8.173 от 20.08.2020                                                                                                    |   |  |  |  |
|                        | <ul> <li>Внесены правки в расчет показателей</li> <li>Исправлена ошибка при обновлении стартовой страницы</li> </ul>                                                                                                    |   |  |  |  |
|                        | <br>Версия 1.20.10.174 от XX XX 2020                                                                                                    |   |  |  |  |
|                        | <ul> <li>Добавлена функциональность прогнозирования развития лесного пожара</li> <li>4 Добавлен журнал обращения граждан</li> <li>* Внесены правки в алгоритм заполнения данных карточки пожара по координатам</li> </ul>                                                                                                    |   |  |  |  |
| ≡                      | <ul> <li>Сделан проброс на страницу авторизации со списка треков, если превышено время бездействия<br/>авторизованного пользователя</li> </ul>                                                                                                    |   |  |  |  |

Для просмотра значения условных обозначений открыть выпадающий список.

Условные обозначения: 🗸

! Значительное дополнение или изменение.

- \* Незначительное изменение или дополнение.
- # Изменение кода программы (внешне не видно).
- + Добавление.
- Исправление ошибки.

# Администрирование

Раздел для настройки параметров системы пользователем.

| 🛓 ЯСЕНЬ                      |                        |                                                                            |                                                | Администрирование                         |       |
|------------------------------|------------------------|----------------------------------------------------------------------------|------------------------------------------------|-------------------------------------------|-------|
| 🔳 Пожары                     | Сохранить              |                                                                            |                                                |                                           |       |
| 📰 Отчёты                     | Автоматическая         | выдача номера пожара                                                       |                                                |                                           |       |
| Действия пользователей       |                        | Номер пожара по субъекту<br>Номер по лесничеству<br>Номер по звизотлелению |                                                |                                           |       |
| 📰 Разное                     |                        | Номер крупного пожара                                                      | 0                                              |                                           |       |
| (2) Копирование справочников | Номер пожара п         | о субъекту                                                                 |                                                |                                           |       |
| L                            | Сле                    | дующий номер пожара по субъекту                                            | 11                                             | $\hat{\mathbf{v}}$                        |       |
|                              | Следующие ном          | ера крупных пожаров                                                        |                                                |                                           |       |
|                              | Код                    | Принадлежность лесов                                                       |                                                |                                           | Номер |
|                              | 1                      | Земли лесного фонда                                                        |                                                |                                           | 3 🔺   |
|                              | 14                     | Земли населенных пунктов                                                   |                                                |                                           | 1     |
|                              | 2                      | Земли обороны и безопасности                                               |                                                |                                           | 1     |
|                              | 4                      | Земли особо охраняемых природны                                            | ых территорий                                  |                                           | 1     |
|                              | 7                      | Иные категории земель                                                      |                                                |                                           | 1 👻   |
|                              | Разное                 |                                                                            |                                                |                                           |       |
|                              |                        | Расчёт координат                                                           | От населенного пункта                          | до пожара 🗸                               |       |
|                              | Показывать             | авиаотделение в карточке пожаров                                           |                                                |                                           |       |
|                              | Шаблон площад          | ей пожара                                                                  |                                                |                                           |       |
|                              |                        | Шаблон площадей пожара                                                     | Схема: Общая площад                            | ь в детальном разрезе                     | ~     |
|                              | Площадь лесн           | ого пожара, га                                                             |                                                | Площадь на арендуемых лесных участках, га |       |
|                              | Покрытая<br>Непокрытая | Лесная<br>Общая<br>Нелесная                                                | Общая<br>верховая<br>Общая<br>низовая<br>Общая | Покрытая<br>Непокрытая<br>Непесная        | Общая |
| =                            |                        |                                                                            | Togoominud                                     |                                           |       |

#### =

Разделы:

- 1) <u>Пожары;</u>
- 2) Загрузка данных
- 3) <u>Отчёты</u>;
- 4) Действия пользователей;
- 5) <u>Разное</u>
- 6) Копирование справочников.

## Пожары

В разделе представлены настраиваемые параметры по автоматическому заполнению карточки пожаров:

- Автоматическая выдача номера пожара;
- Номер пожара по субъекту;
- Следующие номера крупных пожаров (по принадлежности лесов);
- Разное;
- Шаблон площадей пожара.

#### Шаблон "Площадь пожара"

Детализация площади лесного пожара, представленная в разделе карточки пожара "<u>Площадь лесного пожара, га</u>", соответствует настроенному шаблону.

Чтоб изменить детализацию площади пожара, необходимо:

- 1) Открыть вкладку "Администрирование" и открыть раздел "Пожары".
- 2) В разделе "Шаблоны площадей пожара" выбрать необходимый шаблон.

| Шаблон площадей пожара     | Схема: Покрытая площадь в разрезе по видам пожаров                                  |
|----------------------------|-------------------------------------------------------------------------------------|
|                            | Схема: Общая площадь в детальном разрезе                                            |
| Площадь лесного пожара, га | Дерево: Общая площадь в детальном разрезе                                           |
|                            | Схема: Покрытая площадь в разрезе по видам пожаров                                  |
|                            | Дерево: Покрытая площадь в разрезе по видам пожаров                                 |
|                            | Схема: Покрытая площадь в разрезах по видам пожаров и по целевому назначению лесов. |
|                            | Лерево: Похонтая плошаль в разрезах по видам пожаров и по целевому назначению песов |

#### 3) Сохранить.

Возможны следующие шаблоны отображения площади пожара:

• Схема: Общая

площадь в

детальном разрезе

| шаолон площадеи пожа                           | Схема: Общая площадь                                                 | в детальном разрезе                                       |
|------------------------------------------------|----------------------------------------------------------------------|-----------------------------------------------------------|
| Площадь лесного пожара, га                     |                                                                      | Площадь на арендуемых лесных участках, га                 |
| Покрытая<br>Непокрытая<br>Непосная<br>Непесная | Общая<br>верховая<br>Общая<br>низовая<br>Общая<br>Общая<br>подземная | Покрытая<br>Непокрытая<br>Непокрытая<br>Непокная<br>Общая |

1

- Дерево: Общая
   площадь в
   детальном разрезе
- Схема: Покрытая площадь в разрезе по видам пожаров
- Дерево: Покрытая площадь в разрезе по видам пожаров
- Схема: Покрытая
   площадь в разрезах
   по видам пожаров и
   по целевому
   назначению лесов
- Дерево: Покрытая
   площадь в разрезах
   по видам пожаров и
   по целевому
   назначению лесов

|                                                                                                    | ь в детальном разрезе                                                                                                    |
|----------------------------------------------------------------------------------------------------|----------------------------------------------------------------------------------------------------|
| Площадь лесного пожара, га                                                                                                    | Площадь на арендуемых лесных участках, га                                                                                                    |
| Torpertae Henoxperae                                                                                                    | Похрытая Непохрытая                                                                                                    |
| Coluan                                                                                                    | Лесная полесная                                                                                                    |
|                                                                                                    |                                                                                                    |
| Шаблон площадей пожара<br>Шаблон площадей пожара Схема: Покрытая площа                                                                                                    | дь в разрезе по видам пожаров                                                                                                    |
| Площадь лесного пожара, га                                                                                                    | Площадь на арендуемых лесных участках, га                                                                                                    |
| Верховая<br>подритая<br>Насовая<br>подритая<br>Подлемная<br>покрытая<br>Непокрытая<br>Непокрытая<br>Непокрытая<br>Общая                                                                                                    | Beposean<br>noguraa<br>Hecosan<br>noguraa<br>Noguraa<br>Noguraa<br>Henopuraa<br>Henopuraa<br>Henopuraa                                                                                                    |
| Шаблон площадей покара<br>Шаблон площадей покара                                                                                                    |                                                                                                    |
| дерево. Покрытая площады в                                                                                                    | разрезе по видам ИОЖаров 🗸 🗸                                                                                                    |
| Bepolaa Hoolaa Poguraa<br>noguraa Hoolguraa<br>Poguraa Henoguraa<br>Picciaa Henolguraa<br>Oolgaa                                                                                                    | Pepuosa Pepuosa Popursa Popursa Popursa Popursa Popursa Popursa Penogursa Penogu<br>Penogursa Penogursa Penogursa Penogursa Penogursa Penogursa Penogursa Penogursa Penogursa Penogursa Penogursa Penogursa Penogursa Penogursa Penogursa Penogursa Penogursa Penogursa Penogursa Penogursa Penogursa Penogursa Penogursa Penog |
| Шаблон площадей пожара Схема: Покрытая площадь в разрез                                                                                                    | ах по видам пожаров и по целевому назначению лесов. 🗸 🗸                                                                                                    |
| Rogulas Record Rosept II     Process       Reportation     Reportation       Hospital     Reportation       Reportation     Reportation       Statistical     Reportation       Statistical     Reportation       Statistical     Reportation       Statistical     Reportation       Statistical     Reportation       Statistical     Reportation       Statistical     Reportation | ада на допадлении леснику частики, га<br>ская<br>изпа<br>изпа<br>наподатала<br>наподатала<br>на<br>наподатала<br>на<br>наподатала<br>на<br>наподатала<br>на<br>на<br>на<br>на<br>на<br>на<br>на<br>на<br>на<br>на<br>на<br>на<br>на                                                                                                    |
|                                                                                                    |                                                                                                    |
| Шаблон площадей покара<br>Шаблон площадей покара<br>Дерево: Покрытая площадей                                                                                                    | разрезах по видам покаров и по целевому назначению лесов                                                                                                    |
| Шаблон площарей понара<br>Шаблон площарей понара<br>Шаблон площарей понара<br>Дерево: Покрытая площарь е                                                                                                    | разрезак по видам покаров и по целевскиу назначению лесов                                                                                                    |
| Шоблон плоцадей покара<br>Шоблон плоцадей покара<br>Плоцадь лесного покара, га<br>Защитная Зисллуат, Резприная Верховая Нисовая, Подокалая<br>Покрытая Несперитая                                                                                                    | разрезах по видам понаров и по целевому назначению лесов оп<br>Плоцадь на арендуемых лесных участках, га<br>Верховая Носовая Подратама<br>попритая Носовая Подратама<br>Попритая Непозритая                                                                                                    |

Настройка является глобальной и применяется для Системы!

### Загрузка данных

Загрузка данных и расчёт показателей (отображаемых на информационных панелях) происходит автоматически по настроенному на сервере расписанию, но при необходимости можно выполнить принудительно.

| 搔 ясень                                                                                                    |                                                                                        | Администрир                                                                                                    | ование Справка |
|----------------------------------------------------------------------------------------------------|----------------------------------------------------------------------------------------|----------------------------------------------------------------------------------------------------|----------------|
| <ul> <li>Пожары</li> <li>Отчёты</li> <li>Действия пользователей</li> <li>Разное</li> <li>Загрузка данных</li> </ul> | Загрузка данных<br>Загрузить<br>Период с<br>по<br>Тип загружаемых данных<br>Субъект РФ | 13.10.2019 III<br>14.10.2019 III<br>Метеоинформация по данным ИСДМ-Рослесхоз<br>Ямало-Ненецкий автономный округ × |                |
|                                                                                                    | Расчёт данных<br>Рассчитать<br>Год<br>Тип загружаемых данных                           | 2019 🗘 🗘                                                                                                    |                |
| =                                                                                                    |                                                                                        |                                                                                                    |                |

Загрузка данных выполняется в последовательности:

1) Указать период, за который необходимо загрузить данные.

2) Указать тип загружаемых данных.

3) Указать субъект РФ, данные которого необходимо загрузить.

4) Нажать "Загрузить".

Загруженные данные отобразятся в данных Пожары ИСДМ-Рослесхоз и

<u>Метео</u>.

## Отчёты

В разделе представлены настраиваемые параметры по автоматическому заполнению определённых полей отчетов:

– Данные об организации;

- Вывод в колонтитулы отчётов;
- Настройки отображения данных в отчётах;
- Шрифт в отчётах.

«Данные организации» заполняется для автоматического добавления подписи в отчётах.

«Вывод в колонтитулы отчётов» если ставить галочки, соответствующие подписи будут автоматически появляться в колонтитулах отчета.

Для того чтобы отобразить пустые ячейки вместо нуля при отображении данных в отчетах, нужно поставить галочку.

Саlibri Lucida Sans Microsoft Sans Serif Palatino Таhoma Тіmes New Roman Как в шаблоне Шрифт

Шрифт в отчетах выбирается их выпадающего списка.

# Действия пользователей

В данном разделе представлен перечень действий, совершенных пользователями за время работы в системе.

Для удобства можно применить различные фильтры:

- выбрать дату и время, за которое совершено действие;
- выбрать пользователя;
- выбрать объект, с которым проводили действия;
- выбрать действие, которое было совершено за время работы.

| ЯСЕНЬ                  |                                   | Админис             | трирование                                     |                                          |                                       |
|------------------------|-----------------------------------|---------------------|------------------------------------------------|------------------------------------------|---------------------------------------|
| Пожары                 | 11.10.2020                        | 🗐 Интервал дат 🗸    | И Выберите пользователя                        | <ul> <li>Выберите тип объекта</li> </ul> | <ul> <li>Выберите действие</li> </ul> |
| Иетеоинформация        | Для группировки перетащите заголо | овок в эту область  |                                                |                                          | Фильтры                               |
| Отчёты                 | Имя объекта ~                     | Дата и время        | <ul> <li>Выполнил действие</li> <li></li></ul> | Тип действия —                           | Примечание ~ Ір ~                     |
| Действия пользователей | объект настройки                  | 12.10.2020 16:52:05 | Ибрагимова А. А.<br>(ibragimova_a_a)           | Изменено                                 | prodix                                |
| Разное                 | Объект настройки                  | 12.10.2020 16:52:05 | Ибрагимова А. А.<br>(ibragimova_a_a)           | Изменено                                 | prodix                                |
|                        | объект настройки                  | 12.10.2020 16:52:05 | Ибрагимова А. А.<br>(ibragimova_a_a)           | Изменено                                 | prodix                                |
|                        | Объект настройки                  | 12.10.2020 16:52:05 | Ибрагимова А. А.<br>(ibragimova_a_a)           | Изменено                                 | prodix                                |
|                        | объект настройки                  | 12.10.2020 16:52:05 | Ибрагимова А. А.<br>(ibragimova_a_a)           | Изменено                                 | prodix                                |
|                        | Объект настройки                  | 12.10.2020 16:52:05 | Ибрагимова А. А.<br>(ibragimova_a_a)           | Изменено                                 | prodix                                |
|                        | объект настройки                  | 12.10.2020 16:52:05 | Ибрагимова А. А.<br>(ibragimova_a_a)           | Изменено                                 | prodix                                |
|                        | объект настройки                  | 12.10.2020 16:52:05 | Ибрагимова А. А.<br>(ibragimova_a_a)           | Изменено                                 | prodix                                |
|                        | Объект настройки                  | 12.10.2020 16:52:05 | Ибрагимова А. А.<br>(ibragimova_a_a)           | Изменено                                 | prodix                                |

# Разное

В разделе представлен параметр «Учитывать занятых на пожарах непокрытых лесом землях нелесного фонда». Чтобы при создании отчета «Форма 1-ЛО. Раздел 4. Наличие сил и средств пожаротушения» учитывались занятые на пожарах, непокрытых лесом землях нелесного фонда нужно поставить галочку.

### Копирование справочников

С начала нового календарного года должны создаваться новые справочники. Как правило, сведения в справочниках изменяются редко.

Для удобства разработана функция копирования справочников из года в год. Таким образом, с начала года копируются справочники предыдущего года. После при необходимости вносятся в них изменения.

Для копирования справочников выбрать вкладку "Администрирование", раздел "Копирование справочников". Указать год, откуда копировать справочники, и год, куда копировать.

| 🛓 ЯСЕНЬ                    |                                        | Администрирование |
|----------------------------|----------------------------------------|-------------------|
| 🔳 Пожары                   | Копировать                             |                   |
| 🔳 Отчёты                   | Копирование справочников               |                   |
| Действия пользователей     | Укажите, откуда копировать справочники | 2020              |
| Разное                     | и куда                                 | 2021              |
| 🛓 Загрузка данных          |                                        |                   |
| 街 Копирование справочников |                                        |                   |